# Motion Studio 用户开发手册

V1.2

#### 目录

| Motio | n Studio 用户开发手册              | 0    |
|-------|------------------------------|------|
| 第一章   | Motion Studio 基本介绍           | 4    |
| 1.1   | Motion Studio 软件简介           | 5    |
| 1.2   | 安装环境需求                       | 6    |
| 1.3   | 安装与删除 Motion Studio 软件       | 7    |
| 1.4   | 软件更新                         | . 12 |
| 第二章   | Motion Studio 项目操作           | .13  |
| 2.1   | 建立 Motion Studio 与 MAS 控制器连接 | .14  |
| 2.2   | 新建项目                         | . 18 |
| 2.3   | 基本调机步骤                       | .21  |
| 2.4   | 机器程序                         | . 29 |
| 第三章   | 变量使用                         | . 38 |
| 3.1   | 变量种类                         | . 39 |
| 3.2   | 用户自定义变量                      | .40  |
| 3.3   | VR 变量                        | .43  |
| 3.4   | Table 变量                     | .48  |
| 第四章   | 输入输出控制                       | . 53 |
| 4.1   | DIO 控制                       | . 54 |
| 4.2   | AIO 控制                       | . 60 |
| 第五章   | 气缸控制                         | . 68 |
| 5.1   | 如何配置气缸                       | .70  |
| 5.2   | 如何测试气缸控制                     | .74  |
| 5.3   | 如何编写程序控制气缸动作                 | . 75 |
| 5.4   | Cylinder 类                   | .78  |
| 第六章   | 运动控制                         | .84  |
| 6.1   | 执行运动控制的基本步骤                  | .85  |
| 6.2   | BASE:指定操作轴                   | .86  |
| 6.3   | WAIT DONE:等待运动完成             | .87  |

|   | 6.4         | 相对运动指令和绝对运动指令         | 90   |
|---|-------------|-----------------------|------|
|   | 6.5         | 基础轴控运动                | 91   |
|   | 6.6         | 回原点运动                 | .102 |
|   | 6.7         | 如何停止运动                | .106 |
|   | 6.8         | 高速比较触发                | .108 |
|   | 6.9         | 高速位置锁存                | .115 |
|   | 6.10        | 附:基本运行控制指令一览          | .119 |
| 笌 | 的七章         | 流程控制                  | .120 |
|   | 7.1         | WHILE 循环              | .121 |
|   | 7.2         | IF 条件判断               | .123 |
|   | 7.3         | FOR 循环                | .125 |
|   | 7.4         | Case 条件判断             | .127 |
|   | 7.5         | TMR 计时器类              | .129 |
|   | 7.6         | MS_LOOP 循环            | .131 |
| 笌 | 第八章         | 子程序使用                 | .133 |
|   | 8.1         | 子程序的使用步骤              | .134 |
|   | 8.2         | SUB 和 FUNCTION 的区别    | .135 |
|   | 8.3         | SUB 子程序               | .136 |
|   | 8.4         | FUNCTION 子程序          | .137 |
| 笌 | 「九章         | 多任务编程                 | .138 |
|   | 9.1         | TASK 相关指令一览           | .139 |
|   | 9.2         | 多个 TASK 运行时的关系        | .140 |
|   | 9.3         | 如何用 TASK 实现循环任务       | .141 |
|   | 9.4         | 如何用一个 Task 启动另一个 Task | .143 |
|   | 9.5         | 如何用 TASK 实现中断功能       | .144 |
|   | 9.6         | 如何用 TASK 指令实现单步运行     | .147 |
|   | 9.7         | 子 TASK 的使用            | .149 |
| 笌 | <b>第十</b> 章 | 与外部通信                 | .152 |
|   | 10.1        | 外部通信基本步骤              | .153 |

|   | 10.2 | 串口通信                      | 154 |
|---|------|---------------------------|-----|
|   | 10.3 | TCP/IP 通信                 | 158 |
| 穿 | 等十一  | 章 编辑用户界面                  | 165 |
|   | 11.1 | 调用 API 文件编辑用户界面           | 166 |
|   | 11.2 | 使用 MS HMI.NET 控件编辑用户界面    | 168 |
| 穿 | 第十二: | 章 应用示例                    | 171 |
|   | 12.1 | 孔径加工                      | 172 |
|   | 12.2 | 码垛                        | 174 |
| 4 | 冬章 阵 | ॑录                        | 178 |
|   | 附录   | 1 手册使用导引                  | 179 |
|   | 附录   | 2 影响 Motion Runtime 运行的因素 | 181 |

# 第一章 Motion Studio 基本介绍

# 1.1 Motion Studio 软件简介

Motion Studio 是用于 MAS 控制器调试和开发的一套工具软件,它集合了运动控制、状态监测、 参数设置、轨迹显示、系统调试与编程等功能,让使用者快速使用 MAS 控制器并完成设备应用 开发。

Motion Studio 包含两个部分: Motion Studio 和 Motion Runtime

- <u> •</u> Motion Studio:集成开发环境。
- Motion Runtime: Motion Studio 的后台运行程序。它管控着外部与 MAS 控制单元之间的所有交互。 (MAS 控制器要正常运行, Motion Runtime 一定要运行着)

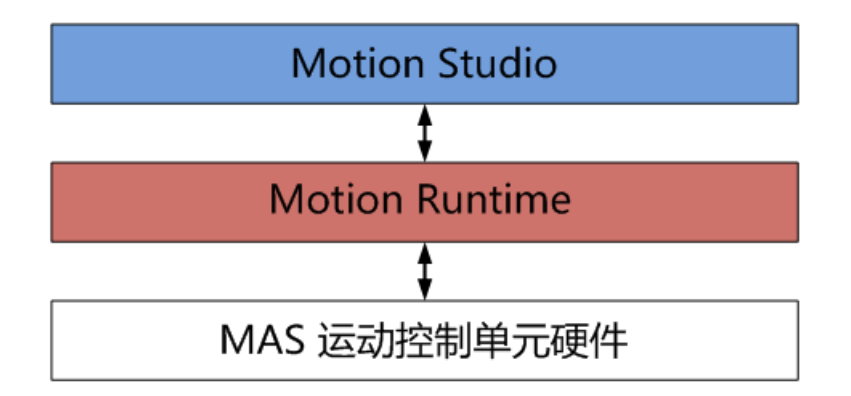

### 1.2 安装环境需求

- ◆ 硬件需求
- 1. Pentium 1 GHz(含)以上
- 2. 1 GB 以上内存
- 3. 至少 500MB 的硬盘空间

#### ◆ 软件环境

- 1. Win7/Win8/Win10 操作系统 (32bit/64bit)
- 2. Microsoft .NET Framework 4.0(含)以上版本。

# 1.3 安装与删除 Motion Studio 软件

### 1.3.1 安装 Motion Runtime

**步骤一:**双击 Motion Runtime 安装包。

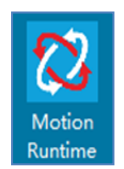

#### **步骤二**:点击下一步。

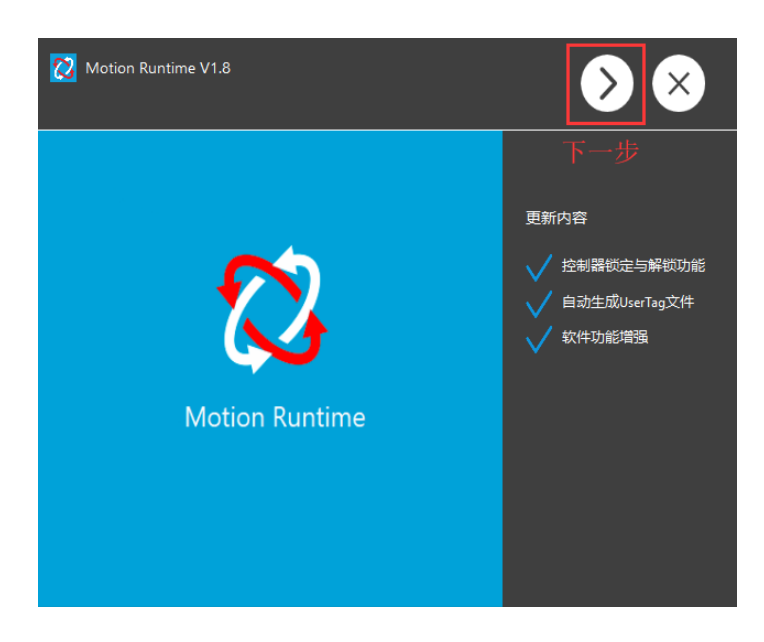

步骤三:选择实际的实体运动控制单元和 I/O 控制单元,点击下一步。

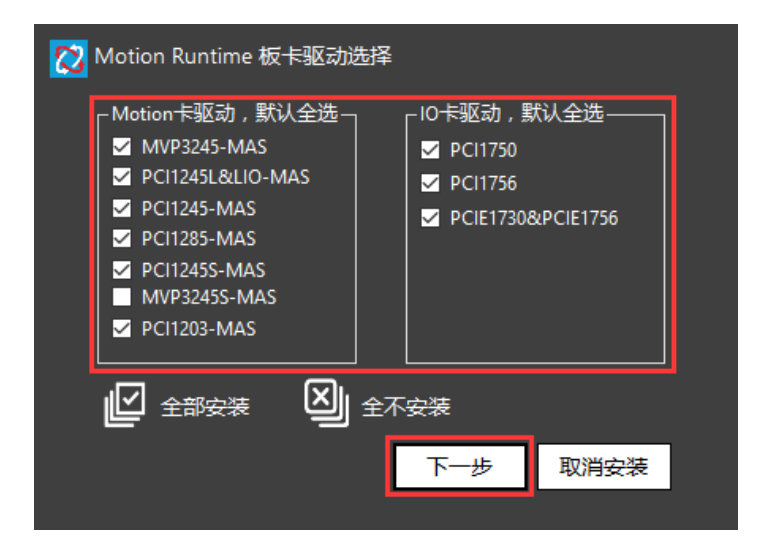

**步骤四:**等待安装进度完成,点击安装完成。Motion Runtime 会默认安装在本地路径 C:\Advantech\Motion\_Runtime 下。

| <br> |         |        | -       |   | A LE |
|------|---------|--------|---------|---|------|
|      | Control |        |         |   |      |
|      | Web     | Access | /Motion | S |      |

#### ◆ 注意:

- 1. Motion Runtime 安装完后需重启电脑。
- 2. Motion Runtime 会在 Windows 启动时自动运行起来。Motion Runtime 正常运行起来 后可以在电脑任务栏看到 Motion Runtime 运行的图标。

| Motion | Runtime已经运行的状态 |
|--------|----------------|
|        |                |
|        | へ 🔯 中 ≶        |

# 1.3.2 安装 Motion Studio

**步骤一:**双击 Motion Studio 安装包。

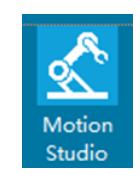

步骤二:点击下一步。

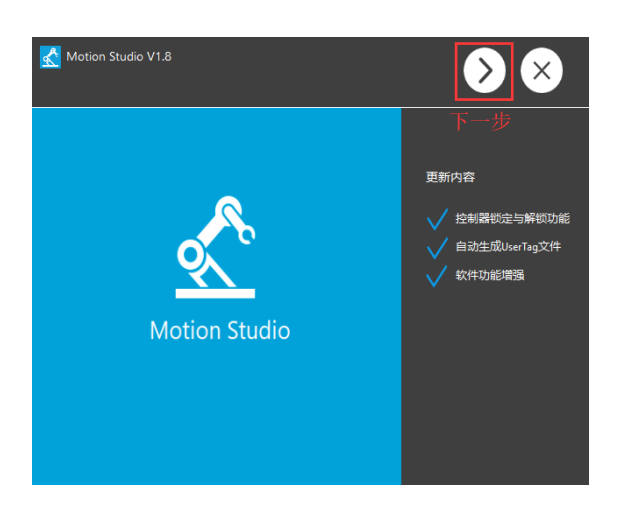

**步骤三:** 等待安装进度完成,点击安装完成。Motion Studio 会默认安装在本地路径 C:\Advantech\Motion Studio 下。

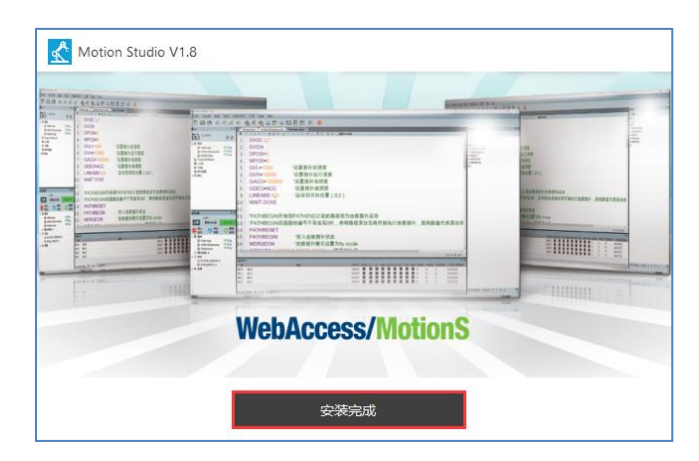

#### ◆ 注意:

Motion Studio 安装完后, 会弹出是否安装 HMI.NET 控件对话框, 如果此电脑已安装 Visual Studio 2010 版本(含)以上软件, 点击是, 否则点击否。HMI.NET 控件的安装说明请参考第 11 章。

| <u> M</u> S HMI.net控件 |   |   |  |  |  |  |  |  |  |  |
|-----------------------|---|---|--|--|--|--|--|--|--|--|
| 是否安装MS HMI.net控件?     |   |   |  |  |  |  |  |  |  |  |
|                       | 是 | 否 |  |  |  |  |  |  |  |  |
|                       |   |   |  |  |  |  |  |  |  |  |

# 1.3.3 软件删除

软件删除请至电脑"控制面板\程序\程序和功能\卸载或更改程序"。

### 1.4 软件更新

请至研华 MAS 控制器官方网站 http://mas.advantech.com.cn/下载软件。再按下面步骤更新软件。

- 1. 卸载原来的 Motion Runtime 和 Motion Studio 软件。
- 2. 再安装新的 Motion Runtime 和 Motion Studio 软件

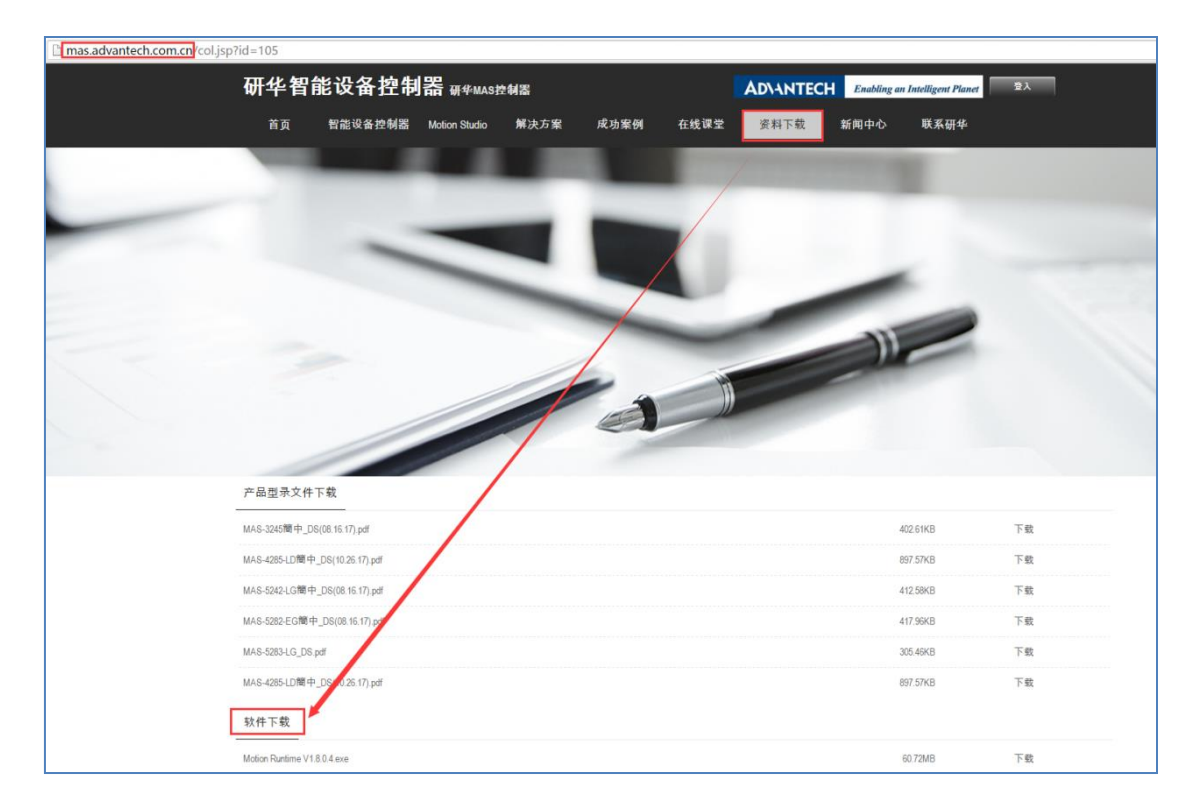

# 第二章 Motion Studio 项目操作

### 2.1 建立 Motion Studio 与 MAS 控制器连接

要让 Motion Studio 对 MAS 控制器进行操作,需先建立 Motion Studio 与 Motion Runtime 的连接。以下将介绍 Motion Studio 连接不同类型控制器的方式。

- ◆ 注意:
- 1. Motion Studio 可以和 Motion Runtime 装在不同的电脑上。
- 2. 安装了 Motion Runtime 的电脑才是要控制的 MAS 控制器。
- 3. 进行连接之前,要先确认 MAS 控制器中 Motion Runtime 已经运行起来。如下图,可以 在电脑任务栏中查看 Motion Runtime 是否已经运行起来。

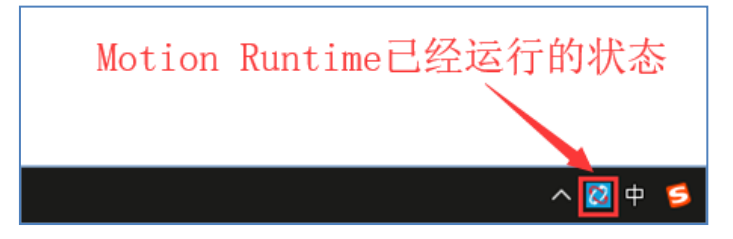

### 2.1.1 如何连接虚拟控制器 (模拟器)

Motion Studio 如何连接虚拟控制器,只需按下面操作即可。

| Motion Studio v1.81  |                                                | - 0                                      | ×  |
|----------------------|------------------------------------------------|------------------------------------------|----|
| 项目 控制器 编辑 程序 构建/调试 工 | 具 视窗 帮助                                        |                                          |    |
| 🖪 🛅 🖹 🐘 🚳 🧄 🍫        | 4 4 4 k k k k k k k k k k k k k k k k k        | i := 🖸 🗒 💌 🛼 🚥                           |    |
| 1                    | 注册記録<br>検ロ<br>○ 以太炳<br>④ 慣り語<br>2<br>4         | mulator<br>mulator<br><u>stuffi</u> Ruji |    |
| 输出视窗                 |                                                |                                          | ά× |
| 与控制器制开连接,127.0.0.1   |                                                |                                          |    |
| 准备好 127.0.0          | .1 E:\Motion Studio Project\MSProject0111\MSPr | oject0111.amiprj 连接断开                    |    |

- 1. 打开连接设置
- 2. 选择"模拟器"接口
- 3. 选择一种模拟器。
  - a) MAS-324X Simulator: 模拟通用 4 轴控制器, 32DI, 32DO
  - b) MAS-328X Simulator: 模拟通用 8 轴控制器, 64DI, 64DO
  - c) MAS-324XS Simulator: 模拟通用 4 轴 SCARA 控制器, 32DI, 32DO
- 4. 点击应用,进行连接。

#### ◆ 注意:

- 1. 连接虚拟控制器时, Motion Studio 只能连同一台电脑的 Motion Runtime。
- 2. 用户常使用笔记本电脑连虚拟控制器,用于编程学习和设备动作控制模拟。

### 2.1.2 如何连接实体控制器

连实体控制器分两种情况。

◆ 情况 1: Motion Studio 和 Motion Runtime 在同一台电脑的情况,连接步骤如下。

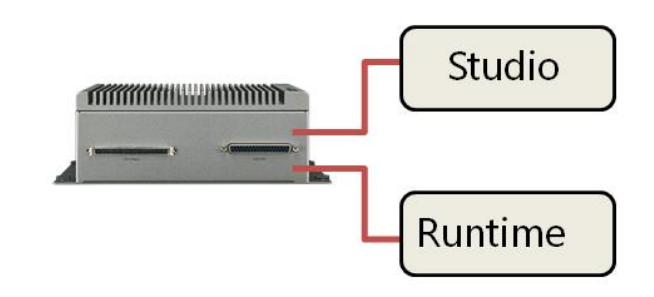

| Motion Studio v1.81 |            |                                         |                 |                |              |   |              |   | - 0  | ×  |
|---------------------|------------|-----------------------------------------|-----------------|----------------|--------------|---|--------------|---|------|----|
| 项目 控制器 编辑 程序 构建/调   | 利试 工具 视窗 浦 | 帮助                                      |                 |                |              |   |              |   |      |    |
| P. in P. P. 🔥 🐟 🔗   | 0.000      | 1 to 10 5                               | h.A 120 122     |                | := 🖂         |   | 5 <u>.</u> 6 |   |      |    |
|                     |            |                                         |                 |                |              |   |              | _ | _    |    |
|                     |            |                                         |                 |                |              |   |              |   |      |    |
|                     |            |                                         |                 |                |              |   |              |   |      |    |
|                     |            |                                         |                 |                |              |   |              |   |      |    |
|                     |            | 连接配骨                                    |                 |                |              | × |              |   |      |    |
|                     |            |                                         | 10-10-000       |                |              |   |              |   |      |    |
|                     |            | <sup>₩⊔</sup> 2                         | 建度参数            | 3              |              |   |              |   |      |    |
|                     |            | <ul> <li>         ① 以太网     </li> </ul> | IP地址:           | 127.0.0.1      |              |   |              |   |      |    |
|                     |            | ○ 模拟器                                   | IP端口:           | 6000           |              |   |              |   |      |    |
|                     |            |                                         |                 |                |              |   |              |   |      |    |
|                     |            |                                         |                 | 4 应用           | 取消           |   |              |   |      |    |
|                     |            |                                         |                 | 1              | -6013        |   |              |   |      |    |
|                     |            |                                         |                 |                |              |   |              |   |      |    |
|                     |            |                                         |                 |                |              |   |              |   |      |    |
| 输出视窗                |            |                                         |                 |                |              |   |              |   |      | Ψ× |
| 与控制器断升连接,127.0.0.1  |            |                                         |                 |                |              |   |              |   |      |    |
|                     |            |                                         |                 |                |              |   |              |   |      |    |
|                     |            |                                         |                 |                |              |   |              |   |      |    |
|                     |            |                                         |                 |                |              |   |              |   |      |    |
|                     |            |                                         |                 |                |              |   |              |   |      |    |
| 准备好                 | 127.0.0.1  | E:\Motion Studio                        | Project\MSProje | ct0111\MSProje | ct0111.amipr | j |              |   | 连接断开 |    |

- 1. 打开连接设置
- 2. 选择"以太网"接口
- 3. IP 地址填"127.0.0.1"
- 4. 点击应用,进行连接。

◆ 情况 2: Motion Studio 和 Motion Runtime 在不同电脑的情况,连接步骤如下。

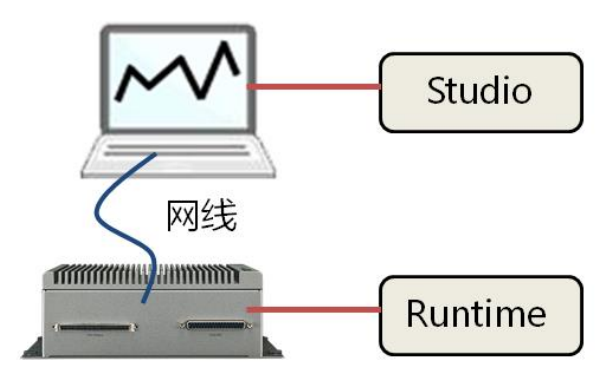

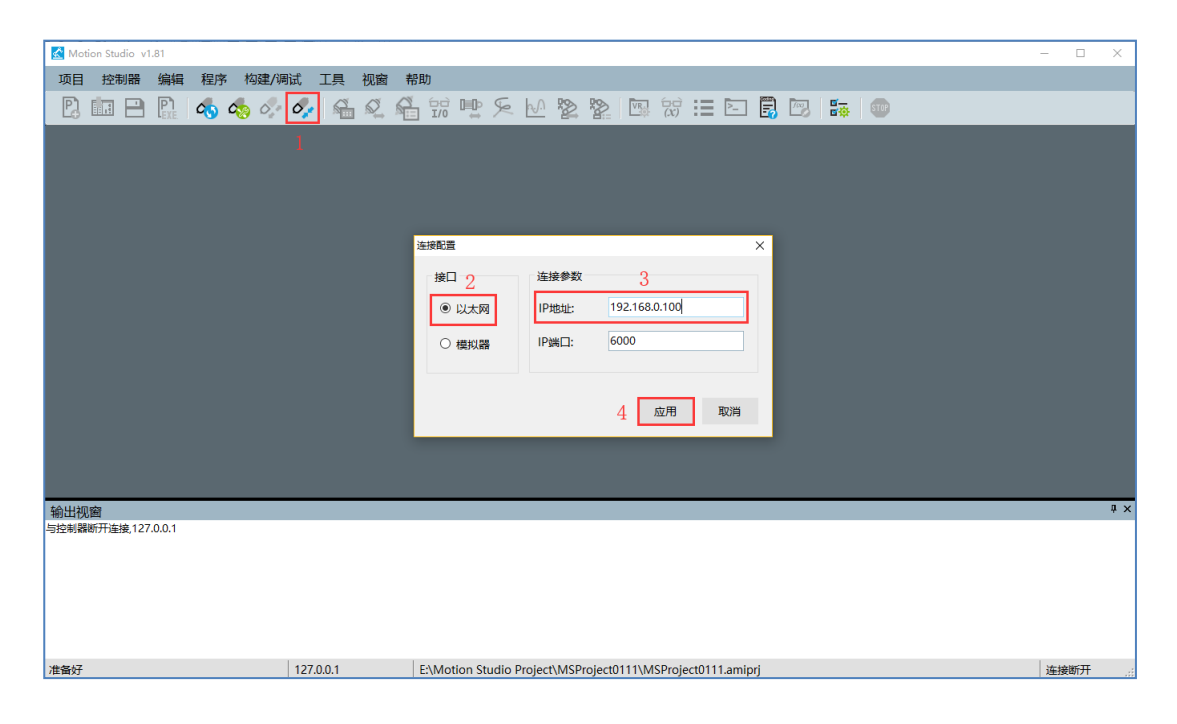

- 1. 打开连接设置
- 2. 选择"以太网"接口
- 3. IP 地址填 "MAS 控制器所在电脑的网口 IP 地址",且 Motion Runtime 和 Motion Studio 连接网口的 IP 地址需在同一网段。

**例:** Motion Runtime 所在电脑的网口 IP 地址设置为 192.168.0.100,那 Motion Studio 所在电脑的网口 IP 需设置为 192.168.0.X。X 的范围为 1≤X≤255,不能为 100,因为 X 为 100 的话,两台电脑的网口 IP 就冲突了。

4. 点击应用,进行连接。

### 2.2 新建项目

#### 2.2.1 如何新建一个 Motion Studio 项目

要开始一个新的项目,需新建一个 Motion Studio 项目用于控制器的调试和编程。新建一个 Motion Studio 项目按以下步骤即可完成。

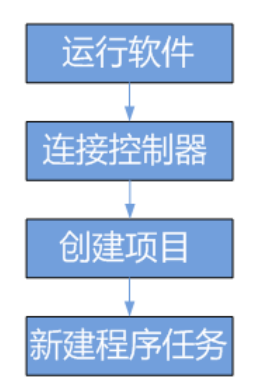

**步骤一:**运行软件

- 1. 确认 Motion Runtime 已经运行起来(Motion Runtime 一般在电脑启动时会自启动)。
- 2. 如果没有, 启动 Motion Runtime。
- 3. 双击桌面 Motion Studio 图标, 启动 Motion Studio。
- 步骤二: 使用 Motion Studio 连接控制器 (请参考 2.1 章节的操作步骤)

步骤三: 创建项目, 依照如下小步创建项目。

| Motion Studio v1.81                                                                |                                                                                                    |                                                                                            | - 🗆 ×                  |
|------------------------------------------------------------------------------------|----------------------------------------------------------------------------------------------------|--------------------------------------------------------------------------------------------|------------------------|
| 项目 控制器 编辑 程序 朴                                                                     | 9建/调试 工具 视窗                                                                                                    | 帮助                                                                                         |                        |
| 🖪 🖬 🖻 🐘 🐟 🧄                                                                        | of of 🔬 🕰                                                                                                    | 🐔 📆 🖳 🧏 🖄 🖹 🖼 🛱 📰 🗄 🗔 🗒                                                                    |                        |
| 项目 4、                                                                              | Task0.bas Proi                                                                                                    | iectDefine.bi                                                                              | <del>~</del> ×         |
| MSProject3                                                                         |                                                                                                    |                                                                                            |                        |
| □ B 理承<br>□ Task0.bas<br>□ ProjectDefine.bi<br>國 //O表<br>匹 VC表<br>低 硬件和型<br>0 □ 备份 |                                                                                                    | #確正理<br>笑型: □ Empty<br>■ BASIC Template<br>- 介新的工程, 包含一个全的程序文件(可选),一个空的头文件和相关<br>3 碳件配置文件。 |                        |
| 控制器                                                                                | < A statement of the statement of the st | 名称: MS_IESTI                                                                               |                        |
| ASH-AHZ-ChenJi<br>重启控制器 状态OK                                                       |                                                                                                    | 醫径: C/Advantech/Motion Studio Projects 词范                                                  |                        |
| ● 停止<br>运动 ● 伺服 ● 量置<br>错误                                                         | 轴状态                                                                                                    | 4 5 确定 取消                                                                                  | 行:2,列:0 <sub>.::</sub> |
| E 13 1275                                                                          | 轴                                                                                                    | 描述 STATE SVON EL+ EL- ORG ALM SEL+ SEL- INP EMG DPOS MPOS DSPEED                           | RUN ERROR              |
| ◎ 最大轴数:4                                                                           | 轴(0) 轴(0)                                                                                                    | READY                                                                                      | SUCCESS                |
| 日 🚦 状态                                                                             | 轴(1) 轴(1)                                                                                                    | READY <b>M M M M M M M M 0</b> 0                                                           | SUCCESS                |
| SYSTEM_ERROR: 0                                                                    | 轴(2) 轴(2)                                                                                                    | READY <b>I I I I I I I I I I</b>                                                           | SUCCESS                |
| Ⅰ RUN_ERROR: 0 Ⅲ % 配置                                                              | \$曲(3) \$曲(3)                                                                                                    | READY                                                                                      | SUCCESS                |
|                                                                                    | 二 輸出视窗 名 轴状态                                                                                                    | ◎ I/O表                                                                                     |                        |
| 准备好                                                                                | 127.0.0.1                                                                                                    | C:\Advantech\Motion Studio Projects\MSProject3\MSProject3.amiprj                           | 同步模式                   |

1. 新建项目。

2. 选择项目类型, 创建一个空的项目选择 "Empty" 类型。

- 3. 填写项目名称。
- 4. 填写项目存放的路径。
- 5. 点击确定,进入下一步。

#### 步骤四:新建程序任务

新建 Motion Studio 项目时,需先新建一个程序任务 (Task)。后面可以在 Motion Studio 中 添加多个程序任务。新建程序任务的操作步骤如下。

| 新建程序                |                    | × |
|---------------------|--------------------|---|
| <sup>类型:</sup><br>1 | Normal<br>Auto-Run |   |
| 2<br><sup>名称:</sup> | TaskO              |   |
|                     |                    |   |
|                     | 3 确定 取消            |   |

- 1. 选择 TASK 类型。
- 2. 填写 TASK 名称。
- 3. 点击确定。一个新项目创建完毕,Motion Studio 的界面呈现如下。

| Motion Studio v1.81 -                                                                                                    |       | ×   |
|----------------------------------------------------------------------------------------------------|-------|-----|
| 项目 控制器 编辑程序 构建/调试工具 视窗 帮助                                                                                                    |       |     |
| P. 📾 🖻 Ŗ 🐟 🧄 🍫 🐔 🕰 🐔 🐨 唑 🧏 怪 🖹 🐄 🖽 🕱 💷 🚳                                                                                                    |       |     |
| 项目                                                                                                    |       | • × |
|                                                                                                    |       |     |
| <ul> <li>◎ 授序</li> <li>◎ ProjectOefinebi</li> <li>◎ ProjectOefinebi</li> <li>Ø ○ ○ □</li> <li>◎ ○ ○</li> <li>○ ○ ○</li> <li>○ ○ ○ ○</li> <li>○ ○ ○</li> <li>○ ○ ○<td></td><td></td></li></ul> |       |     |
| 控制器 <sup>4</sup> ×                                                                                                    |       |     |
| ASH-AHZ-ChenJi                                                                                                    |       |     |
| 正言: 重启经制器 状态_OK                                                                                                    |       |     |
| <ul> <li>□ 停止</li> <li>○ 伺服</li> <li>○ 重置</li> <li>○ 行:</li> </ul>                                                                                                    | 1,列:0 |     |
| 回 D 程序         输出视频                                                                                                    |       | Ψ×  |
| 🖻 Task0.bas 🕒 O 🖻                                                                                                    |       |     |
|                                                                                                    |       |     |
|                                                                                                    |       |     |
|                                                                                                    |       |     |
|                                                                                                    |       |     |
|                                                                                                    |       |     |
| ■ 第四作版図 単1/U波 ■ 1/U波 ■ 27.0.1 C:\Advantech\Motion Studio Projects\MS_TEST1\MS_TEST1.amiprj                                                                                                    | ≠模式   |     |

**步骤五:**为 TASK 建立子 TASK

子 TASK 并非项目必要,关于子 TASK 的使用请见 9.7 章节。

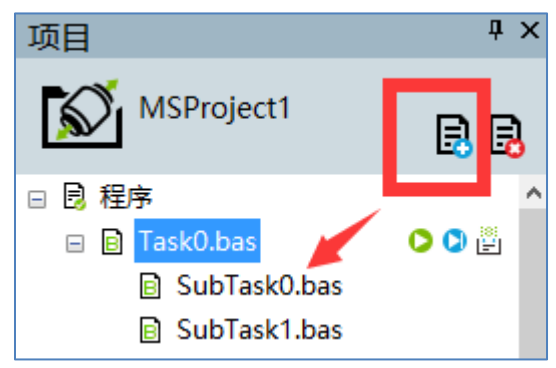

如上图,选中主 TASK,选择新建,就能为当前选中的主 TASK 建立一个子 TASK。 一个主 TASK 可拥有多个子 TASK。

### 2.3 基本调机步骤

如果只是连接虚拟控制器,学习 Motion Studio 的基本使用和 BASIC 编程,可以不看此章节。 这里讲基本调机步骤是针对 MAS 控制器已连实际的电机,设备的硬件接线都已完成的情况。

控制器调机包含很多方面,本章节的基本调机步骤只是讲最基础的几个步骤,经过这几步,使用 者可以编写简单的程序让设备动起来。

### 2.3.1 如何确认硬件限位

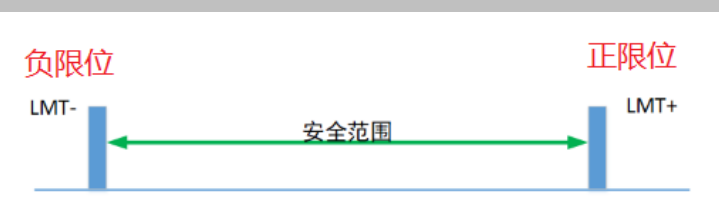

一般的运动控制设备,每个轴都会安装正负硬件限位,硬件限位可以防止运动部件超出限位区域, 起到保护的作用。所以在控制电机运动前须先确认各轴硬件限位正常。

用下面步骤确认轴硬件限位正常(以轴0为例,其它轴用一样方法确认)。

步骤一: 打开轴状态工具

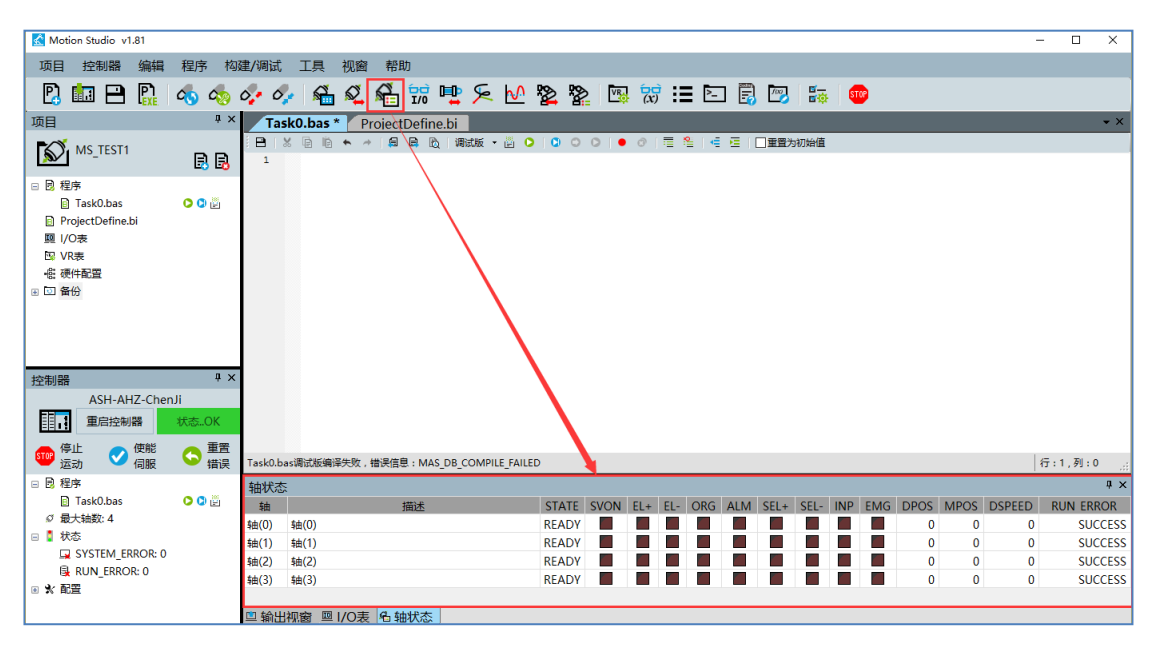

#### 步骤二:手动去感应轴 0 的正向硬件限位,确认轴状态工具中 EL+亮起。

| 轴状态  | 轴状态 ** *        |       |      |     |     |     |     |      |      |     |     |      |      |        |           |
|------|-----------------|-------|------|-----|-----|-----|-----|------|------|-----|-----|------|------|--------|-----------|
| 轴    | 描述              | STATE | SVON | EL+ | EL- | ORG | ALM | SEL+ | SEL- | INP | EMG | DPOS | MPOS | DSPEED | RUN ERROR |
| 轴(0) | 轴(0)            | READY |      |     |     |     |     |      |      |     |     | 0    | 0    | 0      | SUCCESS   |
| 轴(1) | 轴(1)            | READY |      | 1   | r . |     |     |      | r -  | r   |     | 0    | 0    | 0      | SUCCESS   |
| 轴(2) | 轴(2)            | READY |      |     |     |     |     |      |      |     |     | 0    | 0    | 0      | SUCCESS   |
| 轴(3) | 轴(3)            | READY |      |     |     |     |     |      |      |     |     | 0    | 0    | 0      | SUCCESS   |
|      |                 |       |      |     |     |     |     |      |      |     |     |      |      |        |           |
|      | 正向硬件限位被触发,EL+亮起 |       |      |     |     |     |     |      |      |     |     |      |      |        |           |

三种异常情况处理方法:

- 1. 正向硬件限位被触发,轴状态工具中 EL-灯亮起。则将正负硬件限位的信号线互换一下。
- 2. 正向硬件限位无论是否被触发,轴状态工具中 EL+灯都不亮。则检查限位开关是否是 坏的,或硬件接线是否正确。

3. 正向硬件限位被触发,轴状态工具中 EL+灯不亮。没被触发, EL+灯反而亮起。则如下 图,进入 Motion Studio 硬件配置中修改 EL\_LOGIC 的逻辑电平。

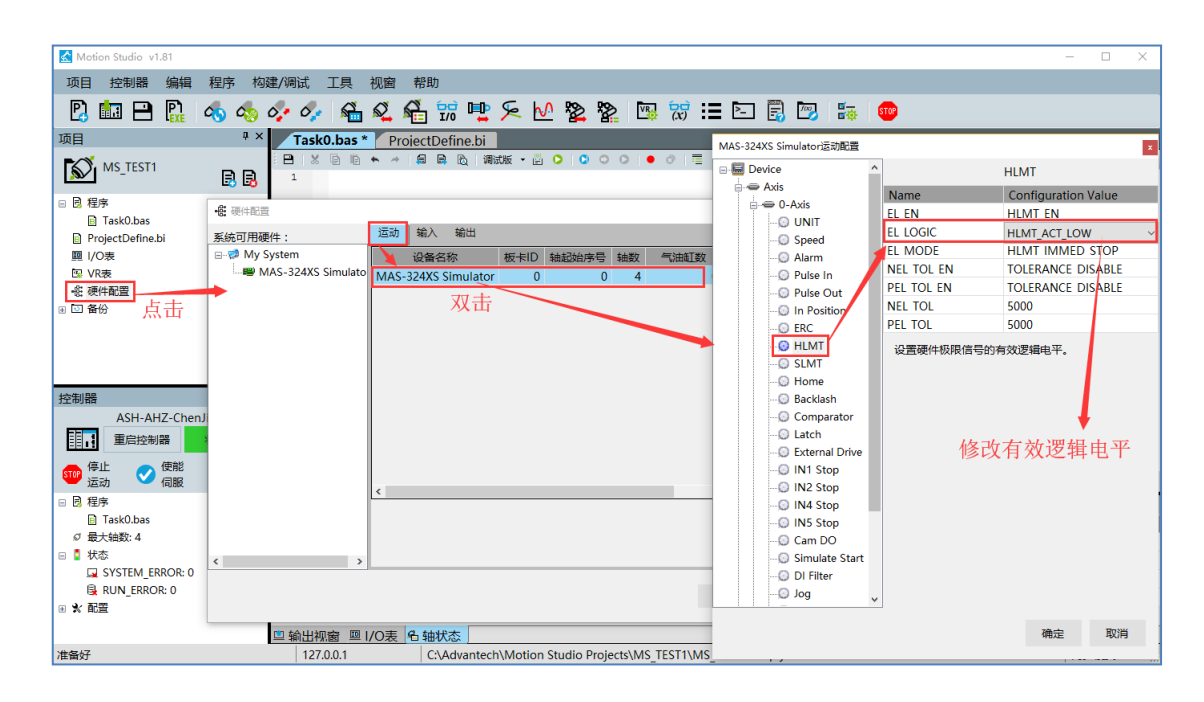

#### 步骤三:用步骤二的方法确认轴0负向硬件限位是否正常。

| 轴状态  | Ę    |       |          |     |          |            |     |       |       |     |        |          |      |        | ά×        |
|------|------|-------|----------|-----|----------|------------|-----|-------|-------|-----|--------|----------|------|--------|-----------|
| 轴    | 描述   | STATE | SVON     | EL+ | EL-      | ORG        | ALM | SEL+  | SEL-  | INP | EMG    | DPOS     | MPOS | DSPEED | RUN ERROR |
| 轴(0) | 轴(0) | READY | <u> </u> |     |          |            |     |       |       |     |        | 0        | 0    | 0      | SUCCESS   |
| 轴(1) | 轴(1) | READY | <u> </u> |     |          |            |     |       |       |     |        | 0        | 0    | 0      | SUCCESS   |
| 轴(2) | 轴(2) | READY | <u> </u> |     | r -      |            |     |       |       |     |        | 0        | 0    | 0      | SUCCESS   |
| 轴(3) | 轴(3) | READY | <u> </u> |     | r -      |            |     |       |       |     |        | 0        | 0    | 0      | SUCCESS   |
|      |      |       |          |     |          |            |     |       |       |     |        |          |      |        |           |
| [    |      |       |          |     |          |            |     |       |       |     |        |          |      |        |           |
|      |      |       |          | H.  | <u> </u> | т <i>Ц</i> |     |       | 1 112 |     | т "Іст | r -=- +- | -    |        |           |
|      |      |       |          | 贝   | 回復       | (世代)       | 限但  | 1. 饭用 | 出反    | , E | L-X,   | 一 是 走    | 1    |        |           |
|      |      |       |          |     |          |            |     |       |       |     |        |          |      |        |           |

#### ◆ 注意:

硬件限位的相关属性也可以通过程序设置。可以参考"Motion BASIC 使用手册"中的 EL\_EN , EL\_LOGIC 等相关 BASIC 指令。

### 2.3.2 如何进行电机试运转

用下面步骤进行电机试运转(以轴0为例,其它轴用一样方法确认),确认电机控制方向正确。

#### 步骤一: 打开轴运动测试工具

| Motion Studio v1.81                      |                      |                 |             |                      |      |       | - 🗆 X               |
|------------------------------------------|----------------------|-----------------|-------------|----------------------|------|-------|---------------------|
| 项目 控制器 编辑 程序 构                           | 建/调试 工具 视窗 帮助        | b               |             |                      |      |       |                     |
| 🗜 🛅 🗎 🖺 🔬 🚸                              | 🛷 🛷 🐔 🕰 🕰            | 號 哇 ⊱ 🗠         | 🗞 🎥 🖪 😿     | := 🖻 🗒 📨 📑           | stop |       |                     |
| 项目 <sup>早</sup> ×                        | Task0.bas ProjectDe  | efine.bi        |             |                      |      |       | <b>.</b> ×          |
| 🔊 MS_TEST1                               | B X @ @ ♠ →   @<br>1 | 見 🖻 ) 调试版 • 🗒 🔘 |             | 1 😤   🤤 🖻   🗌 重置为初始個 | Ĩ    |       |                     |
| - 8 程序                                   | [ [                  | 轴测试             |             |                      | ×    |       |                     |
| 📄 Task0.bas 🔹 🗘 🚆                        |                      | 轴 伺服 点动         | 点到点/回原点运动   | 点到点距离 DPOS           |      |       |                     |
| 题 I/O表                                   |                      | 轴(0) 🗊 🖨 😷      | PTP 🖸 🖸 😒 🚫 | 10,000 0             | 0    |       |                     |
| ₩ VR表<br>- 舵 硬件配置                        |                      | 轴(1) 🕕 🖨 😷      | PTP 🖸 🖸 🚫   | 10,000 0             | 0    |       |                     |
| ⊛ 🖸 备份                                   |                      | 轴(2) 🕕 🖨 🛟      | PTP 🖸 🖸 🚫   | 10,000 0             | 0    |       |                     |
|                                          |                      | 轴(3) 🗊 🖨 🛟      | PTP 🖸 🖸 🚫   | 10,000 0             | (i)  |       |                     |
| 控制器 # ×<br>ASH-AHZ-ChenJi<br>重启控制器 状态_OK |                      | 选择轴             |             |                      |      |       |                     |
| 📻 停止 👝 使能 🦰 重置                           |                      |                 |             |                      |      |       |                     |
|                                          | Task0.bas调试版编译成功.    |                 |             |                      |      |       | 行:1,列:0 <sub></sub> |
| 🖃 🗵 相野 🖹 Task0.bas 🗘 🕽 🔛                 | 轴状态                  | ***             |             |                      |      |       |                     |
| Ø 最大轴数:4                                 | 轴(0) 轴(0)            | m <u>er</u>     | READY       |                      |      | 0 0 0 | SUCCESS             |
| □ SVSTEM ERROR: 0                        | 轴(1) 轴(1)            |                 | READY       |                      |      | 0 0   | SUCCESS             |
| RUN_ERROR: 0                             | 轴(2) 轴(2) 抽(3)       |                 | READY       |                      |      |       | SUCCESS             |
| ■ 火 配置                                   | sm(2) sm(2)          |                 |             |                      |      | 0 0   | 3000233             |
|                                          | □輸出视窗 □1/0表 名轴       | 状态              |             |                      |      |       |                     |

步骤二:在轴测试工具中,使用 JOG+和 JOG-按钮使轴正向点动和负向点动,确认 2 点:

- 正向点动时,运动部件向正限位方向移动
- 负向点动时,运动部件向负限位方向移动

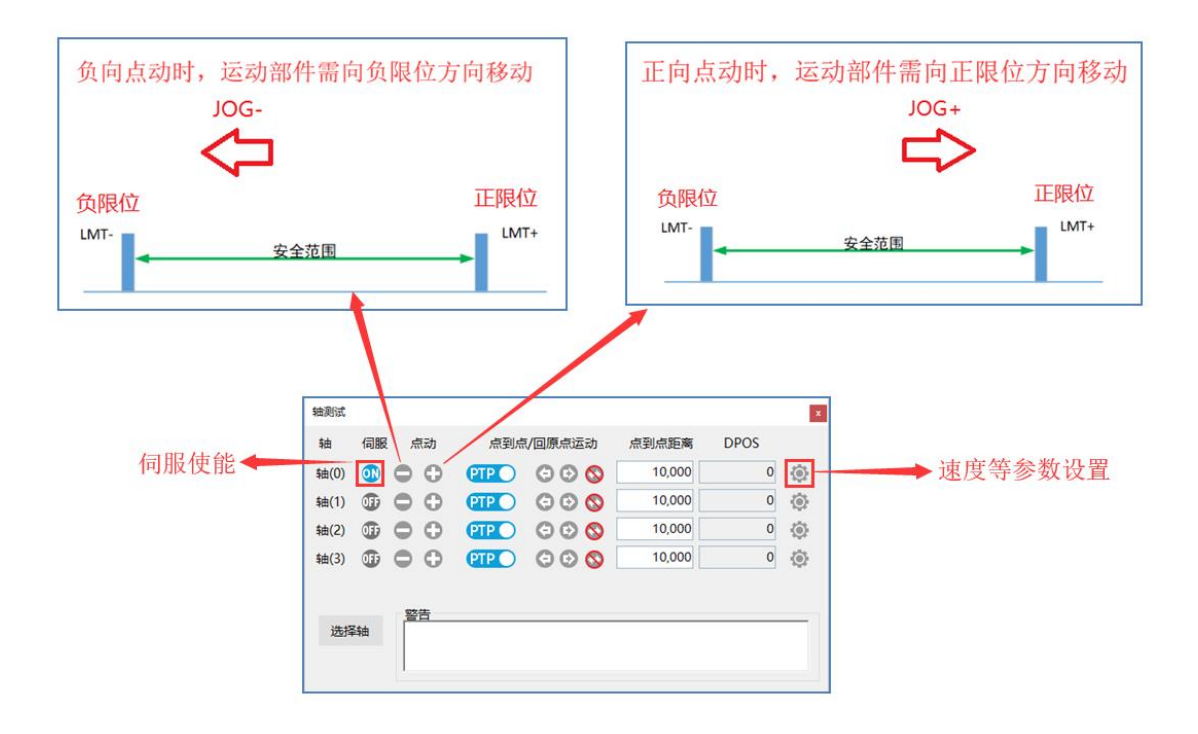

非上述现象时,如下图,进入 Motion Studio 硬件配置中修改轴控的脉冲输出类型。直到正负 方向试运转的方向正确才算试运转正常。

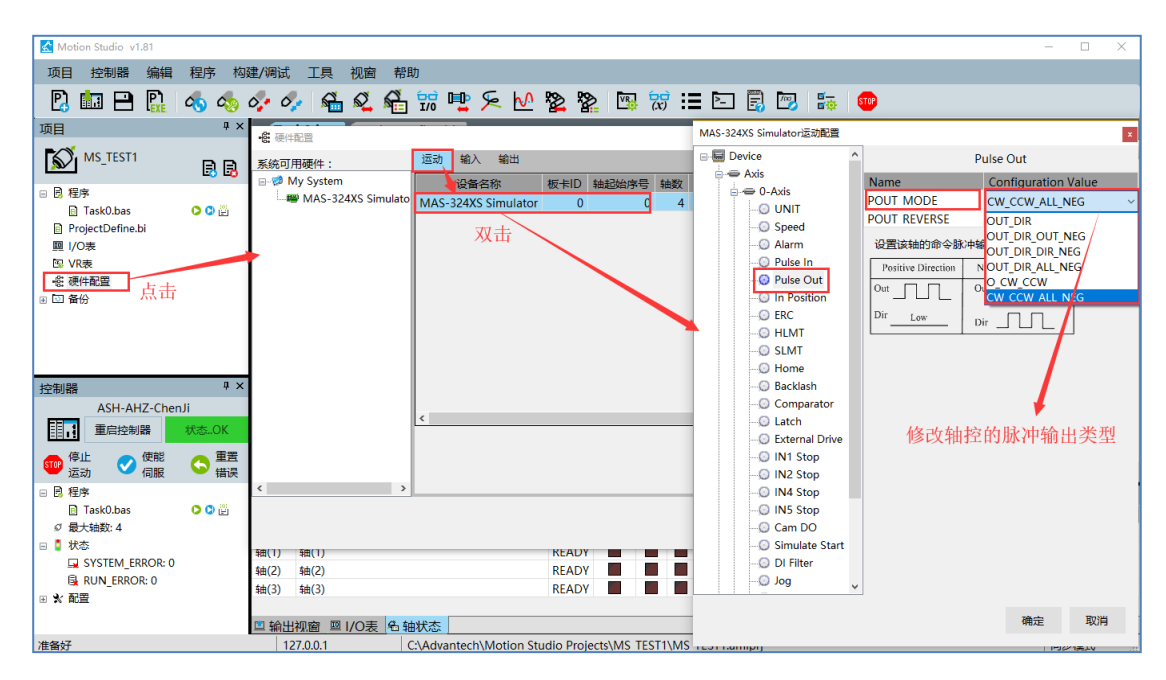

#### 2.3.3 如何设置用户单位

新的 Motion Studio 项目创建后,控制器默认控制输出的位移单位是脉冲,但是实际应用中, 用脉冲为单位不是很直观,用户希望以实际需求来决定使用单位。比如直线运动,用户常以毫米 (mm)为单位;旋转运动,用户常以角度为单位。

Motion Studio 中使用 UNIT 将脉冲转换成用户单位。说明如下:

- UNIT 的意思是单位脉冲量,即多少个脉冲为一个 UNIT。
- UNIT 是一个分数。由属性 UNIT\_NUM (分子)和 UNIT\_DENOM (分母)共同决定大小。 UNIT=UNIT\_NUM/ UNIT\_DENOM。
- UNIT\_NUM 和 UNIT\_DENOM 默认值为 1。这时,用户单位为脉冲。

#### 设置 UNIT 有两种方法:

◆ 方法 1:硬件配置里配置,如下图(以轴 0 为例)。

| Motion Studio v1.81                                                                                                    |                                              |                       |                                           |                 |                     |          |                                                                                                    |                                           |                                                 |                                                | -                |                 |
|----------------------------------------------------------------------------------------------------|----------------------------------------------|-----------------------|-------------------------------------------|-----------------|---------------------|----------|----------------------------------------------------------------------------------------------------|-------------------------------------------|-------------------------------------------------|------------------------------------------------|------------------|-----------------|
| 项目控制器编辑和                                                                                                    | 呈序 构建/调试                                     | 工具 视窗                 | 帮助                                        |                 |                     |          |                                                                                                    |                                           |                                                 |                                                |                  |                 |
| P. 🛅 🖻 院 🍕                                                                                                    | 5 🧄 🛷 Ó                                      | k 🖷 🕰                 | 🐔 📆 哇                                     | ≶ № گ           | 2                   |          | := 🔄                                                                                                    | Ē 🕅                                       |                                                 | •                                              |                  |                 |
| 项目                                                                                                    | <sup>‡</sup> × Ta                            | sk0.bas * 🏼 Pr        | piectDefine.bi                            |                 |                     | MAS-324  | X Simulatoriz                                                                                                    | 动配置                                       |                                                 |                                                |                  | x               |
| MS_TEST1                                                                                                    | · · · · · · · · · · · · · · · · · · ·        | X 🖻 🛍 🔶 🤿             |                                           | 试版 🔻 🗒 ဝ 📋      | 001                 |          | Axis<br>= 0-Axis                                                                                                    | ^                                         |                                                 | U                                              | NIT              |                 |
| <ul> <li>□ 2 程序         <ul> <li>□ Task0.bas</li> <li>□ ProjectDefine.bi</li> <li>□ (/0表</li> <li>□ VR表</li> <li>④ 使件配置</li> <li>○ 當份</li> </ul> </li> <li>注击</li> </ul> | <u>系統可用硬件:</u><br>■ Ø My System<br>₩ MAS-324 | 選載<br>IX Simulator MA | ● 輸入 輸出<br>设备名称<br>3-324X Simulator<br>双ī | 板卡ID 轴起处<br>0   | <u>序号</u> 轴数<br>0 ↓ |          | Comp     Comp     Comp | In<br>Out<br>iition<br>,<br>ssh<br>arator | 单位脉中量(UNIT_NUP<br>UNIT_NUP<br>UNIT_DEN<br>单位脉冲量 | JNIT)<br>//:<br>//UMI:<br>/(UNIT)=UNIT<br>修改UN | NUM/UNIT_<br>IT值 | 1<br>1<br>DENUM |
| 重 信控制器 2     重 信控制器 2     重 信控制器 2     で 停止 2     使能     回 医程序     □ Task0.bas     の                                                                                     |                                              | + (2)                 |                                           | READY           | _                   |          |                                                                                                    | top<br>top<br>top<br>top<br>top<br>DO v   |                                                 |                                                |                  |                 |
| Ø 最大轴数:4                                                                                                    | 轴(0)                                         | 轴(0)                  |                                           | READY           |                     |          |                                                                                                    |                                           |                                                 |                                                | 确定               | 取消              |
| SYSTEM ERROR: 0                                                                                                    | +田(1)                                        | +曲(1)                 |                                           | READY           |                     |          |                                                                                                    |                                           |                                                 |                                                | JUAL             | 2013            |
| RUN_ERROR: 0                                                                                                    | 轴(3)                                         | 轴(3)                  |                                           | READY           |                     |          |                                                                                                    |                                           |                                                 | 0 0                                            | 0                | SUCCESS         |
| ⊞ 火 配置                                                                                                    |                                              |                       |                                           |                 |                     |          |                                                                                                    |                                           |                                                 | -                                              |                  |                 |
| 1.4.4.17                                                                                                    | □ 输出                                         | 祝窗                    |                                           |                 | D 1 1.11            | TECTO    | IC TECT                                                                                                    |                                           |                                                 |                                                |                  | 7.1.1++         |
| 准备好                                                                                                    |                                              | 地址:127.0.0.1          | C:\Advantec                               | h\Motion Studio | Projects\MS         | _TEST1\/ | VIS_TEST1.ai                                                                                                    | miprj                                     |                                                 |                                                | 1                | 可步模式 ,          |

◆ 方法 2:程序里设置。可以参考"Motion BASIC 使用手册"中的 UNIT\_NUM 和 UNIT\_DENOM 两条指令。 **例子:**如下图,用户伺服驱动器里设置了指令脉冲为 10000 脉冲/转,电机通过联轴器直连丝杠,丝杠的导程为 5mm。用户要以毫米(mm)为用户单位,该如何设置 UNIT?

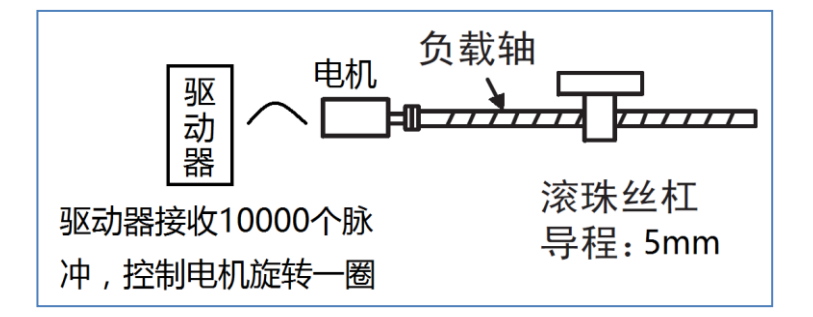

本例用户单位为 mm,所以要确定控制终端移动 1mm,需要多少个控制脉冲输出。从不本例中可知,10000 个脉冲可以控制电机旋转一圈,导程为 5mm,所以控制终端移动 1mm,驱动器需要接收 2000 个脉冲。

所以 UNIT 需设置为 2000, 即 UNIT\_NUM 设置为 2000, UNIT\_DENOM 设置为 1。

### 2.3.4 如何进行 DIO 测试

设备电气部分初次接好线后,经常需要测试 DI/DO 硬件接线是否正常,以保证后续 I/O 编程控制没有问题。可以打开 Motion Studio 中的 I/O 工具进行测试,按如下步骤即可。

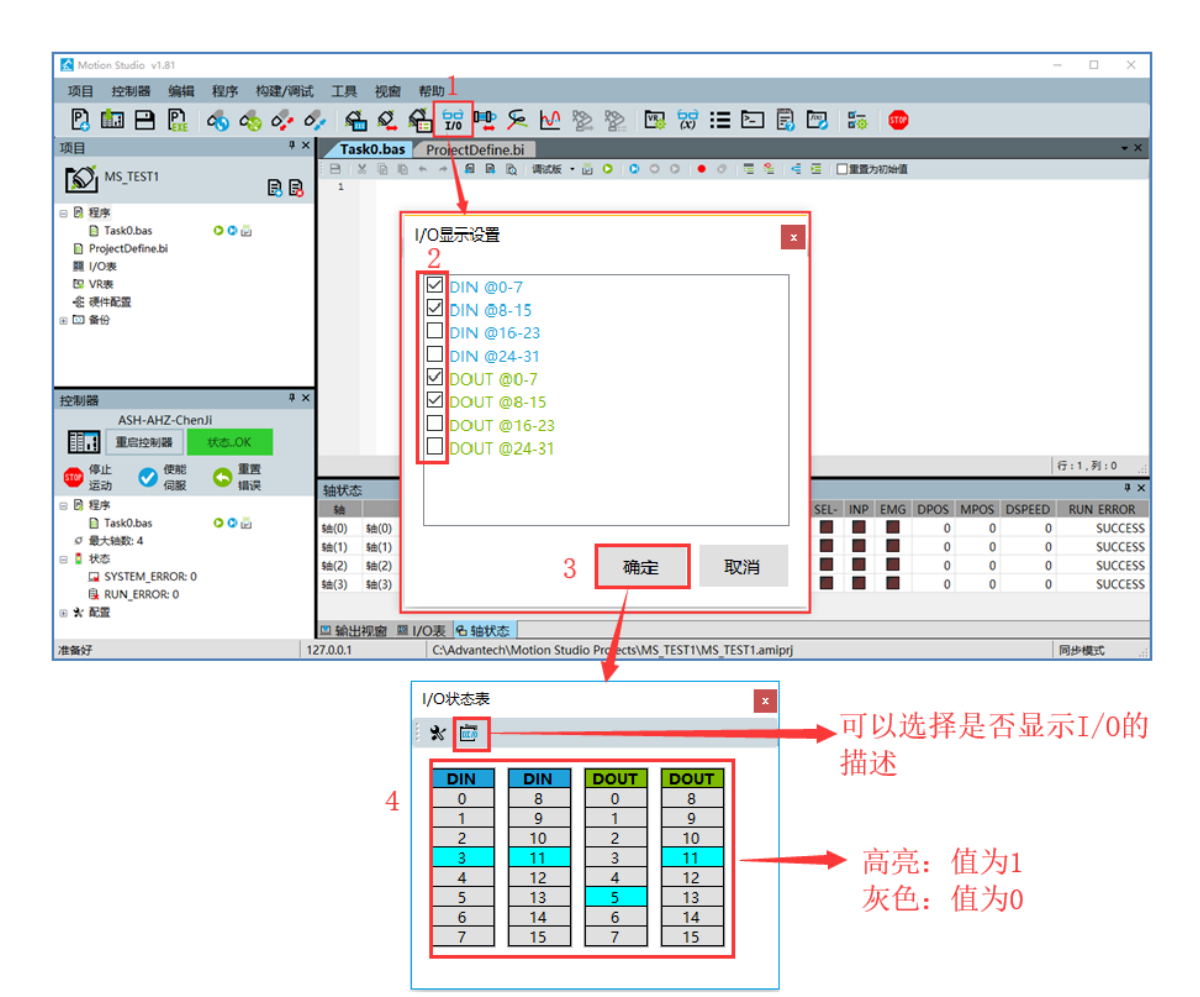

- 1. 打开 I/O 工具
- 2. 勾选要测试的 I/O 组别
- 3. 确定, 打开 I/O 测试工具
- 4. 进行 I/O 测试。
  - a) 实时显示全部 DIO 状态
  - b) DO 可以手动点击置 1 还是置 0

# 2.4 机器程序

#### 2.4.1 程序机制

Motion Studio 中的程序是在 MAS 控制器上执行指定任务的 BASIC 指令序列,包含任务程序 (Task)和 ProjectDefine.bi。机器程序与机制说明如下。

| Motion Studio v1.81                         |                                                         |                                 |                       |                               |                          | -      | - 🗆   | ×          |
|---------------------------------------------|---------------------------------------------------------|---------------------------------|-----------------------|-------------------------------|--------------------------|--------|-------|------------|
| 项目 控制器 编辑 程序 构建/调试                          | 工具 视窗 帮助                                                |                                 |                       |                               |                          |        |       |            |
| 🖪 🛄 🗎 🖺 🔥 🐟 🍫 🗸                             | - 🐔 🕰 👫 📆                                               | 🖳 ⊱ 🗠 💈                         | 2 🖹 🖾 🕄               | - 🗟 🖾                         | 3 🛛 🛱 🖉 🚥                | l      |       |            |
| 项目 <sup>4 ×</sup>                           | Task0.bas * Task                                        | 1.bas 🛛 Task2.bas *             | ProjectDefine.bi      |                               |                          |        |       | <b>→</b> × |
|                                             | ■ × • • • • • • • • • • • • • • • • • •                 | ◎ ◎ №   调试版 •  <br>0 <b>,</b> 1 | <b>○○○○●</b><br>「基于轴( | ◎   ■ <b>▲   ● ■</b><br>),轴1操 | □ <sup>重置为初始值</sup><br>作 |        |       |            |
|                                             | 2 VH=50                                                 | 00                              | '运行速/                 | 度设置为                          | 5000 U                   | NIT/s  | 5     |            |
| 🖻 Task1.bas 🗘 🗘 🚰                           | 3 ACC=5                                                 | 0000                            |                       |                               |                          |        |       |            |
| 🔝 Task2.bas 🕒 🖸 🗒                           | 4 DEC=5                                                 | 0000                            |                       |                               |                          |        |       |            |
| ProjectDefine.bi                            | 5 MOVE                                                  | 1000 5000                       | 1执行相対                 | d prpizz                      | <del>.</del>             |        |       |            |
| ■ VO& 程序管理                                  | 6 MATT                                                  | DONE                            | 1/411 111             | JIII A                        | <i>y</i> J               |        |       |            |
| - 愿 硬件配置                                    | 0 WAII                                                  | DONE                            |                       |                               |                          |        |       |            |
| ∃ □ 备份                                      |                                                         |                                 |                       |                               |                          |        |       |            |
|                                             |                                                         | 程序                              | 编辑区                   |                               |                          |        |       |            |
| 控制器 <sup>4 ×</sup>                          |                                                         | 4王/丁                            | 7月174日2               |                               |                          |        |       |            |
| ASH-AHZ-ChenJi                              |                                                         |                                 |                       |                               |                          |        |       |            |
| 目III 重启控制器 状态OK                             |                                                         |                                 |                       |                               |                          |        |       |            |
| 🐨 停止 🥑 使能 🕓 重置<br>运动 🧭 伺服 🛇 错误              |                                                         |                                 |                       |                               |                          |        | 行:6,列 | :9 .::     |
| 日 20 程序 ~ ~ ~ ~ ~ ~ ~ ~ ~ ~ ~ ~ ~ ~ ~ ~ ~ ~ | 轴状态                                                     |                                 |                       |                               |                          |        |       | ų×         |
| 📄 Task0.bas 🕒 🖸 🚰                           | 轴描述                                                     | STATE SVON EL+                  | EL- ORG ALM SEL+      | SEL- INP EMG                  | DPOS MPOS                | DSPEED | RUN E | RROR       |
| 🔄 Task1.bas 🗘 🗘 🔛                           | 轴(0) 轴(0)                                               | READY                           |                       |                               | 0 0                      | 0      | S     | UCCESS     |
| ∅ 最大轴数: 4                                   | 轴(1) 轴(1)<br>轴(2) ±==================================== |                                 |                       |                               | 0 0                      | 0      | S     | UCCESS     |
| 🛛 🚦 状态                                      | 轴(3) 轴(3)                                               | READY                           |                       |                               | 0 0                      | 0      | S     | UCCESS     |
|                                             |                                                         |                                 |                       |                               |                          |        |       |            |
|                                             | □输出视窗 □ I/O表                                            | 轴状态                             |                       |                               |                          |        |       |            |

- 最多支持 10 个独立任务程序(Task)在一个控制器上的执行。
- 每个程序都是独立的,存放于单独的 bas 文件中,可以单独或同时执行。
- 每个程序(Task)中可以编写代码控制另外一个程序(Task)运行和停止运行。
- 采用 BASIC 语言编程,是编译型语言,执行效率高。程序需要编译后才能正常执行。
- 每个程序指令由上至下依次执行,遇到跳转或循环指令,会依据相应指令到对应行后继续 执行。
- ProjectDefine.bi 类似于 C/C++里面的头文件,所有 Task 共用一个 ProjectDefine.bi。

程序执行顺序举3个例程说明。

例子1: Task0 运行后,程序从第1行指令顺序执行到第4行指令结束,Task0 就停止运行。

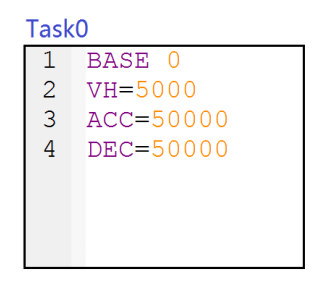

**例子 2:** Task1 运行后,程序顺序执行到第7行,就一直循环执行7~13行指令。Task1在没有外部命令让Task1停止的情况下,Task1 会一直运行着。

| Task | :1             |
|------|----------------|
| 1    | BASE 0         |
| 2    | VH=5000        |
| 3    | ACC=50000      |
| 4    | DEC=50000      |
| 5    |                |
| 6    | 'WHILE循环       |
| 7    | <b>₩HILE 1</b> |
| 8    | MOVE 1000      |
| 9    | WAIT DONE      |
| 10   | MOVE -1000     |
| 11   | WAIT DONE      |
| 12   | L SLEEP 10     |
| 13   | WEND           |
| 14   |                |
|      |                |

**例子 3:** Task2 运行后,程序顺序执行到第 14 行后,会执行 SUB DO\_Pulse 中的程序,DO\_Pulse 中的程序执行完,会继续跳回主程序,从第 15 行继续执行,直到 16 行指令运行结束,Task2 停止运行。

| Task | <2                          |
|------|-----------------------------|
| 1    | '定义1个SUB子程序: DO_Pulse       |
| 2    | <b>□SUB</b> DO_Pulse        |
| 3    | DOUT (1) =1                 |
| 4    | SLEEP 1000                  |
| 5    | DOUT (1) =0                 |
| 6    | END SUB                     |
| 7    |                             |
| 8    | BASE 0                      |
| 9    | VH=5000                     |
| 10   | ACC=50000                   |
| 11   | DEC=50000                   |
| 12   | MOVE 1000                   |
| 13   | WAIT DONE                   |
| 14   | DO_Pulse '执行SUB DO_Pulse中程序 |
| 15   | MOVE -1000                  |
| 16   | WAIT DONE                   |
| 17   |                             |

#### 2.4.2 一般和自动类型 Task

Motion Studio 的程序 (Task) 分为 2 种类型:一般 (Normal) 和自动 (Auto)。说明如下。

- ◆ Normal Task: 需要在 Motion Studio 手动启动运行或通过其它程序下指令启动运行。
- ◆ Auto Task: 在 Motion Runtime 启动时会自动运行一次。通常一个项目中最少会设置 1 个自动类型的程序。

两种 Task 在 Motion Studio 中呈现方式和类型切换方法如下图。

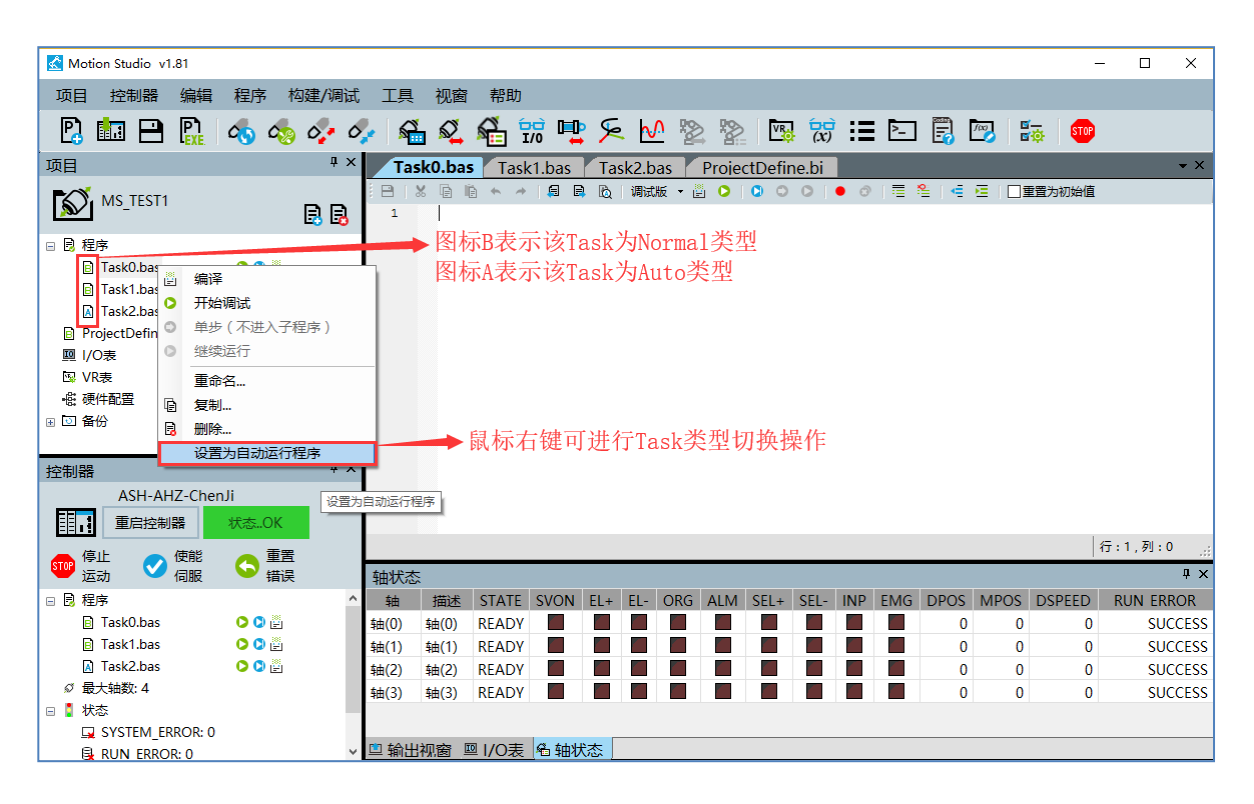

#### 2.4.3 如何建立 Task, 编译, 执行

Motion Studio 在新建项目时会建立一个 Task,之后使用者可以再建立 Task, Task 需要编译 后才能运行。依据下面步骤可进行建立 Task,编译,执行。

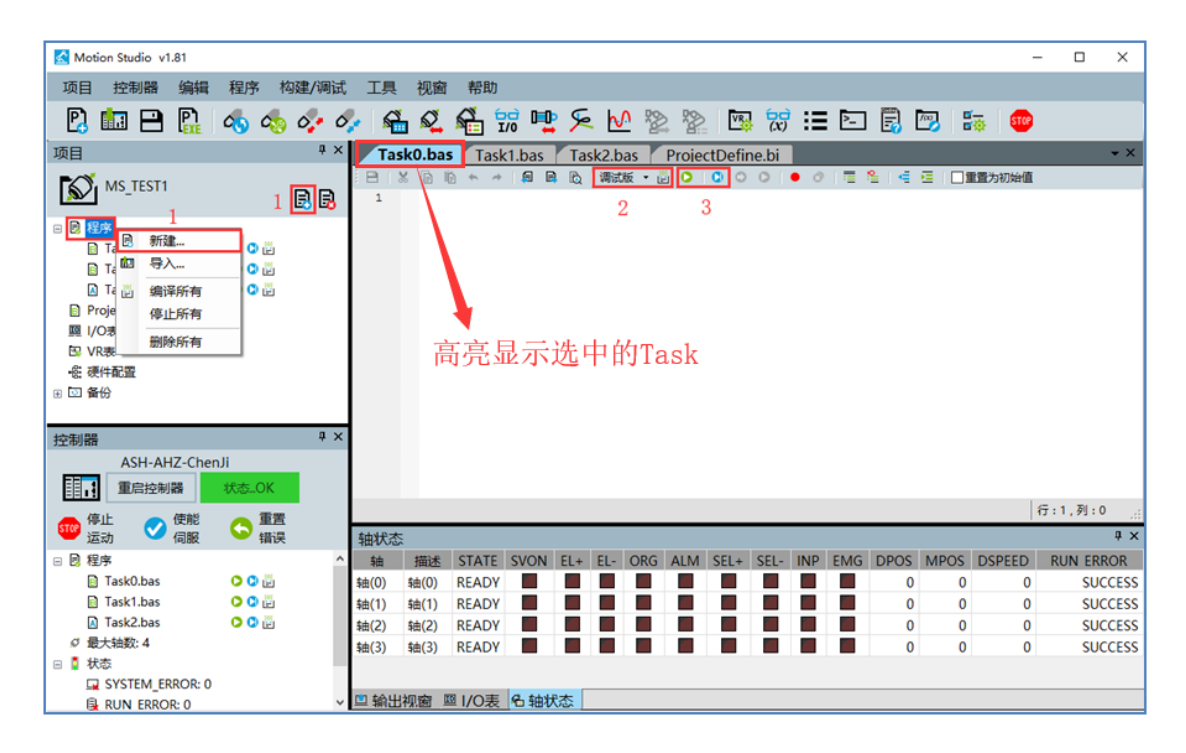

- 1. 鼠标右键"程序"或点击"新建程序图标"进行新建 Task。
- 2. 选择"调试版"还是"发布版"进行编译。
- 3. 选择"调试版运行"还是"发布版运行"。点击运行后,相应的 Task 程序在 MAS 控制器 上会执行一次。

#### ◆ 注意:

初学者常常不知如何选择"调试版"还是"发布版"编译和运行,简单的看只要注意以下几点就可以,其它情况随便选一种就可以。

- 断点和单步操作只在调试版运行中起作用。
- Print 指令只在调试版运行中可以将信息打印到 Motion Studio 的"输出视窗"。
- Auto 类型的 Task 需要发布版编译后才能在 Motion Runtime 重启时正常自动运行。

### 2.4.4 如何设立断点

调机阶段,编写程序后常需要透过断点来中断程序执行,观察相应的变量做错误排查。依据下面步骤可知如何设立断点。

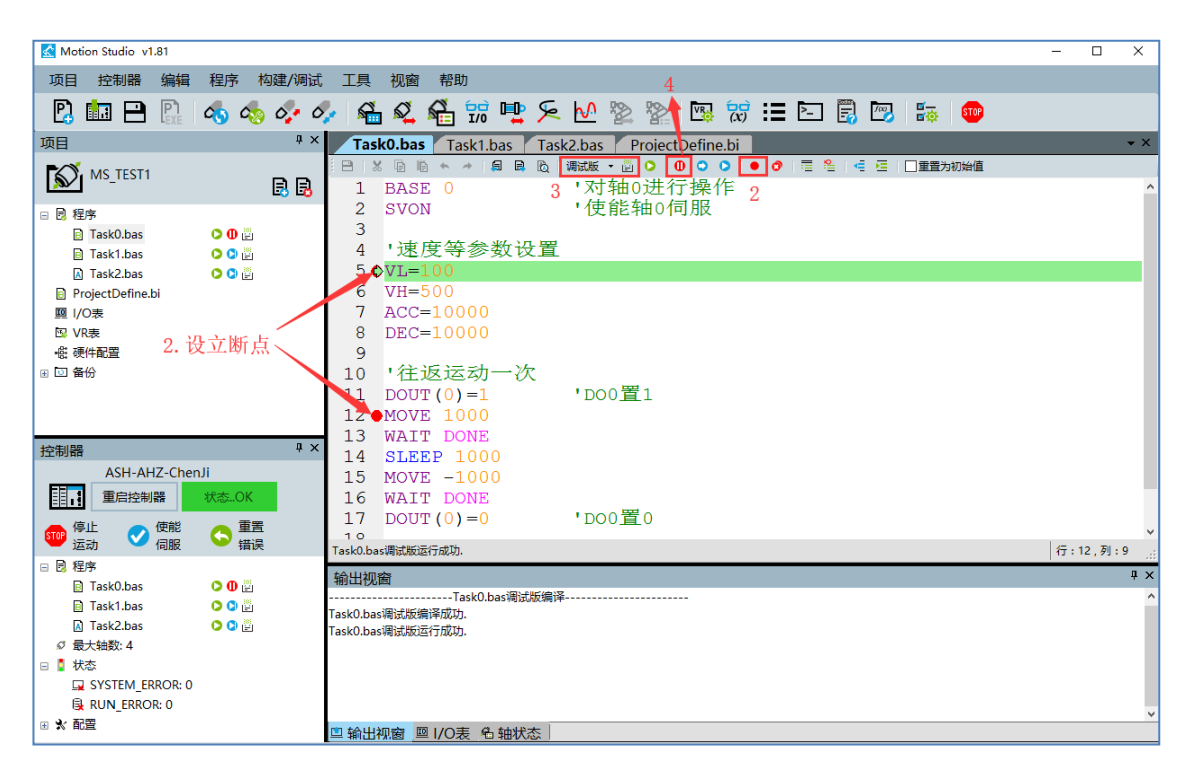

- 1. 编写程序。
- 2. 鼠标移至程序行编号区域,点击设立断点。
- 3. 编译
- 4. 调试版运行。程序将在中断行停止运行。

#### ◆ 注意:

1. 断点不能设置在程序的第一行。

### 2.4.5 如何使用单步执行

在排查程序问题时,使用者可以利用单步运行来检测程序每一步带来的变化。单步执行需在程序进入断点中断后才可以进行,依据下面步骤可知如何使用单步执行。

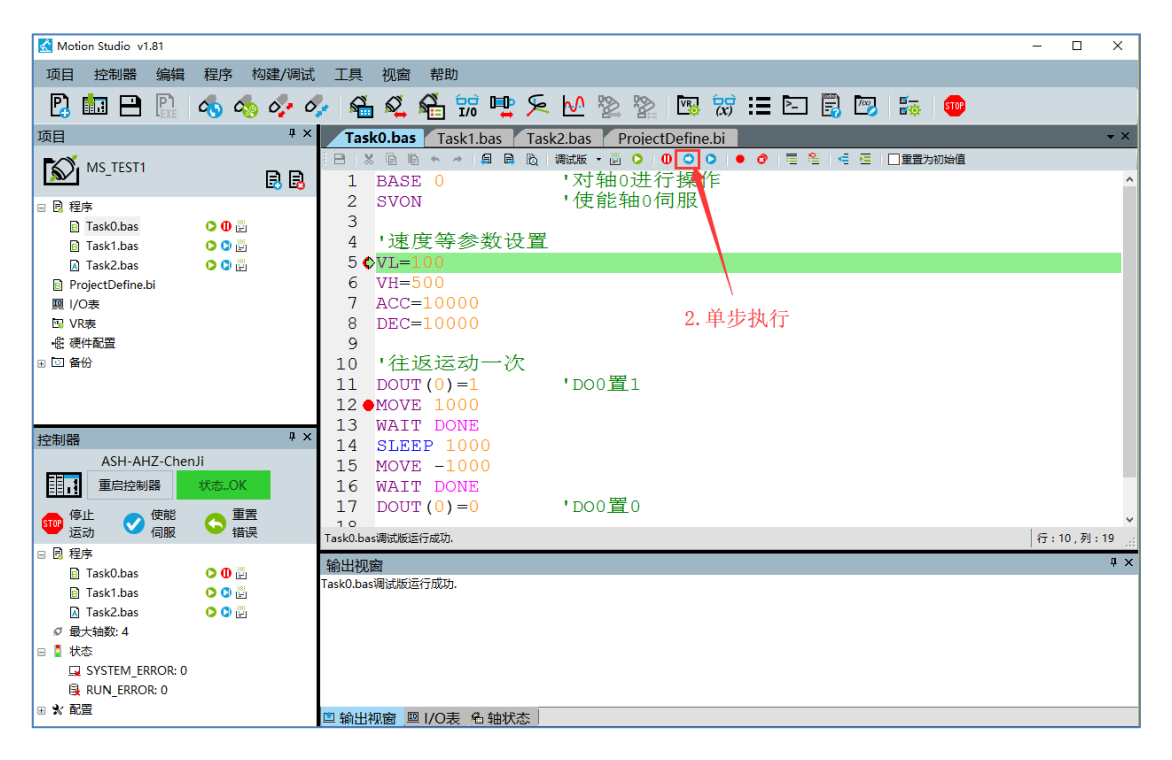

- 1. 编写程序,设立断点,让程序进入断点 (请参照 2.4.4 章节)
- 2. 按下"单步",程序执行下一步。每按一次,程序执行一步。

### 2.4.6 ProjectDefine.bi 与 ProjectDefine.bas

除了全局变量之外,用户也会有一些自定义变量、方法需要同时在多个 TASK 内使用。此时,就需要使用 ProjectDefine.bi、ProjectDefine.bas 的功能。

ProjectDefine.bi

可在 ProjectDefine.bi 内进行:

- a) #Define: 宏定义
- b) DIM: 定义变量
- c) Declare: 声明子程序
- d) Type: 声明类
- ProjectDefine.bas

在 ProjectDefine.bi 声明的子程序、类,需要在 ProjectDefine.bas 内编写实现方法。

◆ 使用示例

步骤一:在 ProjectDefine.bi进行一些宏定义、变量与方法声明,如下图:

|                   |       | : 🖻   X 🕼 🛍 ♠ ≁   🗊 🖳 🔯   🖷 🏝   🖷 🖼                          |  |  |  |  |  |  |
|-------------------|-------|--------------------------------------------------------------|--|--|--|--|--|--|
|                   | 🗟 🗟   | 1                                                            |  |  |  |  |  |  |
| □ 艮 程序            |       | 2   '宏定义轴号                                                   |  |  |  |  |  |  |
| D Tack0 bac       |       | 3 #Define X 0                                                |  |  |  |  |  |  |
| DreisstDefine bi  | V V E | 4 #Define Y 1                                                |  |  |  |  |  |  |
| ProjectDefine.bi  |       | 5 #Define Z 2                                                |  |  |  |  |  |  |
| ProjectDefine.bas |       |                                                              |  |  |  |  |  |  |
| Ⅰ/O表              |       | 7 - '宏定义VR编号                                                 |  |  |  |  |  |  |
| 🖾 VR表             |       | 8 #Define TotalNum 100                                       |  |  |  |  |  |  |
| -  一般 硬件配置        |       | 9                                                            |  |  |  |  |  |  |
| ⊞ 🖸 备份            |       | 10  - '声明变量                                                  |  |  |  |  |  |  |
|                   |       | 11 DIM WorkPosFlag AS INTEGER                                |  |  |  |  |  |  |
|                   |       | 12                                                           |  |  |  |  |  |  |
|                   |       | 13     声明子程序                                                 |  |  |  |  |  |  |
|                   |       | 14 DECLARE SUB XY_MOVEABS (X_POS AS DOUBLE, Y_POS AS DOUBLE) |  |  |  |  |  |  |
|                   |       | 15                                                           |  |  |  |  |  |  |
|                   |       | 16  - '声明类                                                   |  |  |  |  |  |  |
|                   |       | 17 📮 Type Work                                               |  |  |  |  |  |  |
|                   |       | 18 DIM AxState AS INTEGER                                    |  |  |  |  |  |  |
|                   |       | 19 DECLARE FUNCTION GOWORkPos() AS INTEGER                   |  |  |  |  |  |  |
|                   |       | 20 - ''''其它代码                                                |  |  |  |  |  |  |
|                   |       | 21 END Type                                                  |  |  |  |  |  |  |
|                   |       | 22                                                           |  |  |  |  |  |  |
**步骤二:** 在 ProjectDefine.bi 声明的子程序、类, 在 ProjectDefine.bas 内编写实现方法, 如下图:

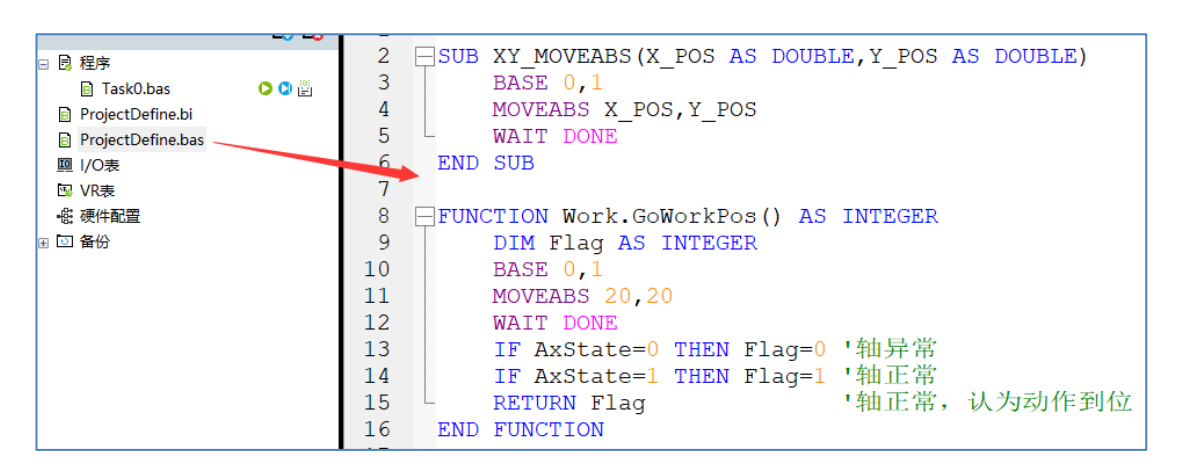

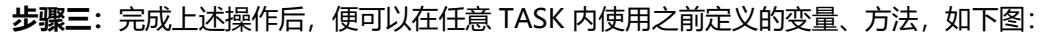

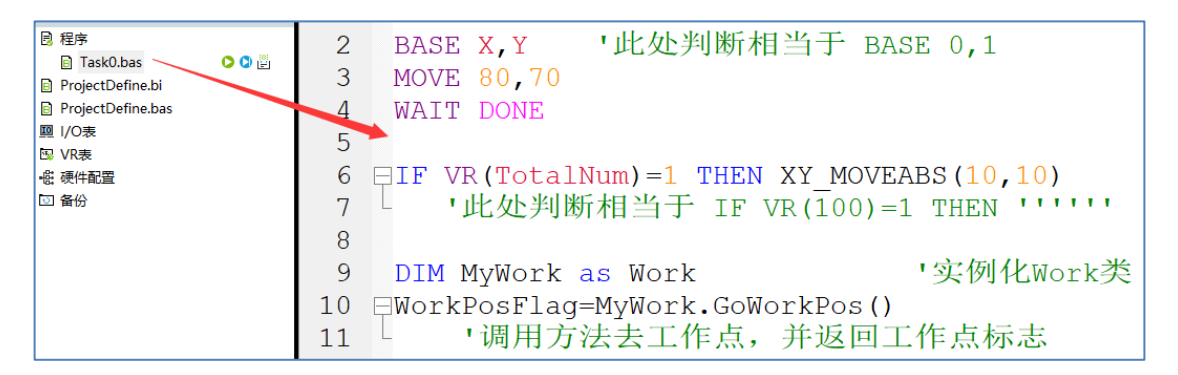

#### ◆ 注意

在 ProjectDefine.bi 声明的变量,虽然可以在所有的 TASK 内使用,但本质上并不是同一个变量,只是名称相同而已。所以,在 ProjectDefine.bi 声明的变量,并不是全局变量。

若要在多个 TASK 内使用同一个变量,请使用 VR、Table 全局变量。

# 第三章 变量使用

## 3.1 变量种类

MAS 控制器的变量可以归类为 3 种,如下做简单说明。

◆ 系统变量: 控制器内建并具备特定功能属性的变量。如下表这些是系统变量。

| 变量       | 说明      |
|----------|---------|
| VH       | 轴的运行速度  |
| ACC      | 轴的加速度   |
| UNIT_NUM | 单位脉冲量分子 |

- ◆ 用户自定义变量: 用户根据编程需要在 Task 里自定义的 Task 局部变量。
- ◆ VR 变量: 控制器内建的全局变量,各 Task 间通用,无需用户再次定义。
- ◆ Table 变量:与 UI 界面的 Table 控件结合使用,用于工单参数管理,

#### ◆ 注意:

系统变量本章不再详细说明,请参考 BASIC 使用手册。用户自定义变量和 VR 变量用法在下面 章节介绍。

## 3.2 用户自定义变量

用户自定义变量的主要说明如下。

- 1. Task 里使用 Dim...As...进行声明
- 2. 是 Task 的局部变量,不是所有 Task 共同的全局变量。各 Task 间同名的自定义变量不是同 1 个变量。需要所有 Task 共同的全局变量请使用 VR 变量。
- 3. 在 ProjectDefine.bi 中声明自定义变量不能作为所有 Task 的全局变量
- 4. 自定义变量使用时要注意变量类型,类型不对会导致变量值丢失精度或不正确。
- 5. 自定义变量的类型和类型转换说明请参考 BASIC 使用手册的"数据类型及转换章节"。

下面介绍几种自定义变量的用法。

### 3.2.1 如何声明变量和赋值

#### • 声明1个变量并赋值

```
DIM a AS DOUBLE'声明1个名为a的64位浮点型变量a=15.3'a赋值15.3DIM text AS STRING ="Hi,MAS"'声明1个名为text的字符串,并赋值为HI,MAS
```

#### • 1 行声明多个变量并赋值

| DIM AS ULONG b,c | '定义b、 | c两个变量, | 数据类型为无符号长整型 |
|------------------|-------|--------|-------------|
| b=4              | 'b赋值4 |        |             |
| c=8              | 'c赋值8 |        |             |

### 3.2.2 如何声明数组和赋值

• 数组声明和赋值说明

```
'定义1个长度为3,名为Array的BYTE类型数组并赋值。
'Array(0)=1; Array(1)=2; Array(2)=5
DIM Array(2) AS BYTE={1,2,5}
```

• 指定数组区间声明并赋值

| DIM Array(2 to 5) | AS BYTE={10,11,4,5} |
|-------------------|---------------------|
| PRINT array(2)    | '打印出为10             |
| PRINT array(3)    | '打印出为11             |
| PRINT array(4)    | '打印出为4              |
| PRINT array(5)    | '打印出为5              |

### 3.2.3 如何声明在子程序中使用的变量

• 变量声明在子程序中

```
SUB test
dim i as INTEGER
for i=0 to 3
DOUT(i)=1
next i
END SUB
```

• 变量声明在子程序外部。需要加"Shared"指令。

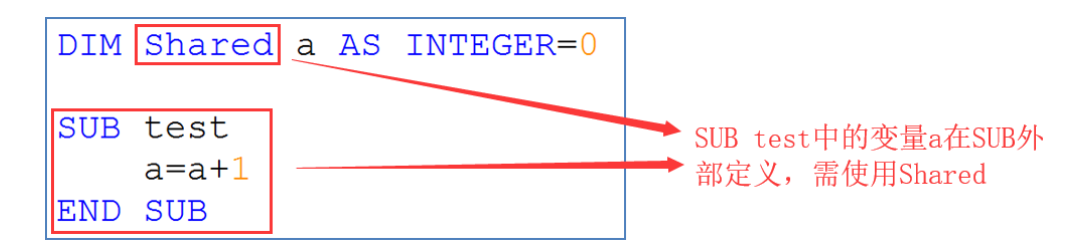

#### ◆ 注意:

自定义变量在 SUB 和 FUNCTION 中的使用情况是一样的。

### 3.3 VR 变量

### 3.3.1 VR 变量介绍

VR 变量的主要说明如下。

- 1. 控制器内建的全局变量, 各 Task 间通用, 无需用户再次定义
- 2. 共10000个: VR(0)-VR(9999)。数据类型为 Double, 可读可写。
- 3. Motion Studio 中可以利用 VR 表工具进行管理, VR 表工具的主要用途如下。
  - a) 批量分区块管理 VR 变量。
  - b) 将 VR 添加到 VR 表工具中进行监测。
  - c) 对每个 VR 变量进行描述。
  - d) 初始值保存。初始值在电脑重启后不会丢失,可以使用 VRReset 指令将初始值赋给当前值。
  - e) 对 VR 变量建 Modbus 地址。建了 Modbus 地址的 VR 可用于与控制器外部通信。

### 3.3.2 VR 变量的基本使用

VR 变量可读可写,属于全局变量,可在任意 TASK 内使用。如下例子说明基本的赋值传递。

• 赋值给 VR 变量

• VR 变量值赋值给其它变量

DIM A AS LONG=0 A=VR(0) '将VR(0)的值赋给A

• 运动指令中使用 VR 数据

BASE 0,1 MOVEABS VR(0),VR(1)

## 3.3.3 如何监测 VR 变量

依照下面步骤即可实现 VR 表中批量监测 VR 变量的值。

| Motion Studio v1.81   |              |             |                                             |           |          |        |           |       |         |            |         |       |       |     |        |          | ×        |
|-----------------------|--------------|-------------|---------------------------------------------|-----------|----------|--------|-----------|-------|---------|------------|---------|-------|-------|-----|--------|----------|----------|
|                       | 和唐 松         | 7世(2日)千     | TE HERE                                     | #5.8h     |          |        |           | 1     |         |            |         |       |       |     |        | _        |          |
|                       | 1至)丁 19)     | 以主/ 9时 k3(, | 工具 恍園                                       | 帝助        |          |        |           | 1     |         |            |         | -     |       |     |        |          |          |
| 2 🔝 💾 🔛               | 👧 🧑          | 0.00        | • 👫 🕰                                       | 着 📆       | 🖳 🔁      | - ∿ 💈  | 2 🐕       | VB 70 | 5 🗄 B   | 5 🛃 🛛      | 🏹 🔓     | STOP  |       |     |        |          |          |
| 项目                    | ά×           | Tas         | k0 bas * Ta                                 | sk1.bas * | Task2 ba | as Tas | sk3 bas * | Task  | 1 bas   | <b>▼</b> × | VR表 2   |       |       |     |        |          | ąΧ       |
|                       |              | BIX         | · · · · · ·                                 | A B B     | 调试版 🔹    |        | 000       | • 0   |         | 4 6 🗆      | 0 4 0   | (m B) | S 🖪 🛤 | 12  |        |          |          |
| MIS_TEST              | B B          | 1           | 1                                           |           |          |        |           |       |         | · · ·      | 名称      | 当前值   | 描述    | 初始值 | Modbus | 数据关型     | <u> </u> |
| □ 凤 程序                | ^            |             |                                             |           |          |        |           |       |         |            | 范围[0-9] |       |       |     |        |          |          |
| Task0.bas             | 000          |             |                                             |           |          |        |           |       |         |            | VR(0)   | 1     | 滑台选择  | 0   | 40001  | BIT 16 U | . •      |
| Task1.bas             | 00 🗒         |             |                                             |           |          |        |           |       |         |            | VR(1)   | 1     | 启动命令  | 0   | 40002  | BIT 16 U | . •      |
| Task2.bas             | O 🖸 🗒        |             |                                             |           |          |        |           |       |         |            | VR(2)   | 0     | 停止命令  | 0   | 40003  | BIT 16 U | . •      |
| Task3.bas             | 00 🖉         |             |                                             |           |          |        |           |       |         |            | VR(3) 3 | 0     |       | 0   | 40004  | BIT 16 U | . •      |
| Task4.bas             | 0 0 🔛        |             |                                             |           |          |        |           |       |         |            | VR(4)   | 0     |       | 0   | 40005  | BIT 16 U | •        |
| Task5.bas             | 0 0 🖗        |             |                                             |           |          |        |           |       |         |            | VR(5)   | 0     |       | 0   | 40006  | BIT 16 U | . •      |
| Task6.bas             | 00 🖗         |             |                                             |           |          |        |           |       |         |            | VR(6)   | 0     |       | 0   | 40007  | BIT 16 U | •        |
| ProjectDefine.bi      |              |             |                                             |           |          |        |           |       |         |            | VR(7)   | 0     |       | 0   | 40008  | BIT 16 U | . •      |
|                       |              |             |                                             |           |          |        |           |       |         |            | VR(8)   | 0     |       | 0   | 40009  | BIT 16 U | ••       |
| 10% VK表               |              |             |                                             |           |          |        |           |       |         |            | VR(9)   | 0     |       | 0   | 40010  | BIT 16 U | •        |
| 12: 使性能宣              | л×           |             |                                             |           |          |        |           |       |         |            | 范围[10   |       |       |     |        |          |          |
| 控制語                   |              |             |                                             |           |          |        |           |       |         |            | VR(100) | 0     |       | 0   | 40011  | BIT 32 F | •        |
| ASH-AHZ-ChenJ         | JI           |             |                                             |           |          |        |           |       |         |            | 范围[20   |       |       |     |        | DUT 00 5 |          |
| 目1 <sup>1</sup> 重启控制器 | 状态OK         |             |                                             |           |          |        |           |       |         |            | VR(20)  | 0     |       | 0   | 40013  | BIT 32 F | •        |
| 👝 停止 💦 使能             | _ 重置         |             |                                             |           |          |        |           |       |         |            | VR(21)  | 0     |       | 0   | 40015  | BIT 32 F | -        |
| 💛 运动 💙 伺服             | ── 错误        |             |                                             |           |          |        |           |       | _       | ,          | VR(22)  | 0     |       | 0   | 40017  | BIT 32 F |          |
| 🖂 🗒 程序                | ^            | r           |                                             |           |          |        |           |       | ितः 1   | I.⊽I:0 .   | VR(23)  | 0     |       | 0   | 40019  | DIT 32 F |          |
| Task0.bas             | 0 0 🔛        | Add Date    |                                             | _         | _        | _      | _         | _     | 1.0.1   |            | VR(24)  | 0     |       | 0   | 40021  | DIT 32 F |          |
| Task1.bas             | O 🖸 🔛        | 轴状态         |                                             |           |          |        |           |       |         | 4 X        | VR(25)  | 0     |       | 0   | 40025  | DIT 32 F |          |
| Task2.bas             | 00           | 轴           | STATE SVON                                  | EL+ EL-   | ORG ALM  | A SEL+ | SEL- INP  | EMG   | DPOS MI | POS DSP ^  | VR(20)  | 0     |       | 0   | 40025  | DIT 32 F |          |
| Task3.bas             | 00           | 轴(0)        | READY                                       |           |          |        |           |       | 0       | 0          | VR(27)  | 0     |       | 0   | 40027  | DIT 32 F |          |
| Task4.bas             | 000          | 轴(1)        | READY                                       |           |          |        |           |       | 0       | U          | VIX(20) | 0     |       | 0   | 40029  | DIT 32 F |          |
| I lask5.bas           |              | 轴(2)        | READY                                       |           |          |        |           |       | 0       | 0          | 対風(30-  | 0     | 1     | 0   | 40051  | 011 32 F |          |
| El Taskó,bas          | <b>U U</b> 🗄 | 5m(3)<br><  | READY                                       |           |          |        |           |       | 0       | · · · ·    | <       |       |       |     |        |          | >        |
|                       | ~            | □ 输出        | 「「「」」 「○○○○○○○○○○○○○○○○○○○○○○○○○○○○○○○○○○○○ | 龟 轴状态     |          |        |           |       |         |            | 🗓 编程助表  | 手 回 终 | 端 WR表 |     |        |          |          |

- 1. 打开 VR 表工具, 添加要管理的 VR 变量。
- 2. 选择刷新显示:实时刷新还是手动刷新。
- 3. 进行 VR 变量监测。
  - a) 显示 VR 变量值
  - b) 直接"当前值"列的表格里修改 VR 值

## 3.3.4 如何建 VR 的 Modbus 地址

控制器与外部进行数据交互是通过 VR 变量来实现的。VR 变量需先分配 Modbus 地址才可与外部进行数据交互。依据下面步骤即可完成 VR 变量的 Modbus 地址分配。

| Motion Studio v1.81                                   |           |       | - 🗆 X              |
|-------------------------------------------------------|-----------|-------|--------------------|
| 项目 控制器 编辑 程序 构建/调试 工具 视窗 帮助 1                         |           |       |                    |
| 🛛 🖪 🖴 🕼 🐟 🧄 🍫 🍕 🐔 🕰 👫 👷 ⊱ 🗠 🖄 🗽 🐻 🕱 🎞 🗔 🖥             | 3 🖾 💀     | STOP  |                    |
| 项目 <sup>非</sup> × Task0.bas ProjectDefine.bi          | ▼× VR表    |       | # ×                |
| B   X 目 h h ヘ オ 局 局 向   潮动板 ・ 🖄 🔉 〇 〇 〇 〇 ● の 🗏 😫 🖷 🖻 |           |       | 包                  |
|                                                       | 名称        | 当前值描述 | 初始值 Aodbu 数据类型     |
|                                                       | 3213[U-5] | 0     | 0 40001 BIT 16 U   |
| 🗟 Task0.bas 🗢 🖸 📋                                     | VR(0)     | 0     | 0 40001 BIT 16 U.  |
|                                                       | VR(2)     | 0     | 0 40003 BIT 16 U • |
|                                                       | VR(3)     | 0     | 0 40004 BIT 16 U • |
| · 密 硬件配置 · · · · · · · · · · · · · · · · · · ·        | VR(4)     | 0     | 0 40005 BIT 16 U • |
| 回备份 3 从 0 到 5                                         | VR(5)     | 0     | 0 40006 BIT 16 U • |
| Madhur WHENHIN A DIT 15 LINTEGED V                    |           |       |                    |
|                                                       |           |       |                    |
| Modbus起始地址: 5 40001                                   |           |       |                    |
| · 通完 助漢                                               |           |       |                    |
| 控制器 + ×                                               |           |       |                    |
| ASH-AHZ-ChenJi 6                                      |           |       |                    |
| 重信控制器 状态_OK                                           |           |       |                    |
| 1 1 1 1 1 1 1 1 1 1 1 1 1 1 1 1 1 1 1                 |           |       |                    |
| □ □ 程序                                                | <b>`</b>  |       |                    |
| 🖻 Task0.bas 💿 🖸 🔛                                     |           |       |                    |
|                                                       | 4 A       |       |                    |
| □ 秋态 ···································              | JSP       |       |                    |
|                                                       |           |       |                    |
| ■ * 配置 轴(2) READY ■ ■ ■ ■ ■ 0 0                       |           |       |                    |
| \$#(3) RFADY ■ ■ ■ ■ ■ 0 0                            | ~         |       |                    |
|                                                       | >         |       |                    |
| ■ 状态                                                  | × >       |       |                    |

- 1. 打开 VR 表工具
- 2. 在 VR 表中, 点击 "+" 添加 VR 范围。
- 3. 选择要添加到 VR 表中的 VR 区间,如图是 VR(0)~VR(5)
- 4. 选择要添加的 VR 变量对应的 Modbus 数据类型。
- 5. 填写起始 VR 变量对应的 Modbus 起始地址。
- 6. 确定添加。如图, VR 表中添加的 VR 变量对应的 Modbus 地址分配完成。

#### ◆ 注意:

- 1. VR 变量不是一次就要全部添加到 VR 表中并进行 Modbus 地址分配,可分多次进行。
- 2. VR 变量可分配给 Modbus 通信使用的数据类型与 Modbus 地址的对应关系如下说明。

VR 变量可分配给 Modbus 通信使用的数据类型分为 16 位和 32 位。16 位的 VR 变量对应 1 个 Modbus 地址, 32 位 VR 变量对应 2 个 Modbus 地址, 如下图示例:

| VR表                                     |     |    |         |        |              |   |  |  |  |  |
|-----------------------------------------|-----|----|---------|--------|--------------|---|--|--|--|--|
| • • • • • • • • • • • • • • • • • • • • |     |    |         |        |              |   |  |  |  |  |
| 名称                                      | 当前值 | 描述 | 初始<br>値 | Modbus | 数据类型         |   |  |  |  |  |
| 范围[0-3]                                 |     |    |         |        |              |   |  |  |  |  |
| VR(0)                                   | 0   |    | 0       | 40001  | BIT 16 INT   | • |  |  |  |  |
| VR(1)                                   | 0   |    | 0       | 40002  | BIT 16 INT   | • |  |  |  |  |
| VR(2)                                   | 0   |    | 0       | 40003  | BIT 16 INT   | • |  |  |  |  |
| VR(3)                                   | 0   |    | 0       | 40004  | BIT 16 INT   | • |  |  |  |  |
| 范围[4-7]                                 |     |    |         |        |              |   |  |  |  |  |
| VR(4)                                   | 0   |    | 0       | 40005  | BIT 32 FLOAT | • |  |  |  |  |
| VR(5)                                   | 0   |    | 0       | 40007  | BIT 32 FLOAT | • |  |  |  |  |
| VR(6)                                   | 0   |    | 0       | 40009  | BIT 32 FLOAT | • |  |  |  |  |
| VR(7)                                   | 0   |    | 0       | 40011  | BIT 32 FLOAT | • |  |  |  |  |

上图 VR 表格中, VR(0)-VR(3)分配的数据类型为 16 位有符号整型, 其对应的 Modbus 地址为 40001-40004, 地址间隔为 1; 而 VR(4)-VR(7)分配的数据类型为 32 位浮点型, 其对应的 Modbus 地址为 40005-40011, 地址间隔为 2。

#### 3.3.5 如何批量存取 VR 数据

可通过 FILE\_WRITEVR 和 FILE\_READVR 指令对 VR 表进行保存和读取。

• 使用 FILE\_WRITEVR 指令保存 VR 数据示例

'将VR(0)~VR(20)的数据写到本地名为VR\_data的bas文件 FILE WRITEVR "VR data.bas",0,20

执行上面程序后,存有 VR(0)~VR(20)的表格数据会存在 VR\_data.bas 文件中,路径如下:

Motion Studio 安装目录下\Advantech\Motion\_Runtime\AMI\AMI\_User\_Files

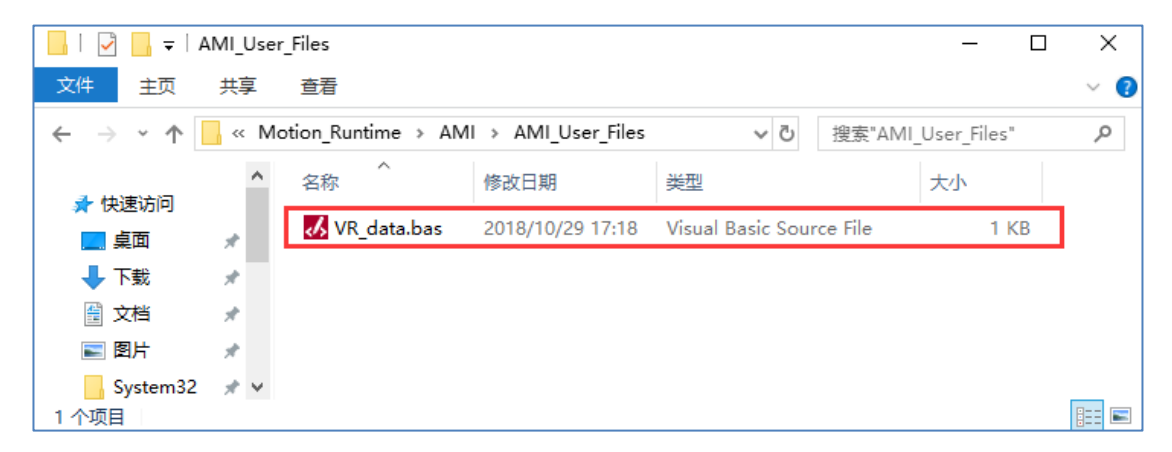

• 使用 FILE\_READVR 读取保存的 VR 数据示例

'将存放VR文件路径下的"VR\_data.bas"文件读出并更新VR表的值 FILE READVR "VR data.bas"

执行上面程序后,会将本地名为 VR\_data.bas 文件内的 VR 数据读到控制器里,这些数据将覆 盖控制器里对应的 VR 数据

- ◆ 注意:
- 1. FILE\_WRITEVR 和 FILE\_READVR 这两个指令涉及到本地文件的读和写。程序里不能用高频率去使循环使用。比如在无限循环体中使用 FILE\_WRITEVR,那会造成一直高频率对硬盘写数据。一定时间后,会对硬盘造成伤害。

## 3.4 Table 变量

### 3.4.1 Table 变量介绍

在 Motion Studio 中, Table 变量的基本属性类似于 VR 变量。

Table 变量的特性如下:

- 1. 用户可用范围: Table (0)- Table (399999), 共 400000 个。
- 2. 可通过建立 Table 表,以表格形式管理、监测 Table 变量。
- 3. Table 变量不可分配 ModBus 地址,可通过 MS HMI.NET 中的 MSDataTable 控件,在 UI 界面上对其进行批量的值操作。
- 4. Motion Studio 提供 Tab 类方法,可让用户对 Table 表进行便捷的数值操作。
- ◆ Table 变量的基本取值与赋值

该操作类似于 VR 变量,示例如下:

| TABLE (0) =1   | '将变量TABLE(0)赋值为1      |
|----------------|-----------------------|
| VR(2)=TABLE(0) | '将变量TABLE(0)的值赋给VR(2) |

执行程序后, VR(2)的值变为 1, 结果如下:

| 范围[0-10] |   |  |
|----------|---|--|
| VR(0)    | 0 |  |
| VR(1)    | 0 |  |
| VR(2)    | 1 |  |
| VR(3)    | 0 |  |

## 3.4.2 使用 Table 表监测 Table 变量

对 Table 变量的管理、监测,需要建立 Table 表,依照下面步骤:

|         |                  | 1              |         |             |          |      |     |     |     |
|---------|------------------|----------------|---------|-------------|----------|------|-----|-----|-----|
| ₩ 🖁     | 2 🐕 🖾            | (T) 就          | ≣ ⊵     | ] 🗒         | 7000 E 🙀 | STOP |     |     |     |
| ask0.ba | 15               | <del>.</del> × | motionP | OS          |          |      |     |     | 4 × |
| • •     | ≣ <b>8</b>   € E |                | 9 0     |             |          |      |     |     |     |
|         |                  |                | 起始序号    | <u>;</u> 10 | 008 行数:  | 4    | 列数: | 5 4 |     |
|         |                  |                | 序号      | 列C          | )        | 列1   | 列2  | 列3  | 列4  |
|         |                  |                | 0       |             | 0        | 5    | 53  | 3   | 887 |
|         |                  |                | 1       |             | 1        | 6    | 88  | 8   | 66  |
|         |                  |                | 2       |             | 2        | 9    | 85  | 6   | 55  |
|         |                  |                | 3       |             | 3        | 99   | 45  | 7   | 55  |
|         |                  |                |         |             |          |      |     |     |     |
|         | TABLE列表          |                |         |             |          |      | ×   |     |     |
|         | 17 ×17           | 却体度早           | /二米//   | 万川米ケ        |          | 描述   |     |     |     |
|         | motionPOS        | 10008          | ARLIN   | 798X        |          | JELE |     | 2   |     |
|         | motionFO3        | 10000          | -       | 2           | -        |      | •   | -   |     |
|         | 2                |                |         |             |          |      | 0   |     |     |
|         | 5                |                |         |             |          |      |     |     |     |
|         |                  |                |         |             |          |      |     |     |     |
|         |                  |                |         |             |          |      |     |     |     |
|         |                  |                |         |             |          |      |     |     |     |
|         |                  |                |         |             |          |      |     |     |     |

如上图:

- 1. 双击工具栏的 Table 图标, 打开 Table 列表工具。
- 2. 手动添加 Table 表。
- 3. 双击打开某个 Table 表。
- 4. 编辑当前 Table 表的起始序号(地址)、行数、列数。

上图中, 起始地址设为 Table (10008), 表格 4 行 5 列。

如若表格内,监测显示的内容如上图,则可知对应的 Table()变量值如下:

Table (10008)=0

Table (10009)=5

```
Table (10010)=53
```

. . . . . .

```
Table (10026)=7
```

Table (10027)=55

上述操作后,即可监测 Table 表格内对应 Table 变量。

### 3.4.3 使用 Tab 方法操作 Table 表

通过 Tab 类,可对 Table 表内的数据进行一维、二维的数据操作,步骤如下:

- 1. 实例化一个 Table 表
- 2. 对 Table 表的行、列,进行取值、赋值操作

为更直观地对 Tab 方法进行讲解,以下面 Table 表为例:

| 起始序号 | : 10008 | 行数: | 5 列数 | : 5 | 5   |
|------|---------|-----|------|-----|-----|
| 序号   | 列0      | 列1  | 列2   | 列3  | 列4  |
| 0    | 0       | 5   | 53   | 3   | 887 |
| 1    | 1       | 6   | 88   | 8   | 66  |
| 2    | 2       | 9   | 85   | 6   | 55  |
| 3    | 3       | 99  | 45   | 7   | 55  |
| 4    | 4       | 88  | 23   | 66  | 81  |
|      |         |     |      |     |     |

步骤—: 实例化一个 Table 表

实例化为一个 Tab 类型的表格,名称为 Para1,如下:

| DIM  | AS   | Tab    | Paral    |   |
|------|------|--------|----------|---|
| Para | a1=1 | [ab (1 | 0008,5,5 | ) |

上述代码,首先实例化一个名称为 Para1 的 Table 表。

然后,从 Table(10008)开始,取 5\*5 共 25 个 Table 变量,映射为 5 行 5 列的 Para1 表格。

则可知, Para1 表的内容与上面的 Table 表内容一样, Para1 表格内 Table 变量的地址为 Table (1008)至 Table (10032)。

步骤二: 使用 Tab 类方法,操作 Table 表内容

◆ Table 表的单个取值、赋值

仍以上述实例化的 Para1 为例,获取 Para1 表格中第一行第二列的数值,将 Para1 表格中第三 行第二列的值改成 23,示例如下:

DIM A AS DOUBLE
A=Para1.getvalue(1,2)
Para1.setvalue(3,2,23)

上例中,使用 Tab 类中的 getvalue 方法,获取 Para1 表格中第一行第二列的数值。执行程序 后,A 的值是 88。

使用 Tab 类中的 getvalue 方法,将 Para1 表格中第三行第二列的值改成 23。原第三行第二列 的值是 45,执行程序后,该值变成 23。 ♦ 从 Table 表取出位置点

| 起始序号 | 起始序号: 10008 行数: 5 列数: 5 |    |    |    |     |  |  |
|------|-------------------------|----|----|----|-----|--|--|
| 序号   | 列0                      | 列1 | 列2 | 列3 | 列4  |  |  |
| 0    | 0                       | 5  | 53 | 3  | 887 |  |  |
| 1    | 1                       | 6  | 88 | 8  | 66  |  |  |
| 2    | 2                       | 9  | 85 | 6  | 55  |  |  |
| 3    | 3                       | 99 | 45 | 7  | 55  |  |  |
| 4    | 4                       | 88 | 23 | 66 | 81  |  |  |

仍以先前实例化的 Para1 表格为例,取出上表中的(6,88,8)这个点位,做一个三轴的插补 运动。代码如下:

Para1.MAPPoint(1,3)
'从实例化的Para1表格里,从列1开始,取出3列
PickPlace=Para1.Point(1)
'从取出的列中,取出行1,赋值给PickPlace
BASE 0,1,2
LINEABS PickPlace
WAIT DONE

上例中,使用到了 Tab 类中的 MAPPoint 方法与 Point 方法

1. MAPPoint (m,n): 从第 m 列开始, 取出共 n 列, 映射为一个新的表格, 新表格的行数 等于原表格的行数。

| 列1 | 列2 | 列3 |
|----|----|----|
| 6  | 53 | 3  |
| 6  | 88 | 8  |
| 9  | 85 | 6  |
| 99 | 45 | 7  |
| 88 | 23 | 66 |

则可知上例中执行 Para1.MAPPoint(1,3)后,获得的新表格内容如下:

- 2. Point (r) 方法: 对应"新表格"中第 r 行内容。放入 Point(r)中。
- ◆ 说明:

上例中, Point(r)本质上是一个 P 点数据类型, 有关 P 点, 详见 6.5.5 章节。Tab 类方法也可结 合 P 点进行数据操作, 详见 6.5.5 章节。

# 第四章 输入输出控制

## 4.1 DIO 控制

此章节介绍的 DIO 控制方法,适用于运动控制卡、IO 卡上的 DIO 信号,如下:

- 1) MAS 运动控制卡
- 2) 普通 IO 卡: PCI-1750、PCI-1756 PCIe-1730、 PCIe-1756

并不适用于其它卡片,如模拟量卡上的 DIO,有关模拟量卡上的 DIO 控制,请参见 4.2 章节。

### 4.1.1 如何查看系统 IO 数量和分配

研华 MAS 运动控制卡的 IO 信号分为:运动控制专用 IO, 普通 IO。

| 项目 控制器 编辑        | 程序构    | 建/调试          | E具 视       | 窗             | 帮助              |              |            |          |         |         |       |      |       |       |          |                 |       |            |       |       |      |      |            |         |       |      |
|------------------|--------|---------------|------------|---------------|-----------------|--------------|------------|----------|---------|---------|-------|------|-------|-------|----------|-----------------|-------|------------|-------|-------|------|------|------------|---------|-------|------|
| P. 📩 🖻 🖻         | of of  | 0.0.          | <u>6</u>   | )<br>2        | L <del>60</del> | D <b>=</b> D | ⊊ h∕i      | !≫       | \$⊘     | VB      |       | :=   | 2-1   |       | 700      | <b>1</b>        | STOP  |            |       |       |      |      |            |         |       |      |
|                  |        |               | - <u>-</u> | ₩ ~1 <u>5</u> | 1/0             |              |            | B⇒       | H::     |         | (.1.) |      |       | 20    |          | • <del>**</del> | -     |            | 1/D=  |       |      |      |            |         |       | ПY   |
| 「「「」             | ÷ ^    | Task0         | .bas *     | Proje         | ctDefin         | ie.bi        | uet 191 a  |          | 0.0     |         |       | •    |       |       |          |                 | _     | <b>▼</b> × | VK表   | 1 0   | 4    |      | <b>R R</b> | . (m) ( | ÷٦    | Ŧ ^  |
| shouce           | BB     |               | 9 HB 🌪     | ~             |                 |              | NO E       | 9        | 00      | . • •   | °   = |      |       | =   L | 」里宜万仞如   | HE              |       |            |       | 5 - 2 | سب ا |      | ***        |         | -o    |      |
|                  | E3 E0  | 2             |            |               |                 |              |            |          |         |         |       |      |       |       |          |                 |       |            | 荷用の   | 51    | =80  | H 18 |            |         | WOUDU | 5    |
|                  |        |               |            |               |                 |              |            |          |         |         |       |      |       |       |          |                 |       |            | VR(0) | -91   |      | 0    |            | 0       | 4000  | 1 R  |
| Iask0.bas        | 00 🖸 🖽 |               |            |               |                 |              |            |          |         |         |       |      |       |       |          |                 |       |            | VR(1) |       |      | 0    |            | 0       | 4000  | 3 B  |
| ProjectUefine.bl |        |               |            |               |                 |              |            |          |         |         |       |      |       |       |          |                 |       |            | VR(2) |       |      | 0    |            | 0       | 4000  | 5 B  |
| NU VR#           |        |               |            |               |                 |              |            |          |         |         |       |      |       |       |          |                 |       |            | VR(3) |       |      | 0    |            | 0       | 4000  | 7 BI |
| - 使 硬件配置         |        |               |            |               |                 |              |            |          |         |         |       |      |       |       |          |                 |       |            | VR(4) |       |      | 0    |            | 0       | 4000  | 9 BI |
|                  |        |               |            |               |                 |              |            |          |         |         |       |      |       |       |          |                 |       |            | VR(5) |       |      | 0    |            | 0       | 4001  | 1 BI |
|                  |        |               |            |               |                 |              |            |          |         |         |       |      |       |       |          |                 |       |            |       |       |      |      |            |         |       |      |
|                  |        |               |            |               |                 |              |            |          |         |         |       |      |       |       |          |                 |       |            |       |       |      |      |            |         |       |      |
|                  |        | Task0.bas调    | 试版运行成      | 功.            |                 |              |            |          |         |         |       |      |       |       |          | 行:2             | 2,列:0 |            |       |       |      |      |            |         |       |      |
|                  |        | 1/0圭          |            |               |                 |              |            |          |         |         |       |      |       |       |          |                 |       | ąχ         |       |       |      |      |            |         |       |      |
|                  |        | 9.0 4         |            | 10            |                 |              |            |          |         |         |       |      |       |       |          |                 |       |            |       |       |      |      |            |         |       |      |
|                  |        |               |            |               |                 |              |            |          |         |         |       |      |       | ŧЛ    |          |                 |       | ^          |       |       |      |      |            |         |       |      |
| 控制器              | Ψ×     |               | 名称         |               |                 | 当前           |            |          | 描述      | ŝ       |       |      |       | 始     | Modbus   | 数               | 据类型   |            |       |       |      |      |            |         |       |      |
| DESKTOP-O9NJI    | 1N     |               |            |               |                 | 18           |            |          |         |         |       |      |       | 值     |          |                 |       | - 1        |       |       |      |      |            |         |       |      |
| 重启控制器            | 状态OK   | Motion_MA     | AS-324X S  | Simulat       | or_00           |              |            |          |         |         |       |      |       |       |          |                 |       |            |       |       |      |      |            |         |       |      |
| ▲ 停止 ▲ 使能        | 重要     | In_MAS-32     | 4X Simula  | ator_00       |                 |              |            |          |         |         |       |      |       |       |          |                 |       |            |       |       |      |      |            |         |       |      |
| 🎬 运动 💙 伺服        |        | Out_MAS-3     | 24X Simu   | ulator_0      | 0               |              |            |          |         |         |       |      |       |       |          |                 |       |            |       |       |      |      |            |         |       |      |
| □ 🖪 程序           |        | DOUT(16)      |            |               |                 | 0            | Digital Ou | tput 0 d | of MAS  | -324X S | imula | tor  |       | 0     | 17       | BOC             | )L    | •          |       |       |      |      |            |         |       |      |
| Task0.bas        | 🕒 🖸 💆  | DOUT(17)      |            |               |                 | 0            | Digital Ou | tput 1 o | of MAS  | -324X S | imula | tor  |       | 0     | 18       | BOC             | )L    | •          |       |       |      |      |            |         |       |      |
| Ø 最大轴数:4         |        | DOUT(18)      |            |               |                 | 0            | Digital Ou | tput 2 o | of MAS  | -324X S | imula | tor  |       | 0     | 19       | BOC             | )L    | •          |       |       |      |      |            |         |       |      |
| 🖂 🚦 状态           |        | DOUT(19)      |            |               |                 | 0            | Digital Ou | tput 3 d | of MAS  | -324X S | imula | tor  |       | 0     | 20       | BOC             | )L    | •          |       |       |      |      |            |         |       |      |
| SYSTEM_ERROR: 0  |        | DOUT(20)      |            |               |                 | 0            | Digital Ou | tput 4 d | of MAS  | -324X S | imula | tor  |       | 0     | 21       | BOC             | )L    | •          |       |       |      |      |            |         |       |      |
| RUN_ERROR: 0     |        | DOUT(21)      |            |               |                 | 0            | Digital Ou | tput 5 o | of MAS  | -324X S | imula | tor  |       | 0     | 22       | BOC             | )L    | -          |       |       |      |      |            |         |       |      |
| ⊞ 火 配置           |        | DOUT(22)      |            |               |                 | 0            | Digital Ou | tput 6 o | of MAS  | -324X S | imula | tor  |       | 0     | 23       | BOC             | )L    | -          |       |       |      |      |            |         |       |      |
|                  |        | DOUT(23)      |            |               |                 | 0            | Digital Ou | tput 7 d | of MAS  | -324X S | imula | tor  |       | 0     | 24       | BOC             | )L    | •          |       |       |      |      |            |         |       |      |
|                  |        | DOUT(24)      |            |               |                 | 0            | Digital Ou | tput 8 d | of MAS  | -324X S | imula | tor  |       | 0     | 25       | BOC             | )L    | •          | <     |       |      |      |            |         |       | ,    |
|                  |        | □ <u></u> 输出视 |            | )表 名          | 轴状态             |              | unital Ou  | tnut 0 / | nt MAS. | -324Y S | imula | tor  |       | 0     | 26       | ROC             | ม     | • ·        |       | ŧ     | 3 编程 | 助手   |            |         |       | -    |
| 准备好              |        | 127.0.        | 0.1        |               | C:\Use          | rs\user\     | Desktop\#  | 部川相关     | Motio   | nStudi  | 指令的   | 练习\s | houce | \sho  | uce.amip | ri              |       |            |       |       |      |      |            | 同步      | 模式    |      |

#### ◆ 查看系统 IO 数量和分配

如上图:

双击 I/O 表, 弹出 I/O 表窗口, 点击相应分类可查看相应 IO 数量及功能分配。

## 4.1.2 开放给用户使用的的运动控制 IO

在研华运动控制器提供的运动控制 IO 中:

- 1. 有些 IO 点固定使用,用户不能用作其它用途,例如 LMT(硬极限信号输入)、ORG(原点感 应信号输入)、脉冲输出信号等。
- 2. 有些 IO 点可以功能多用,开放给用户,用户可根据实际情况选择相应的功能使用。
- ◆ 开放给用户使用的的运动控制 IO 一览

下表中 IO 适用于每个轴。

| 默认为一般输入,供用户使用                                                       |
|---------------------------------------------------------------------|
| 此输入点还可做高速位置锁存用,详见 6.9 高速位置锁存章节。                                     |
| 默认为一般输入,供用户使用。                                                      |
| 如需接入伺服准备完成信号 , 建议使用该输入点。                                            |
| 默认为一般输入,供用户使用。                                                      |
| 这两个输入点还可用于:外部输入控制轴 JOG+/ JOG-运动,此时<br>需执行 JOG ON 指令启用该功能。           |
| 默认为一般输入,供用户使用。                                                      |
| 此输出点还可用作 CAM-DO(范围比较触发功能),需通过硬件配置,<br>或者执行 CAMDO_EN=1 指令启用该功能。      |
| 默认为一般输出,供用户使用。                                                      |
| 此输出点还可用作 CMP(高速比较触发)功能,需通过硬件配置,或<br>者执行 CMP_EN=1 指令启用该功能,详见 5.8 章节。 |
| 默认为一般输出,供用户使用。                                                      |
| 如需外接伺服使能,建议使用该输出点。                                                  |
| 默认为一般输出,供用户使用。                                                      |
| 如需外接伺服的偏差计数清除功能,建议使用该输出点。                                           |
|                                                                     |

## 4.1.3 如何监测 DIO 状态

| 项目 控制器编辑 程序 构建/调试 工具 视窗 帮助                     |                                                                                                    |                                          |
|------------------------------------------------|----------------------------------------------------------------------------------------------------|------------------------------------------|
| 🖪 🛍 🖻 🐘 🚳 🧄 🍫 🐗 🕰 🐔 📆 🛄                        | ج 🗠 🖄 🔛 😿 📰 🔁 🗒 א                                                                                                  |                                          |
| 项目 <sup>平 ×</sup> Task0.bas * ProjectDefine.bi | • × V                                                                                                    | /R表 ♀×                                   |
| 🖻 X 🖻 🛍 🆘 🖉 🗟 🗞 🕷                              | は版 → 🏯 🙋 🖸 🔘 🔘   ● 🛷   = 😫   = 🧰   □ 重置为初始值                                                                        | 0 % 0 @ B K K K K                        |
|                                                |                                                                                                    | 名称 当前值 描述 初始值 Modbus                     |
|                                                | Ť                                                                                                    | 范围[0-5]                                  |
| 🗈 Task0.bas 🔉 🔉 🖓 🚰                            | V                                                                                                    | 'R(0) 0 0 40001 BI                       |
| ProjectDefine.bi                               | I/O状态表                                                                                                    | 0 40003 BI                               |
| 题 I/O表                                         | * 🖻                                                                                                    | 0 40005 BI                               |
| 図 VR表                                          |                                                                                                    | 0 40007 BI                               |
| · 德· 硬件配置                                      | DIN 描述 DIN 描述 DIN                                                                                                  | 描述 0 40009 BI                            |
|                                                | 1 Axis-0 IN2/RDY of MAS 9 Axis-2 IN2/RDY of MAS 17 Di                                                              | igital Input 1 of MAS-3 0 40011 BI       |
| ☑ DIN @0-7                                     | 2 Axis-0 IN4/JOG+ of MA 10 Axis-2 IN4/JOG+ of MA 18 Di                                                             | aital Input 2 of MAS-3                   |
| ✓ DIN @8-15                                    | 4 Axis-1 IN1/LTC of MAS 12 Axis-3 IN1/LTC of MAS 20 Di                                                             | igital Input 4 of MAS-3                  |
| DIN @10-23                                     | 5 Axis-1 IN2/RDY of MAS 13 Axis-3 IN2/RDY of MAS 21 Di                                                             | aital Input 5 of MAS-3                   |
| DOUT @0-7                                      | 7 Axis-1 IN5/JOG- of MAS 15 Axis-3 IN5/JOG- of MAS 23 Di                                                           | igital Input 7 of MAS-3                  |
| ✓ DOUT @8-15                                   | DIN ## DOUT ## DOUT                                                                                                | 描述                                       |
| DOUT @16-23                                    | 24 Digital Input 8 of MAS-3 0 Axis-0 OUT4/CAMDO of 8 Ax                                                            | ds-2 OUT4/CAMDO of                       |
|                                                | 25 Digital Input 9 of MAS-3 1 Axis-0 OUT5/CMP of M 9 Ax<br>26 Digital Input 10 of MAS 2 Axis-0 OUT5/SVON of 10 Ax  | is-2 OUT5/CMP of M<br>vis-2 OUT6/SVON of |
| DESKTOP-O9NJ1                                  | 27 Digital Input 11 of MAS 3 Axis-0 OUT7/ERC of MA 11 Ax                                                           | ds-2 OUT7/ERC of MA                      |
|                                                | 28 Digital Input 12 of MAS 4 Axis-1 OUT4/CAMDO of 12 Ax<br>29 Digital Input 13 of MAS 5 Axis-1 OUT5/CMP of M 13 Ax | ris-3 OUT4/CAMDO of                      |
| ● 停止 ● 使能 确定 取消                                | 30 Digital Input 14 of MAS 6 Axis-1 OUT6/SVON of 14 Ax                                                             | kis-3 OUT6/SVON of                       |
| 🎬 运动 💙 伺服                                      | 31 Digital Input 15 of MAS 7 Axis-1 OUT7/ERC of MA 15 Ax                                                           | ds-3 OUT7/ERC of MA                      |
| □ □ 程序 轴状态                                     |                                                                                                    |                                          |
| 🗈 Task0.bas 🔉 🗘 👸 轴 描 STATE SVON EL+ EL-       | ORG 17 Digital Output 0 of MAS 24 Digital Output 8 of MAS<br>17 Digital Output 1 of MAS 25 Digital Output 9 of MAS |                                          |
| Ø 最大轴数: 4 轴(0) 轴( READY ■                      | 18 Digital Output 2 of MAS 26 Digital Output 10 of MA                                                              |                                          |
| □ U 状态 轴(1) 轴( READY ■ ■                       | 20 Digital Output 3 of MAS 27 Digital Output 11 of MA<br>20 Digital Output 4 of MAS 28 Digital Output 12 of MA     |                                          |
| Q SYSTEM_ERROR: 0 轴(2) 轴( READY                | 21 Digital Output 5 of MAS 29 Digital Output 13 of MA                                                              |                                          |
| ■ RUN_ERROR: 0 轴(3) 轴( READY ■ ■               | 22 Digital Output 6 of MAS 30 Digital Output 14 of MA<br>23 Digital Output 7 of MAS 31 Digital Output 15 of MA     |                                          |
|                                                |                                                                                                    |                                          |
|                                                |                                                                                                    |                                          |
|                                                | (                                                                                                    | >                                        |
| 旦 輸出视窗 名 轴状态 <u>四 I/O表</u>                     |                                                                                                    | VR表 🗟 编程助手                               |
| 准备好 127.0.0.1 C:\Users\use                     | r\Desktop\培训相关\MotionStudio指令练习\shouce\shouce.amiprj                                                               | 同步模式                                     |

如上图:

- 1. 双击功能菜单中的"I/O 监测"快捷功能,打开 IO 状态表,
- 2. 在 IO 状态表中, 点击 IO 配置工具, 弹出 I/O 显示设置
- 3. 在 I/O 显示设置窗口中,勾选要监测的 IO,点击确定后,即可对 IO 进行监测。

#### ◆ 注意

在 IO 状态表中, 点击相应的输出点, 可强制输出状态转换。

## 4.1.4 DIO 硬件接线

◆ DI 输入点接线

DI 触发机制:输入点的有效电平是低电平,当输入点接入低电平时,控制器内部的发光二极管 两端产生电压差,发光二极管导通产生光源信号,控制器接收到光源信号后,令输入信号为 ON。 具体见下图的讲解。

一般的数字量输入, 接线如下图:

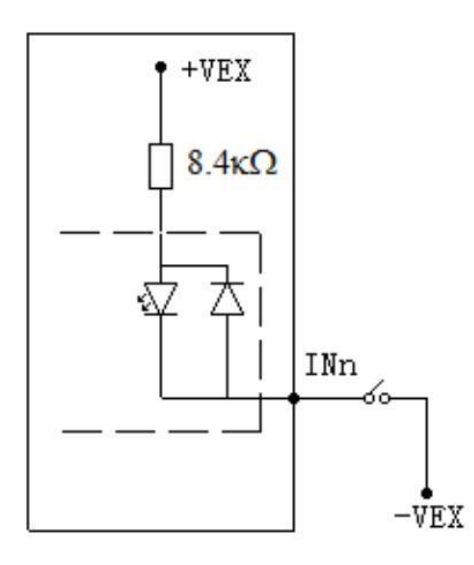

高速数字量输入, 接线如下图:

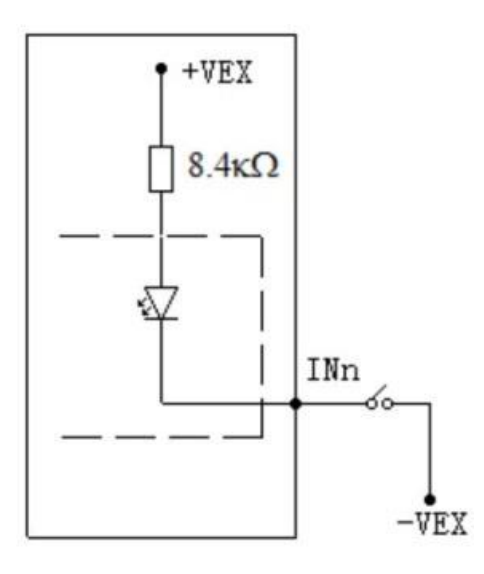

◆ DO 输出点接线

DO 输出时,输出点会与控制器内部的"-VEX (24V 低电平)"导通,即此时输出点的电平为低电平。

输出接负载时,负载的一端与输出点连接,一端要与 "+VEX (24 高电平)" 连接,具体的方法见 下面的讲解。

输出点接一般负载时, 接线图如下:

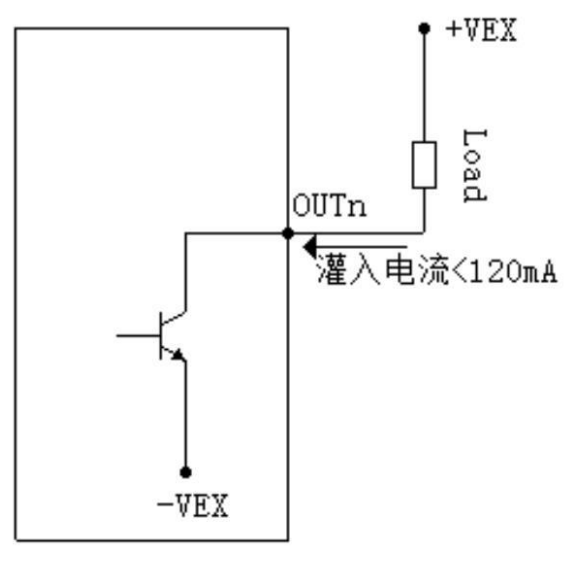

输出点接感性负载时,建议增加感性能量释放的回路,如下图:

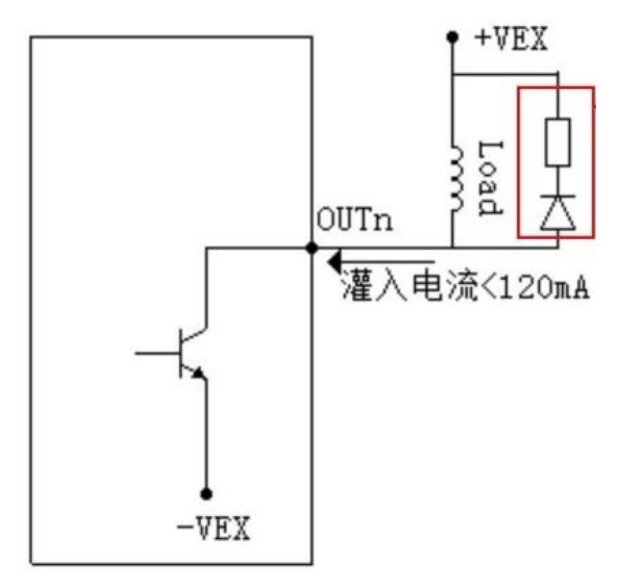

DO 输出点接入负载时,其最大灌入电流不得超过 120mA。

### 4.1.5 如何编写程序控制 DIO

使用 DIN()读取输入状态;使用 DOUT()控制输出状态,DOUT()的输出控制具有锁存性质,执行一次即可令输出状态保持。

◆ IO 输入读取示例

读取输入点1的状态并将其赋值给VR(0),如下:

VR(0)=DIN(1)

执行上面的程序的后,若 DIN(1)的为 ON,则 VR(0)值为 1;若 DIN(1)的为 OFF,则 VR(0)值 为 0。

◆ IO 输出控制示例

让输出点 2 为 ON,保持 5 秒,5 秒后让输出为 OFF,如下:

DOUT(2)=1 SLEEP 5000

JLLF JUUU

DOUT(2)=0

因 DOUT()的输出控制具有锁存性质,所以只需执行一次指令,便可让状态保持。

◆ 注意:

由于 IO 的输出具有锁存性质,因此不需要一直让输出条件满足。举例说明,让输出 1 保持为 ON,程序如下:

DOUT(1)=1

有些用户可能会有下面的错误的用法,需要注意:

WHILE 1

DOUT(1)=1

WEND

## 4.2 AIO 控制

用 Motion Studio 进行 AIO 控制,主要针对研华的模拟量卡,步骤如下:

- 1. 安装 DAQ 软件与驱动,用于识别、配置、测试模拟量卡。
- 2. 模拟量卡的 AIO 编程控制。

同时,因模拟量卡上也会有 DIO,所以本章节也会涉及模拟量卡上的 DIO 控制方法。

### 4.2.1 识别与配置模拟量卡

Motion Studio 要控制模拟量卡上的 AIO, 另外要安装如下软件:

- 模拟量卡对应的驱动:用于识别模拟量卡
- DAQNavi SDK: 模拟量卡调试与配置工具

以上软件可至研华的官网(http://www.advantech.com.cn)下载。

#### 步骤一:模拟量卡的识别

安装 DAQNavi\_SDK 软件后, 会有一个 Navigator 工具, 此工具可用于对模拟量卡进行基本的 配置与调试。

打开 Navigator 软件,展开 Devices 项可查看当前识别到的控制卡,如下图所示:

| <b>Ug Navigator</b>                                  |                            |                                 |  |  |  |  |  |  |  |  |
|------------------------------------------------------|----------------------------|---------------------------------|--|--|--|--|--|--|--|--|
| <ul> <li>✓ I DAQNavi</li> <li>✓ X Devices</li> </ul> | Device Setting for PC      | I-1710,BID#15                   |  |  |  |  |  |  |  |  |
| 🗸 🔀 Installed Devices                                | Advantach BCI 1710 Cotting |                                 |  |  |  |  |  |  |  |  |
| PCI-1710,BID#15                                      | Auvancech PCI-1/10 Secury  |                                 |  |  |  |  |  |  |  |  |
| ✓ 🕅 Device Setting                                   |                            |                                 |  |  |  |  |  |  |  |  |
| 🔀 Profile                                            | Devcie Number:             | 1 Locate Device                 |  |  |  |  |  |  |  |  |
| 🔀 Calibration                                        | Name                       | DCI 1710                        |  |  |  |  |  |  |  |  |
| 🔀 Device Test                                        | ivame:                     | PCI-1/10                        |  |  |  |  |  |  |  |  |
| 🗸 🔀 Scenarios                                        | Description:               | PCI-1710,BID#15                 |  |  |  |  |  |  |  |  |
| 🔀 Instant Al                                         |                            |                                 |  |  |  |  |  |  |  |  |
| 🔀 One Buffered Al                                    | Product Id:                | 0x60                            |  |  |  |  |  |  |  |  |
| 🔀 Streaming Al                                       | Board Id:                  | 15 -                            |  |  |  |  |  |  |  |  |
| 🔀 Static AO                                          |                            |                                 |  |  |  |  |  |  |  |  |
| 🔀 Static DI                                          | Driver Version:            | 3, 1, 7, 0                      |  |  |  |  |  |  |  |  |
| 🔀 Static DO                                          | DI Version:                | 2 1 10 0                        |  |  |  |  |  |  |  |  |
| 🔀 Event Counter                                      | Dir Version.               | 5, 1, 10, 0                     |  |  |  |  |  |  |  |  |
| 🔀 Frequency Measurement                              | Board Version:             | N/A                             |  |  |  |  |  |  |  |  |
| 🔀 Delayed Pulse Generation                           | Locations                  | PCI hus 6 device 0 function 0   |  |  |  |  |  |  |  |  |
| 🔀 Pulse Output with Timer Interrupt                  | LOCACION:                  | PCI bus 6, device 0, function 0 |  |  |  |  |  |  |  |  |
| > 🔀 DemoDevice,BID#0                                 | Base Address:              | [0xd080]                        |  |  |  |  |  |  |  |  |
| PCIE-1756,BID#15                                     |                            |                                 |  |  |  |  |  |  |  |  |
| PCIE-1756,BID#3                                      | Interrupt:                 | 0x12                            |  |  |  |  |  |  |  |  |
| > 🕱 Supported Devices                                | Terminal Board:            | WiringBoard                     |  |  |  |  |  |  |  |  |
| > 🛐 SDK                                              |                            | Wingboard                       |  |  |  |  |  |  |  |  |
| > 🔀 DAQNavi Tools                                    | DO Preset Value:           | N/A                             |  |  |  |  |  |  |  |  |
| > 🔀 Public Tools                                     |                            |                                 |  |  |  |  |  |  |  |  |

#### ◆ 注意:

若无法识别模拟量卡,请确认驱动是否正确安装。

#### 步骤二:使用 Navigator 软件配置模拟量卡

如下图,在 Navigator 工具中,选中相应模拟量卡下面的 Device Setting 项,可查看与修改模 拟量卡的基本配置,比如模拟量卡的名称描述、输入信号的种类配置、单端输入与差分输入的选择等。

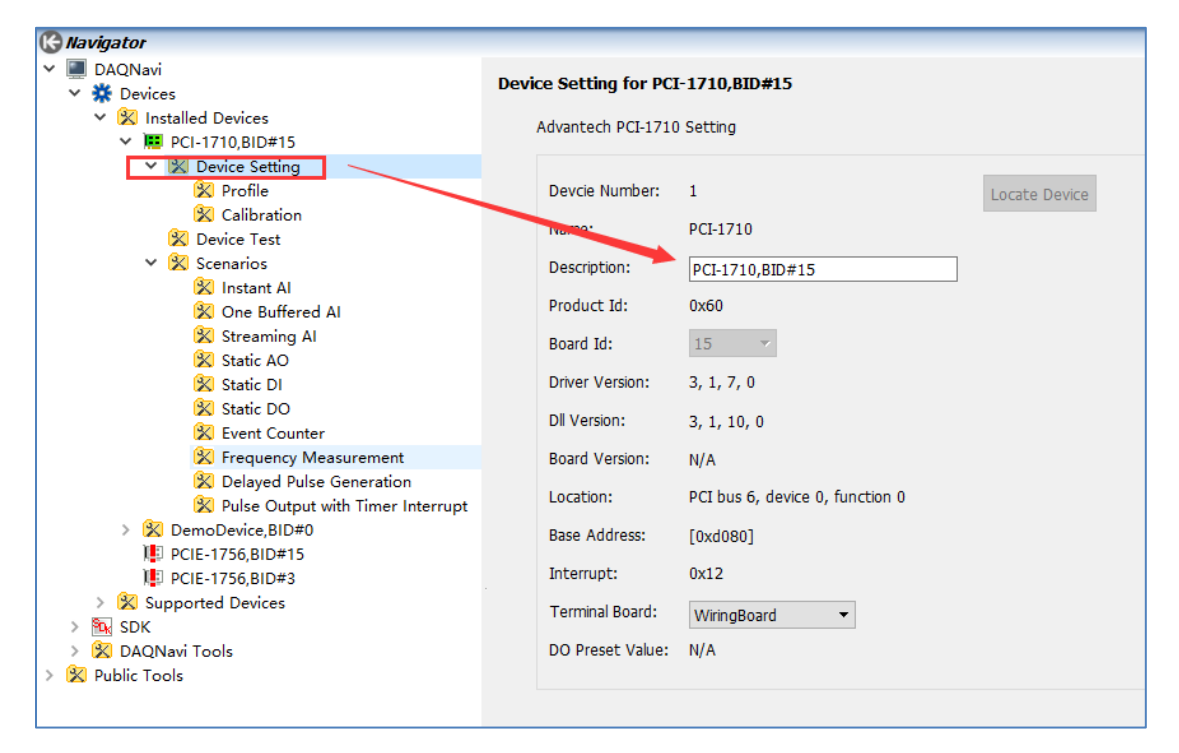

#### ◆ 注意:

Description 为模拟量卡的名称配置,在 Motion Studio 中编程控制模拟量卡时,代码中的模 拟量卡名称需与此名称要保持一致。

步骤三:使用 Navigator 软件查看、监测、测试模拟量卡

如下图,在 Navigator 工具中,选中相应模拟量卡下面的 Device Test 项,可进行如下操作:

- a) 查看、监测模拟量卡的输入输出分配、当前状态。
- b) 进行基本的手动调试工作,以确认模拟量卡可以正常运行。

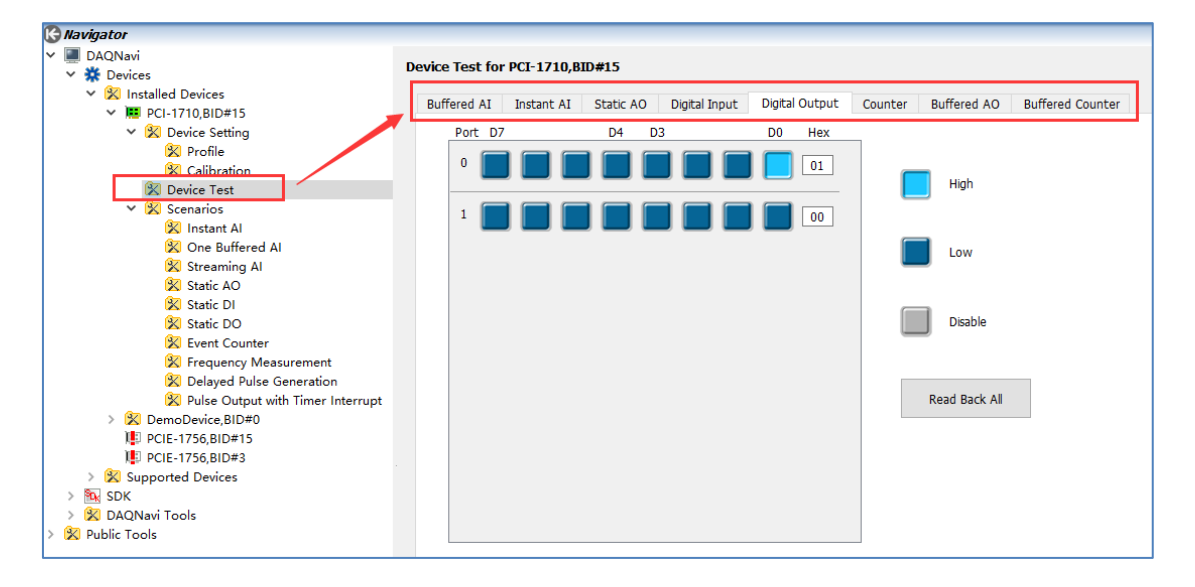

### 4.2.2 编程控制模拟量卡

根据 4.2.1 章节的操作,通过 Navigator 工具确认模拟量卡可以被识别、并完成配置后,即可通过 Motion Studio 编写程序对其进行控制。

◆ 注意:

在运行 Motion Studio 程序时,请退出 Navigator 及其它 DAQNavi\_SDK 所安装的软件运行, 否则在控制模拟量卡时会冲突。

编写模拟量卡的程序,步骤如下:

- 1) 引用库文件
- 2) 实例化模拟量卡控制对象
- 3) 初始化模拟量卡
- 4) 模拟量卡控制,包含 DI 与 DO 控制、AI 与 AO 控制
- 5) 模拟量卡资源释放

接下来,依上述步骤进行讲解。

步骤一:引用库文件

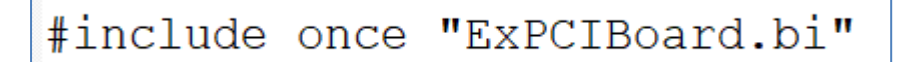

步骤二: 实例化模拟量卡控制对象

代码示例如下:

DIM VOL AS DAO

代码解析:实例化一个名称为 VOL 的对象,该名称用户可自行修改,类型为 DAQ。 接下来的讲解,均按照 VOL 对象名称进行。

步骤三:初始化模拟量卡

代码示例如下:

```
DIM AS WSTRING * 64 DEVICENAME => "PCI-1710,BID#15"
VOL.INIT 0,DEVICENAME
```

代码解析:将名称为"PCI-1710,BID#15"的模拟量卡与 VOL 对象匹配,并执行初始化;接下来,就可以使用 VOL 对象控制模拟量卡。

此处名称要与模拟量卡的识别名称保持一致,识别名称详见 4.2.1 章节的步骤二。

◆ 说明

以上代码,用户只需要根据实际应用,修改对象的名称(本例中为 VOL)和模拟量卡名称(本 例中为"PCI-1710,BID#15")即可,无需对代码的其它部分进行改动。

步骤四: 模拟量卡上的 DI 与 DO 控制

仍以名称为 VOL 的对象为例,进行讲解, n 为通道索引号。

- 读取输入 DI 的状态, 方法为 VOL. ReadDI(n)。
- 控制 DO 的输出为 OFF, 方法为 VOL.WriteDO(n,0)。
- 控制 DO 的输出为 ON, 方法为 VOL.WriteDO(n,1)。
- 读取 DO 输入状态, 方法为 VOL.ReadDO(n)。
- ◆ 程序示例

获取 DI(1)的状态,如果为真,则令 DO(0)为 OFF;如果为假,则令 DO(0)为 ON,代码如下:

```
IF VOL.ReadDI(1)=0 THEN
    VOL.WriteDO(0,1)
ELSE
    VOL.WriteDO(0,0)
END IF
```

**步骤五:** AI 与 AO 控制

仍以名称为 VOL 的对象为例,进行讲解, n 为通道索引号。

- 读取 AI 的值, 方法为 VOLRead.AI(n)。
- 控制 AO 的输出, 方法为 VOL.WriteAO(n,Value), 即控制通道 n 输出电压值 Value。
- 程序示例

获取 AI(0)和 AI(4)通道的数值,并在输出视窗显示;控制通道 AO(0)、AO(1)分别输出 4V、3V 的电压值。代码如下:

```
PRINT "AI0:";VOL.ReadAI(0)
PRINT "AI4:";VOL.ReadAI(4)
VOL.WriteAO(0,4)
VOL.WriteAO(1,3)
```

步骤六: 模拟量卡资源释放

在程序运行结束前,要对模拟量卡进行资源的释放。

仍以名称为 VOL 的对象为例,资源的释放方法如下:

```
VOL.DESTY 'DAQ卡资源释放
```

## 4.2.2 模拟量卡控制代码示例

整合前章节示例,所有代码如下:

#include once "ExPCIBoard.bi" DIM VOL AS DAQ DIM AS WSTRING \* 64 DEVICENAME => "PCI-1710,BID#15" VOL.INIT 0, DEVICENAME VOL.WriteAO(0,4) VOL.WriteAO(1,3) WHILE 1 IF VOL.ReadDI(1)=0 THEN VOL.WriteDO(0,1) ELSE VOL.WriteDO(0,0) END IF PRINT "AIO:";VOL.ReadAI(0) PRINT "AI4:";VOL.ReadAI(4) SLEEP 100 WEND VOL.DESTY

# 第五章 气缸控制

实际的设备应用中, 气缸控制是经常遇到的(油缸的控制跟气缸一样,本章仅介绍气缸的控制)。 控制器一般通过 DO 控制电磁阀, 然后由电磁阀换向引导气动来使气缸动作。根据是几位几通 的电磁阀, 简单可将电磁阀分为单线圈 (1 个 DO 控制)和双线圈 (2 个 DO 控制), 再加上气 缸常常需要利用前后限位来确定是否动作到位。所以气缸控制对控制器来看,可以看成是 DI/O 的控制。

Motion Studio 中可以根据实际应用,快速配置每个气缸的控制端口,到位方式,报警条件等, 然后再通过简单的指令即可实现气缸的顺序动作控制,大大简化了高级语言实现气缸控制的难度。

下面几个小章节将介绍如何配置,测试以及编程实现气缸控制。

## 5.1 如何配置气缸

使用 Motion Studio 的气缸控制指令,需先进行配置。如下示例,说明如何配置气缸的控制。

## ◆ 配置气缸示例

设备中有3个气缸要控制。依据下面步骤即可完成3个气缸的控制配置。

步骤一:硬件配置中添加3个气缸控制。

| Motion Studio v1.81   |               |             |                    |            |                                         |                                           |          |              |                       |          |              | _       | □ ×          |
|-----------------------|---------------|-------------|--------------------|------------|-----------------------------------------|-------------------------------------------|----------|--------------|-----------------------|----------|--------------|---------|--------------|
| 项目 控制器 编辑             | a 程序 构建/调     | 试工具社        | 见窗 帮助              |            |                                         |                                           |          |              |                       |          |              |         |              |
| P) 📩 🗅 P)             |               | 1. a.       | a 🕰 ன              |            |                                         |                                           | ) := F   |              |                       | STOP     |              |         |              |
|                       |               | × *         | ≫ → ≫ <u>=</u> I/0 |            |                                         | $\Box \odot (x)$                          |          | - <u>6</u>   | <b>0</b>   <b>0</b> 0 |          |              |         |              |
| 项目                    | * ^ 1         | ʻask0.bas [ | Task1.bas 👖 T      | ask2.bas 🍸 | ProjectDefine.b                         | Di la la la la la la la la la la la la la | _        |              |                       |          |              |         | • ×          |
| MS_TEST1              | - 提 硬件配置      |             | _                  |            |                                         |                                           | MAS-324X | Simulator运动  | 18 <b>2</b>           |          |              |         | ×            |
|                       | 系統可用硬件:       | 运动          | 输入输出               |            |                                         |                                           | 🖻 🔙 Dev  | ice 🗟 🕯      | 示右键                   |          | Cylinder     |         |              |
|                       | ⊟-Ø My System |             | 设备名称               | 板卡ID 轴起    | 始序号 轴数                                  | 气油缸数                                      |          | Axis PPN-P   |                       |          |              |         |              |
| Task0.bas             |               | Imulator MA | 5-324X Simulator   | r 0        | 0 4                                     |                                           |          | -yinden<br>新 | 8                     | 气油缸个数:   |              |         | 0            |
| Task2.bas             |               |             |                    |            |                                         |                                           |          | 移            | \$ <del>`</del>       | 支持气油缸数量: |              | 3       | 2            |
| ProjectDefine.bi      |               |             |                    | 双击         |                                         |                                           |          |              |                       |          |              |         |              |
| ◎ 1/0表 占击             |               |             |                    |            |                                         |                                           | •        |              |                       |          |              |         |              |
| 図 VR表 小小山             |               |             |                    |            |                                         |                                           |          | 新港气油町        |                       | Y        | 1            |         |              |
| - 昭 硬件配置              |               |             |                    |            |                                         |                                           |          | WINE WHAT    |                       | ~        |              |         |              |
| • C 18175             |               |             |                    |            |                                         |                                           |          | 新増个数:        |                       | 3        |              |         |              |
|                       |               |             |                    |            |                                         |                                           |          | 已有个数         |                       | 0        |              |         |              |
|                       |               |             |                    |            |                                         |                                           |          |              |                       | 22       | N            |         |              |
| 控制器                   |               |             |                    |            |                                         |                                           |          | 載天个数:        |                       | 52       | $\mathbf{N}$ |         |              |
| ASH-AHZ-CI            | ł             | <           |                    |            |                                         |                                           |          |              | 确                     | 定 取消     |              |         |              |
| 重启控制器                 |               |             |                    |            |                                         |                                           |          |              |                       |          | 1 🐧 👘        |         |              |
| 🔐 停止 💎 使能             |               |             |                    |            |                                         |                                           |          |              |                       | 恒        | 新摘2个与4       | 1777日男  |              |
| 一 运动 く 伺服             | ŧ.            |             |                    |            |                                         |                                           |          |              |                       | 供        |              | L AL.E. | : <b>0</b> : |
| □ 図 程序<br>□ Tack0 bac |               |             |                    |            |                                         |                                           |          |              |                       |          |              |         | μ×           |
| Task1.bas             |               |             |                    |            |                                         |                                           |          |              |                       |          |              |         | RROR         |
| Task2.bas             | <b>V V H</b>  |             |                    |            |                                         | =                                         |          |              |                       |          |              |         | UCCESS       |
| Ø 最大轴数:4              | 轴(1)          | ) 轴(1)      |                    |            | READY                                   |                                           |          |              |                       |          |              |         | UCCESS       |
| 🖂 🚦 状态                | 轴(2)          | ) 轴(2)      |                    |            | READY                                   |                                           |          |              |                       |          |              |         | UCCESS       |
| SYSTEM_ERROR          | :0 轴(3)       | ) 轴(3)      |                    |            | READY                                   |                                           |          |              |                       |          |              |         | UCCESS       |
|                       |               |             |                    |            |                                         | _                                         |          |              |                       |          | 确定           | 取消      |              |
|                       | 里貓            | 出初 MAS-3    | 24X Simulatoriz    | 动配置        |                                         |                                           |          |              |                       | ×        |              |         | _            |
|                       |               |             | Device             |            |                                         |                                           | Cvlinder |              |                       |          |              |         |              |
|                       |               |             | ⇒ Axis             |            |                                         |                                           | -,       |              |                       |          |              |         |              |
|                       |               | <u> </u>    | Cylinder           |            | 层 油 轩 人 粉                               |                                           |          |              |                       | 3        |              |         |              |
|                       |               |             | 0-Cylind           | er         | WEIHT 1 221                             |                                           | <u> </u> |              |                       |          |              |         |              |
|                       |               |             | 1-Cylind           | or         | 支持气油缸                                   | 数量:                                       |          |              |                       | 32       |              |         |              |
|                       |               |             | 2-Cylind           | er         |                                         |                                           |          |              |                       |          |              |         |              |
|                       |               |             |                    |            |                                         |                                           |          |              |                       |          |              |         |              |
|                       |               |             |                    |            |                                         |                                           |          |              |                       |          |              |         |              |
|                       |               |             |                    |            |                                         | 中配                                        | 冒了       | 3个气氛         | 江控制                   | rl - I   |              |         |              |
|                       |               |             |                    |            | 1 - 1 - 1 - 1 - 1 - 1 - 1 - 1 - 1 - 1 - |                                           |          |              | ، وا ر ملدي ملح       | 1        |              |         |              |

#### 步骤二:依据各气缸的硬件规格进行配置

• 气缸1:如下图,单线圈电磁阀控制,前后都有安装限位。

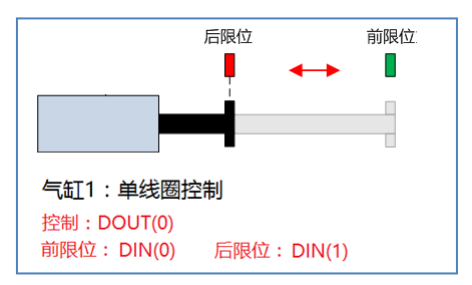

按下面步骤进行气缸1的配置。

| MAS-324X Simulator运动配置 | ×                  |                 |
|------------------------|--------------------|-----------------|
| Device                 | 0-Cylinder         |                 |
| Cvlinder               | 基本信息               |                 |
| 1 - O O-Cylinder       | 气油缸ID: 0 ~         |                 |
| 2-Cylinder             | 气油缸别名: Cylinder    |                 |
|                        | 气油缸类型              |                 |
|                        | 2 ④ 单线圈电磁阀 输出0     |                 |
|                        | ○ 双线圈电磁阀 DOUT(0) ∨ |                 |
|                        | 2 前进 后退            | 1 前进 后退         |
|                        |                    | 4               |
|                        | 到位方式: DI有效到位 ~     | 到位方式: DI有效到位 ~  |
|                        | 输入: DIN(0) ~       | 输入: DIN(1) ~    |
|                        | 延迟时间: 5,000 ms     | 延迟时间: 5,000 ms  |
|                        | 报警时间: 20,000 ms    | 报警时间: 20,000 ms |
|                        |                    |                 |
|                        |                    |                 |
|                        |                    |                 |
|                        | 确定 取消              |                 |
|                        |                    |                 |

- 1. 点击进入 ID 为 0 的气缸
- 2. 选择"单线圈电磁阀",用 DOUT(0)作为电磁阀的控制。
- 3. 进入"气缸前进"动作的配置,选择"DI有效到位",前限位接入 DIN(0)
- 4. 进入"气缸后退"动作的配置,选择"DI有效到位",后限位接入 DIN(1)
• 气缸2:如下图,双线圈电磁阀控制,前后都有安装限位。

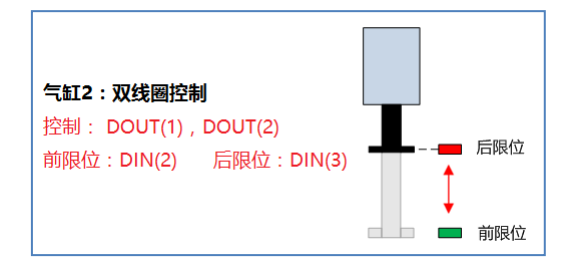

按下面步骤进行气缸2的配置。

| MAS-324X Simulator运动配置                                                                             |                                                                                            | ×                         |   |              |                  |           |
|----------------------------------------------------------------------------------------------------|--------------------------------------------------------------------------------------------|---------------------------|---|--------------|------------------|-----------|
| ⊡ 💭 Device<br>⊕ ← Axis                                                                             | 1-Cylir<br>基本信息                                                                            | nder                      |   |              |                  |           |
| Cylinder     O-Cylinder     O-Cylinder     O-Cylinder     O-Cylinder     O-Cylinder     O-Cylinder | 气油缸ID: 1<br>气油缸别名: Cylinde                                                                 | ~<br>er                   |   |              |                  |           |
|                                                                                                    | <ul> <li>(注) 単线圖电磁阀</li> <li>(注) 単线圖电磁阀</li> <li>(注) 双线圖电磁阀</li> <li>(注) 双线圖电磁阀</li> </ul> | 出0 输出1<br>(1) ~ DOUT(2) ~ |   |              |                  |           |
|                                                                                                    | 3 前进 后退                                                                                    |                           | 4 | 前进  后退       |                  |           |
|                                                                                                    | 到位方式: DI有效<br>输入: DIN(2                                                                    | 倒位 ~<br>) ~               |   | 到位方式:<br>输入: | DI有效到位<br>DIN(3) | ~         |
|                                                                                                    | 延迟时间:                                                                                      | 5,000 ms                  |   | 延迟时间:        |                  | 5,000 ms  |
|                                                                                                    | 报警时间:                                                                                      | 20,000 ms                 |   | 报警时间:        |                  | 20,000 ms |
|                                                                                                    |                                                                                            |                           |   |              |                  |           |
|                                                                                                    |                                                                                            | 确定 取消                     |   |              |                  |           |

- 1. 点击进入 ID 为 1 的气缸
- 2. 选择"双线圈电磁阀",用 DOUT(1), DOUT(2)作为电磁阀的控制。
- 3. 进入"气缸前进"动作的配置,选择"DI有效到位",前限位接入 DIN(2)
- 4. 进入"气缸后退"动作的配置,选择"DI有效到位",后限位接入 DIN(3)

• 气缸 3:如下图,单线圈电磁阀控制,前后都没有安装限位。使用延时到位,即气缸动作后 延时一段时间就认为气缸到位了。

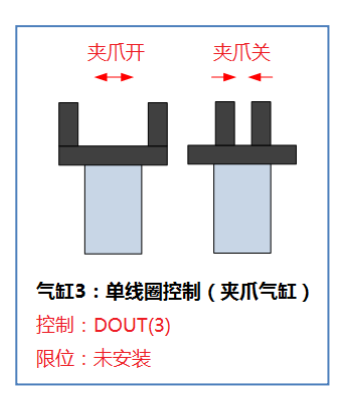

注意:一般情况下,不推荐气缸不安装限位,因控制器无法确认气缸是否正常动作。

按下面步骤进行气缸 3 的配置。

| MAS-324X Simulator运动配置    | 2                                                  | ×                   |
|---------------------------|----------------------------------------------------|---------------------|
|                           | 2-Cylinder                                         |                     |
| ⊕⊶⊜ Axis<br>⊡-⊫≫ Cylinder | 基本信息                                               |                     |
| - 1 - Cylinder            | 气油缸ID: 2 ~<br>气油缸IN名: Cvlinder                     |                     |
|                           |                                                    | 1                   |
|                           | <ul> <li>□・両副奏型</li> <li>2 ● 単线圏电磁阀 輸出0</li> </ul> |                     |
|                           | ○ 双线圈电磁阀 DOUT(3) ~                                 |                     |
|                           | 3 前进、 后退                                           | ▲ 前进 后退             |
|                           |                                                    |                     |
|                           | 输入: DIN(0) ~                                       | ÷Ⅲ//);/. ► □IN(0) ~ |
|                           | 延迟时间: 1,000 ms                                     | 延迟时间: 1,000 ms      |
|                           | 报警时间: 20,000 ms                                    | 报警时间: 20,000 ms     |
|                           |                                                    |                     |
|                           |                                                    |                     |
|                           |                                                    |                     |
|                           | 确定 取消                                              |                     |

- 1. 点击进入 ID 为 2 的气缸
- 2. 选择"单线圈电磁阀",用 DOUT(3)作为电磁阀的控制。
- 进入"气缸前进"动作的配置,选择"延迟到位",延迟时间 1 秒 (根据实际情况填延迟时间)
- 4. 进入"气缸后退"动作的配置,选择"延迟到位",延迟时间 1 秒 (根据实际情况填延迟时间)

## 5.2 如何测试气缸控制

据 9.1 章节说明, 配置好气缸的规格后, 在进行编程控制前, 可以使用气缸测试工具进行手动测试, 测试配置和实际的硬件规格是否匹配, 硬件接线是否正常, 气缸能否正常动作。如下步骤即可进行气缸控制测试。

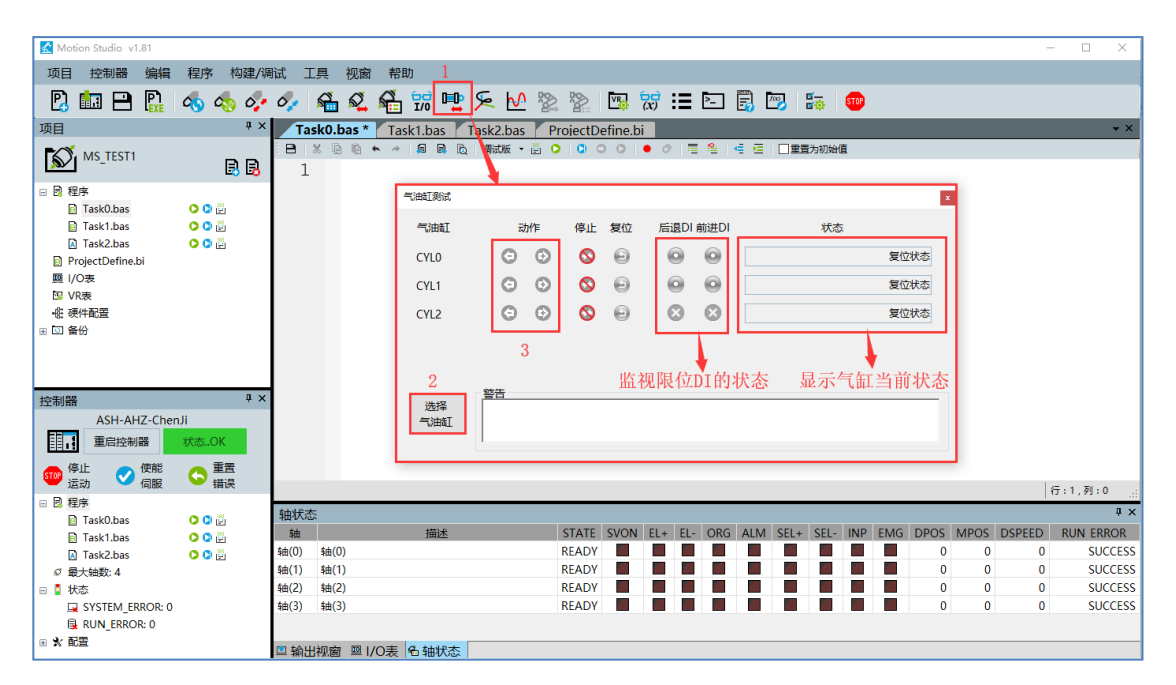

- 1. 打开气缸测试工具
- 2. 选择要测试哪些气缸,已配置的气缸才会在选择列表中。
- 3. 点击前进或后退按钮进行气缸动作测试。
- 4. 观察限位的DI状态和气缸当前状态,同时结合实际气缸动作,判断气缸动作是否正常。

## 5.3 如何编写程序控制气缸动作

编写程序之前,需要先参照 9.1 章节配置气缸控制,配置后可知每个气缸 ID 对应的气缸控制规格。根据气缸 ID 就可控制气缸动作。如下举例说明气缸动作编程。

◆ 控制单个气缸动作

| '使用CYL BASE挖 | 的气缸          |
|--------------|--------------|
| CYL BASE 1   | '基于ID为1的气缸   |
| CYL MOVE 1   | '气缸1执行"前进"动作 |
| WAIT CYLDONE | '等待气缸1前进到位   |
| CYL MOVE 0   | '气缸1执行"后退"动作 |
| WAIT CYLDONE | '等待气缸1后退到位   |

| '指定气缸ID控制气缸          |              |
|----------------------|--------------|
| CYL_MOVE CYL(2),1    | '气缸2执行"前进"动作 |
| WAIT CYL(2), CYLDONE | '等待气缸2前进到位   |
| CYL MOVE CYL(2),0    | '气缸2执行"后退"动作 |
| WAIT CYL(2), CYLDONE | '等待气缸2后退到位   |

◆ 多个气缸同时动作

| CYL_BASE 2,3   | '两个气缸一起动作             |
|----------------|-----------------------|
| CYL_MOVE 1,0   | '气缸2,3分别执行"前进"、"后退"动作 |
| WAIT CYLDONE   | '等待气缸2,3动作到位完成        |
| CYL_BASE 0,1,4 | '三个气缸一起动作             |
| CYL_MOVE 1,1,1 | '气缸0,1,4都执行"前进"动作     |
| WAIT CYLDONE   | '等待气缸0,1,4动作到位完成      |

◆ 注意

CYLBASE 一次性最多指定 8 个气缸 ID。

#### ◆ 气缸顺序流程控制编程

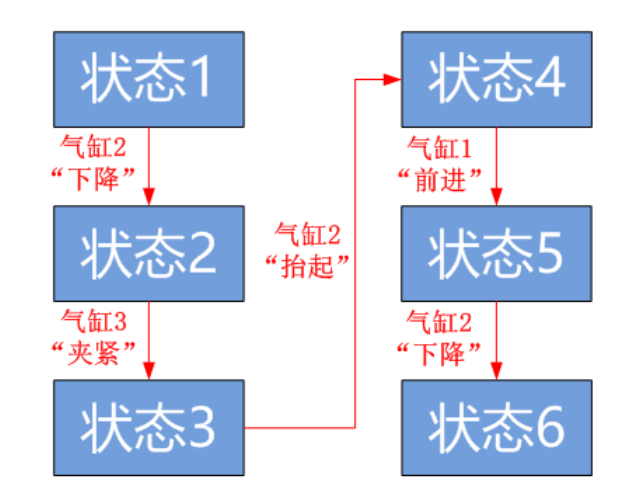

如下图,要做下面顺序流程控制,从状态1顺序动作到状态6。

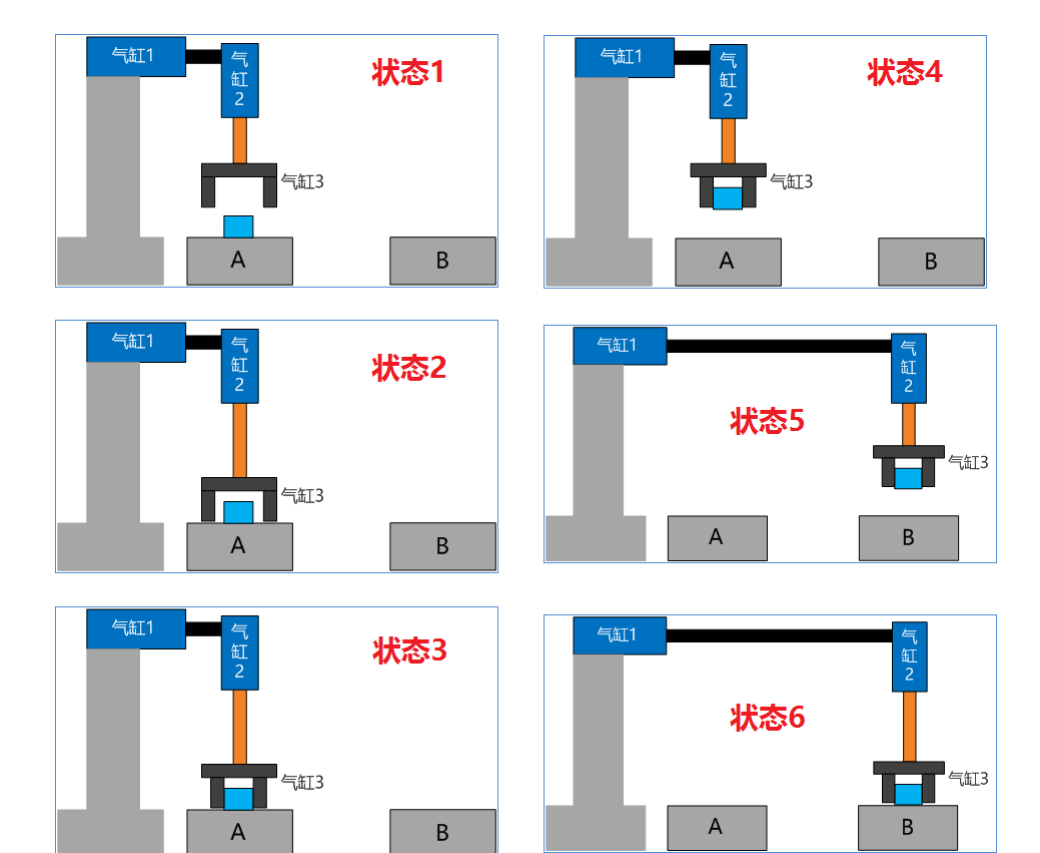

### 程序代码:

| CYL_MOVE CYL(2),1   | '气缸2"下降"   |
|---------------------|------------|
| WAIT CYL(2),CYLDONE | '等待气缸2动作到位 |
| CYL_MOVE CYL(3),1   | '气缸3"夹紧"   |
| WAIT CYL(3),CYLDONE | '等待气缸3动作到位 |
| CYL_MOVE CYL(2),0   | '气缸2"抬起"   |
| WAIT CYL(2),CYLDONE | '等待气缸2动作到位 |
| CYL_MOVE CYL(1),1   | '气缸1"前进"   |
| WAIT CYL(1),CYLDONE | '等待气缸1动作到位 |
| CYL_MOVE CYL(2),1   | '气缸2"下降"   |
| WAIT CYL(2),CYLDONE | '等待气缸2动作到位 |

## 5.4 Cylinder 类

在 Motion Studio 程序中,用户基于专用运动卡片上的 IO,可以使用前面介绍的气缸控制功能, 高效、便捷地进行气缸控制。

但是当用户使用 PCI-1750、PCI-1730 等非运动控制卡时,无法使用上面介绍的气缸控制功能。 此时, Motion Studio 提供气缸控制的 Cylinder 类方法,供用户用于气缸控制。

## 5.4.1 Cylinder 类基本属性

Cylinder 类的基本属性与方法如下表:

| 成员         | 成员属性     | 说明                                                      |
|------------|----------|---------------------------------------------------------|
| FwCoil     | Type_DO  | 双线圈时:指定前进线圈的输出点 DO                                      |
| BwCoil     | Type_DO  | 双线圈时:指定后退线圈的输出点 DO                                      |
| Coil       | Type_DO  | 单线圈时:指定线圈的输出点 DO                                        |
| Fwsensor   | Type_DI  | 指定前进到位的感应器信号输入点                                         |
| Bwsensor   | Type_DI  | 指定后退到位的感应器信号输入点                                         |
| FwDoneType | ULONG    | 设定气缸前进到位方式,如下:                                          |
|            |          | 0:延时到位:气缸动作后,延时指定时间到,即认为气<br>缸动作到位                      |
|            |          | 1:限位到位:气缸动作后,遇到指定的限位有效,即认<br>为气缸动作到位计时器启动后,执行此方法刷新计时器   |
|            |          | 2: (限位+延时)到位: 气缸动作后,遇到指定的限位<br>有效,再延时指定时间后,即认为气缸动作到位    |
|            |          | 3: (延时+限位)到位: 气缸动作后, 延时指定时间后,<br>再检测到指定的限位有效, 即认为气缸动作到位 |
| BwDoneType | ULONG    | 设定气缸后退到位方式,同上                                           |
| FwTime     | ULONG    | 在延时到位方式下,设定前进到位延时时间                                     |
| BwTime     | ULONG    | 在延时到位方式下,设定后退到位延时时间                                     |
| FwAlmTime  | ULONG    | 前进超时时间,如超过该时间还未到位,则气缸报警                                 |
| BwAlmTime  | ULONG    | 后退超时时间,如超过该时间还未到位,则气缸报警                                 |
| Forward()  | FUNCTION | 无形参,执行气缸前进动作                                            |
| Backward() | FUNCTION | 无形参,执行气缸后退动作                                            |
| Stop()     | FUNCTION | 无形参,执行气缸停止动作                                            |
| Reset()    | FUNCTION | 无形参,用于复位气缸的状态,并重置内部计时器                                  |
| Status()   | FUNCTION | 无形参,返回气缸状态,详见气缸状态获取的介绍                                  |
| WaitDone() | FUNCTION | 无形参,等待气缸完成,此为阻塞方式,谨慎使用                                  |

有关类的详细说明请见 BASIC 手册。

### 5.4.2 用 Cylinder 类方法控制气缸

用 Cylinder 类方法控制气缸的步骤如下:

- 1. 实例化气缸
- 2. 配置气缸参数
- 3. 执行气缸动作
- 4. 判断气缸动作完成

下面实例化 Cly1、Cly2 两个气缸,作为示例讲解。

步骤一: 实例化气缸

如下示例,实例化两个名称为 Cly1、Cly2 的气缸用于控制。

| DIM | Cly1 | AS | Cylinder |
|-----|------|----|----------|
| DIM | Cly2 | AS | Cylinder |

步骤二: 配置气缸参数

#### ◆ 线圈输出配置

以 Cly1 为双线圈气缸, Cly2 为单线圈气缸, 对其输出点进行配置, 示例如下:

```
Cly2.Coil=DOUT(20)
Cly1.FwCoil=DOUT(16) '前进输出线圈
Cly1.BwCoil=DOUT(17) '后退输出线圈
```

'单输出线圈配置 '前进输出线圈

◆ 「「紅到位方式、到位信号配置」

将气缸 Cly1 设为"限位+延时"到位方式,并进行感应器信号与延时时间配置,示例如下:

| Cly1.FwDoneType=2     | '前进到位方式:限位+延时  |
|-----------------------|----------------|
| Cly1.BwDoneType=2     | '后退到位方式 :限位+延时 |
| Cly1.Fwsensor=DIN(16) | '前进到位感应器信号     |
| Cly1.Bwsensor=DIN(17) | '后退到位感应器信号     |
| Cly1.FwTime=5000      | '前进到位延时        |
| Cly1.BwTime=5000      | '后退到位延时        |

#### ◆ 超时报警时间配置

当气缸动作时间超过报警时间后, 会触发超时报警。

为气缸 Cly1 设置超时报警时间,示例如下:

Cly1.FwAlmTime=20000'前进报警延时Cly1.BwAlmTime=20000'后退报警延时

注: 气缸报警后, 气缸自动停止动作。

步骤三:执行气缸动作

- ◆ 「「缸复位
  - a) 初次使用气缸时,需要复位,初始化气缸状态。
  - b) 超时报警后, 需要复位, 清除报警。

复位气缸 Cly1,示例如下:

Cly1.Reset()

注:对气缸执行复位,不会改变线圈的输出状态。

◆ 控制气缸前进、后退

控制气缸 Cly1 后退, Cly2 前进, 示例如下:

也可以用以下这种写法:

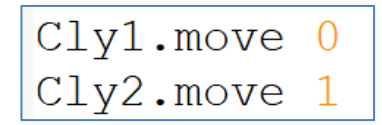

注: 对单线圈气缸来说, 只有前进动作。

◆ 「「缸停止

停止气缸 Cly1 动作,示例如下:

Cly1.Stop()

步骤四:判断气缸动作完成

◆ 通过读取气缸状态,判断是否动作完成

气缸状态, STATUS 值与对应的状态如下:

0:复位: 原始状态。执行 CYL Stop、CYL Reset 后的气缸状态都为复位状态

- 1:前进到位
- 2: 后退到位
- 3: 前进中
- 4: 后退中
- 9: 超过到位时间报警

做一个简单气缸控制,启动按钮 VR(1)按下,气缸便会后退,示例如下:

```
DIM Cly1 AS Cylinder
                         '定义流控步骤
DIM StepFlag AS INTEGER
MS LOOP(10)
   SELECT CASE StepFlag
   CASE 0
       IF MS EDGER(VR(1)) THEN StepFlag=1 '启动按钮按下
   CASE 1
       Cly1.Backward()
       StepFlag=2
   CASE 2
       IF Cly1.Status()=2 THEN
           Cly1.Stop()
           StepFlag=0
       END IF
   CASE 3
       ......
   END SELECT
MS LEND
```

上面示例中,在 CASE 2 中, 气缸状态为 2 时, 判断气缸后退完成。

实时扫描气缸 Cly1 的状态为例,当其报警时,另报警标志为 1,示例如下:

```
DIM CylAlarmFlag AS INTEGER '定义报警标志
WHILE 1
IF Cly1.STATUS=9 THEN CylAlarmFlag=1
SLEEP 10
WEND
```

◆ 等待气缸完成事件: WaitDone()

除了上述的判断气缸状态外,也可用 WaitDone()事件等待气缸停止。

执行 WaitDone()方法,程序会一直等待在 WaitDone()处,直至气缸动作停止(包含异常停止)。

仍以实例化的气缸 Cly1 为例,示例 WaitDone()使用方法:

Cly1.Forward() Cly1.WaitDone()

事实上,上面代码只有2行,而这2行程序的执行时间却等于气缸前进的时间。

### ◆ 集中配置气缸参数

上述的到位方式设定、时间设定都是单个设定,显得复杂。

Cylinder 类提供另外一种集合配置方法,非常方便。

| 成员                                                | 成员属性 | 说明           |
|---------------------------------------------------|------|--------------|
| SetTime (FwTime, BwTime, FwAlmTime,<br>BwAlmTime) | SUB  | 集中配置气缸时间参数   |
| DoneType(FwDoneType, BwDoneType)                  | SUB  | 集中配置气缸到位方式参数 |

详细说明请见 BASIC 手册。

示例如下:

# 第六章 运动控制

## 6.1 执行运动控制的基本步骤

进行一段运动控制,须有以下步骤要素:

- 1. 指定操作轴
- 2. 使能轴
- 3. 配置运动参数
- 4. 执行运动轨迹
- 5. 等待运动结束

下面将分别进行讲解。

## 6.2 BASE:指定操作轴

运动控制的对象是轴,在进行运动控制之前,要指定控制的对象,即用 BASE 指定操作轴。

◆ BASE 使用示例

例程1: 指定轴0, 设定其运行速度为10, 如下:

BASE 0 VH=10

**例程 2:** 设定轴 0、2 运行速度为 10, 然后设定轴 1、3 运行速度为 15, 如下:

BASE 0, 2 VH=10 BASE 1, 3 VH=15

#### ◆ 注意

使用 BASE 指定操作轴后,其后的运动控制都是针对指定的轴。如果要改变操作的轴,只需再次执行 BASE 指令即可。

#### ◆ 注意

BASE 一次性最多指定 8 个操作轴。

### 6.3 WAIT DONE:等待运动完成

◆ WAIT DONE 的用处

运动控制中,可能会面临以下状况

- a) 两段运动轨迹不能同时执行,即等待一个轨迹执行完后,再执行下一个轨迹
- b) 不能对正在运动的轴再次下发运动指令

此时,就要用 WAIT DONE 指令,用于等待运动完成。

### ◆ WAIT DONE 指令执行完成的机制

执行运动轨迹时,当轴的运动状态从 BUSY 变为 READY 后,认为运动结束,此时 WAIT DONE 执行完成。

• 轴状态说明

在轴未报警的前提下:

- a) 轴在执行运动时,状态为 BUSY
- b) 轴未运动时,或者运行停止后,状态为 READY

### ◆ 注意:

启用轴 INP (伺服驱动器的到位信号) 情况下, WAIT DONE 的执行完成条件还要以接收到 INP 信号为首要条件。

◆ WAIT DONE 应用示例

先让轴 2 正向移动 20000,动作结束后,再让轴 0、轴 1 分别移动至 200,5000,代码如下:

BASE 2

SVON MOVE 20000 WAIT DONE BASE 0, 1 SVON MOVE 200, 5000

WAIT DONE

代码的执行流程如下:

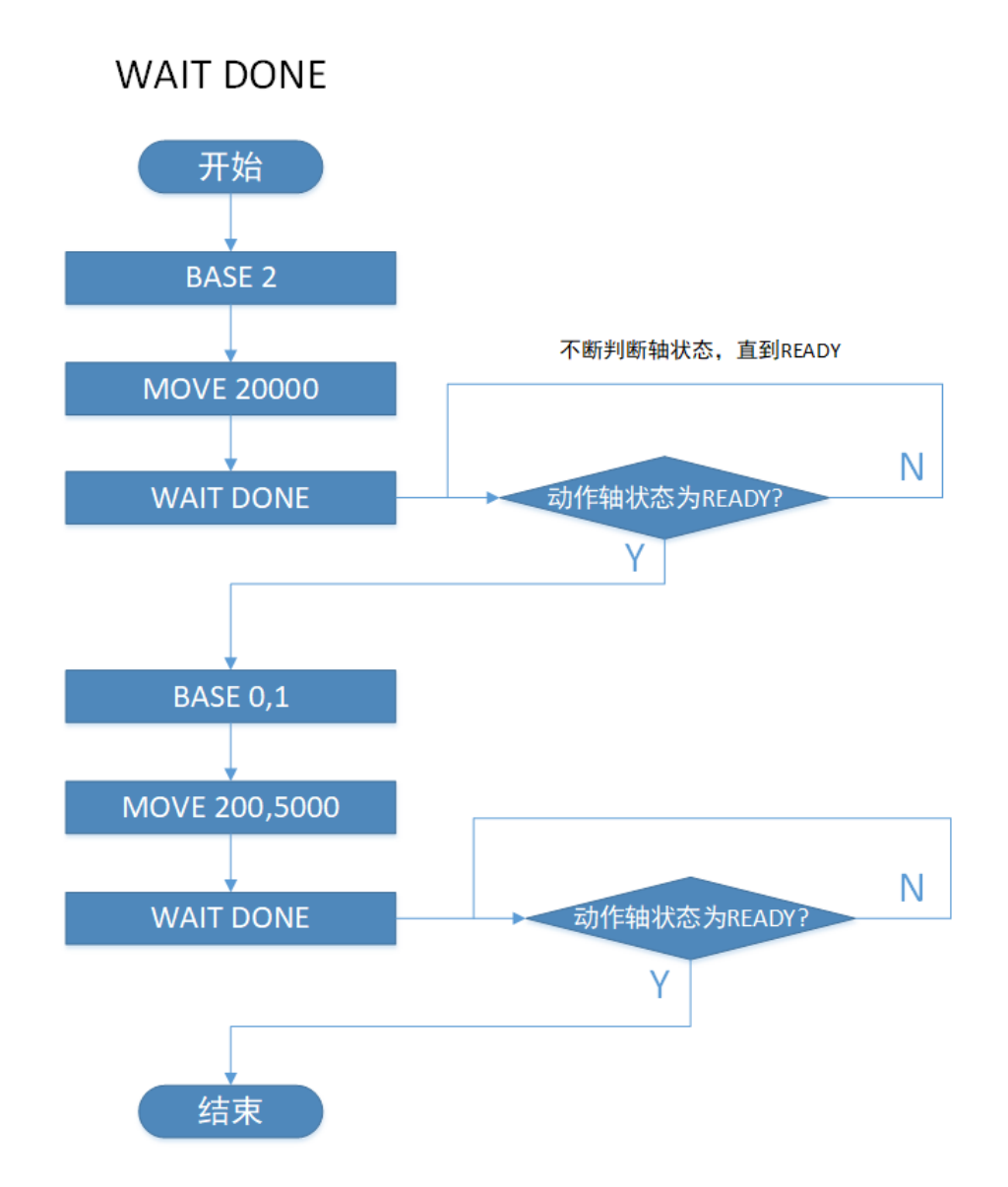

上述代码,在执行第4行 WAIT DONE 的时候,只有轴2停止后,即轴2处于 READY 后, WAIT DONE 才算执行完成,才能继续向下执行。

### ◆ 注意

由 WAIT DONE 指令执行机制可知,若上述代码中轴 2 在动作时,对其下 STOPDEC 或者 STOPEMG 令其停止运动后,轴 2 的状态也会变为 READY,也会导致第 4 行 WAIT DONE 执 行完成。

## 6.4 相对运动指令和绝对运动指令

◆ 相对运动指令与绝对运动指令

在 Motion Studio 编程环境中,运动指令有"相对运动指令"和"绝对运动指令"之分,"绝对运动指令"后面会加上 ABS 三位字母。

例如, "LINE"是相对直线插补指令, "LINEABS"是绝对直线插补指令。

◆ 相对运动指令与绝对运动指令差别

相对运动指令: 直接指定运动方向与运动距离。

绝对运动指令: 指定目标点。板卡内部计算当前位置与目标点位的向量差,得出运动方向和运动距离。

◆ 例程:

BASE 0

MOVE -100

WAIT DONE

MOVEABS 200

WAIT DONE

若当前位置为 20, 上述代码中, 运动轨迹如下:

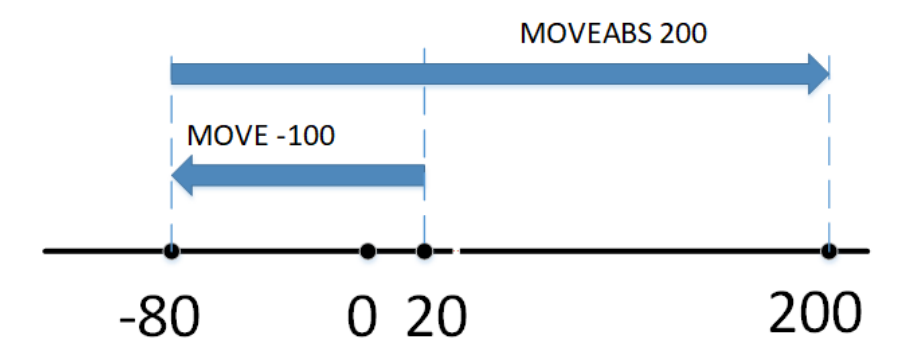

"MOVE -100"直接给出:运动的方向为负向,运动的距离是 100 个单位,属于相对运动指令。

"MOVEABS 200"则是直接给出运动的目标点位 200 ,而运动的方向与距离则由"当前点位与目标点位的连线向量"计算可得,属于绝对运动指令。

## 6.5 基础轴控运动

## 6.5.1 如何进行单轴点位运动

单轴点位运动,运行速度设定和位移设定都是针对单个轴的设定,各轴之间运行时互不关联。 单轴相对点位运动使用指令 MOVE,单轴绝对点位运动使用指令 MOVEABS。

◆ 单轴点位运动示例

**例程 1:**让轴 0 正向移动距离为 1000 BASE 0 MOVE 1000 WAIT DONE

例程 2: 指定轴 1, 移动至绝对位置为 5000 的点位

BASE 0 MOVEABS 5000 WAIT DONE 例程 3:

BASE 0, 1 DPOS=0 VH=100 MOVEABS 200, 100 WAIT DONE

例程3的中运行合成轨迹如下图:

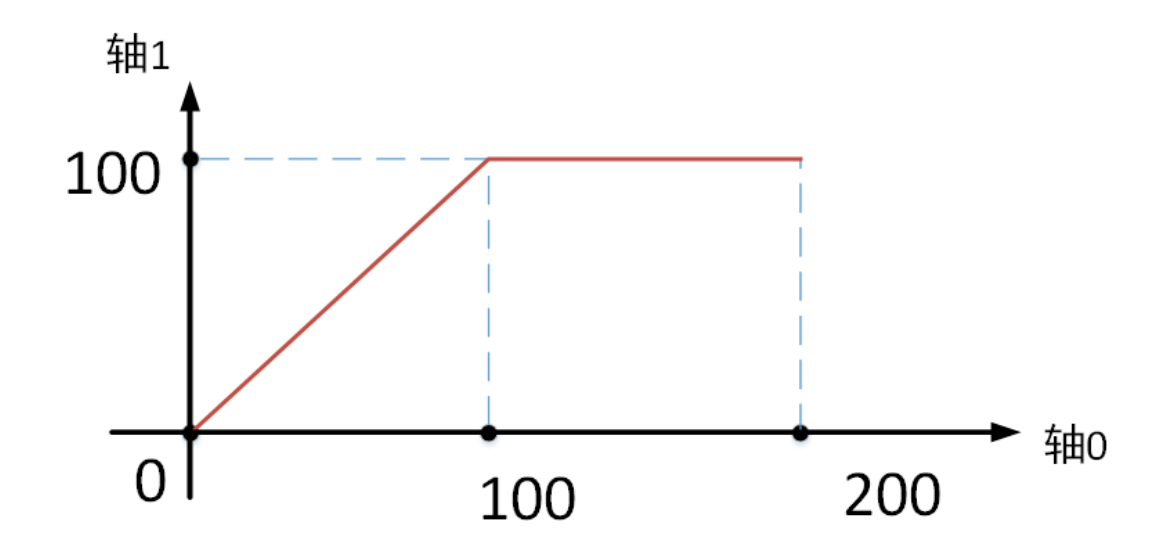

轨迹分析: "VH=100"设定两个轴的运行速度皆为 100;设定轴 0 的运行距离为 200,轴 1 的运动距离为 100,因两轴速度一样,所以两个轴不会同时到达终点,合成轨迹出现了图中的拐角。

所以,多个轴进行单轴运动时,其合成位移曲线可能是曲线,也有可能是直线。

### 6.5.2 如何进行直线插补运动

直线插补运动中,运行速度设定是对参与轴的合成速度设定,运行位移设定是对参与轴的合成位 移设定。

直线插补运动中各轴之间配合联动,同时启动和停止,所以,多个轴进行直线插补运动时,其合成位移曲线必是直线。

直线插补运动的参与轴数为 2-3 轴,相对直线插补使用指令 LINE,绝对直线插补使用指令 LINEABS。

♦ 直线插补运动示例

轴 0、1 的绝对插补运动

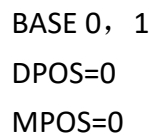

GVH=100

```
LINEABS 200, 100
```

WAIT DONE

运行轨迹如下图:

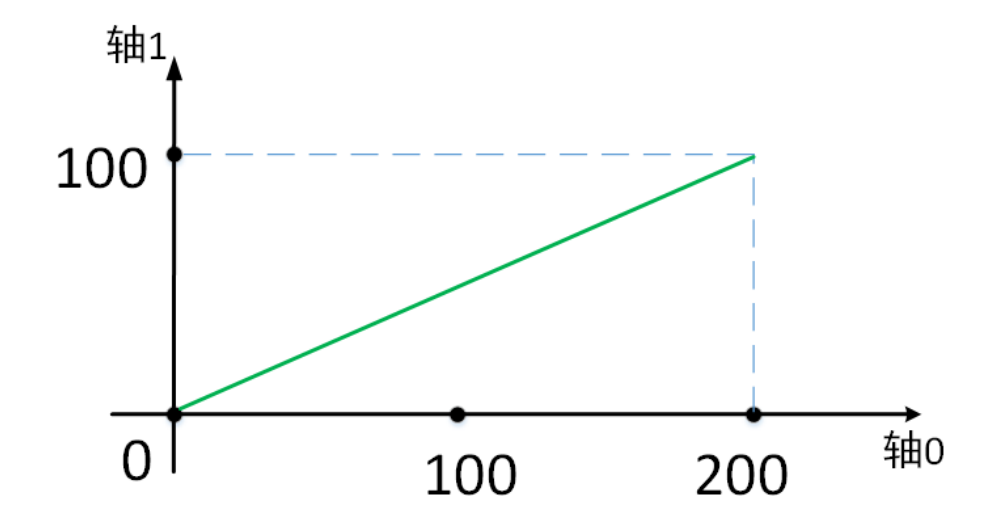

例程轨迹分析:可与单轴点位运动章节中例 3 的运动轨迹比较,此例中,GVH=100 设定两个 轴的合成运行速度为 100;两轴的起始坐标为 (0,0),设定两轴的终点坐标为 (200,100)。 两轴协同插补,同时到达终点,合成轨迹是直线。

## 6.5.3 如何进行圆弧插补运动

和直线插补运动相同,在圆弧插补运动中,运行速度设定、位移设定是对参与轴的合成速度、位移设定。

### ◆ 圆弧插补运动的轨迹指定

圆弧插补运动中,需要指定要素来确定圆弧轨迹,具体指定方法如下:

| 指定圆弧方向、圆心、终点   | 指令为 CIRC、CIRCABS       |
|----------------|------------------------|
| 指定圆弧方向、圆弧上 3 点 | 指令为 CIRC_3P、CIRCABS_3P |
| 指定圆弧方向、圆心、角度   | 指令为 CIRC_A 、 CIRCABS_A |

指令用法见 BASIC 手册。

#### ◆ 圆弧插补运动示例

下图轨迹, 以(0,0)为起始点, 以CIRCABS为例, 走出图中圆弧轨迹。

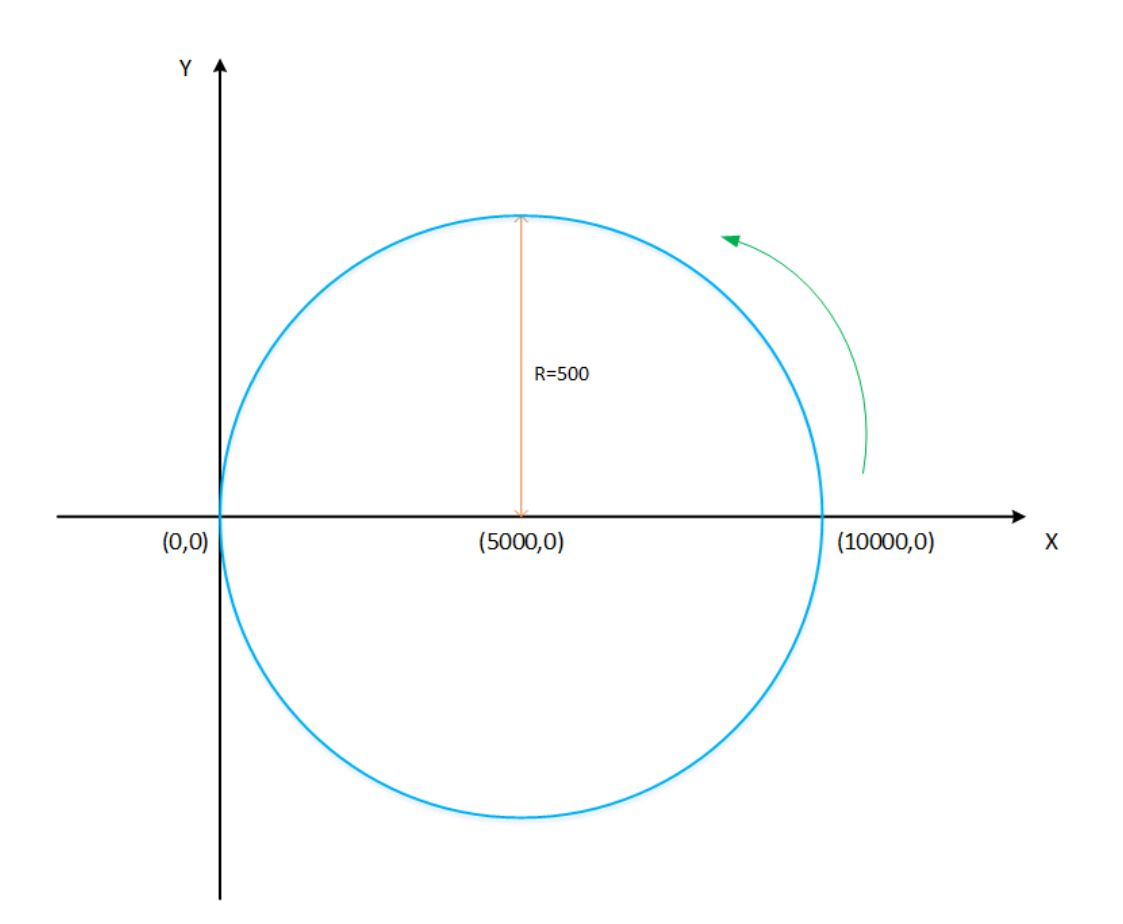

分析:使用轨迹指定的第一种方法,指定圆弧方向为逆时针,圆心位置(5000,0),终点位置为(0,0)

程序如下:

BASE 0, 1 SVON DPOS=0 MPOS=0 CIRCABS 1, 5000, 0, 0, 0 WAIT DONE

## 6.5.4 如何进行连续插补运动

◆ 连续插补运动轨迹说明

连续插补运动中,包含多段插补轨迹,各个轨迹可以是直线或者曲线。

以下图,举个简单的例程:

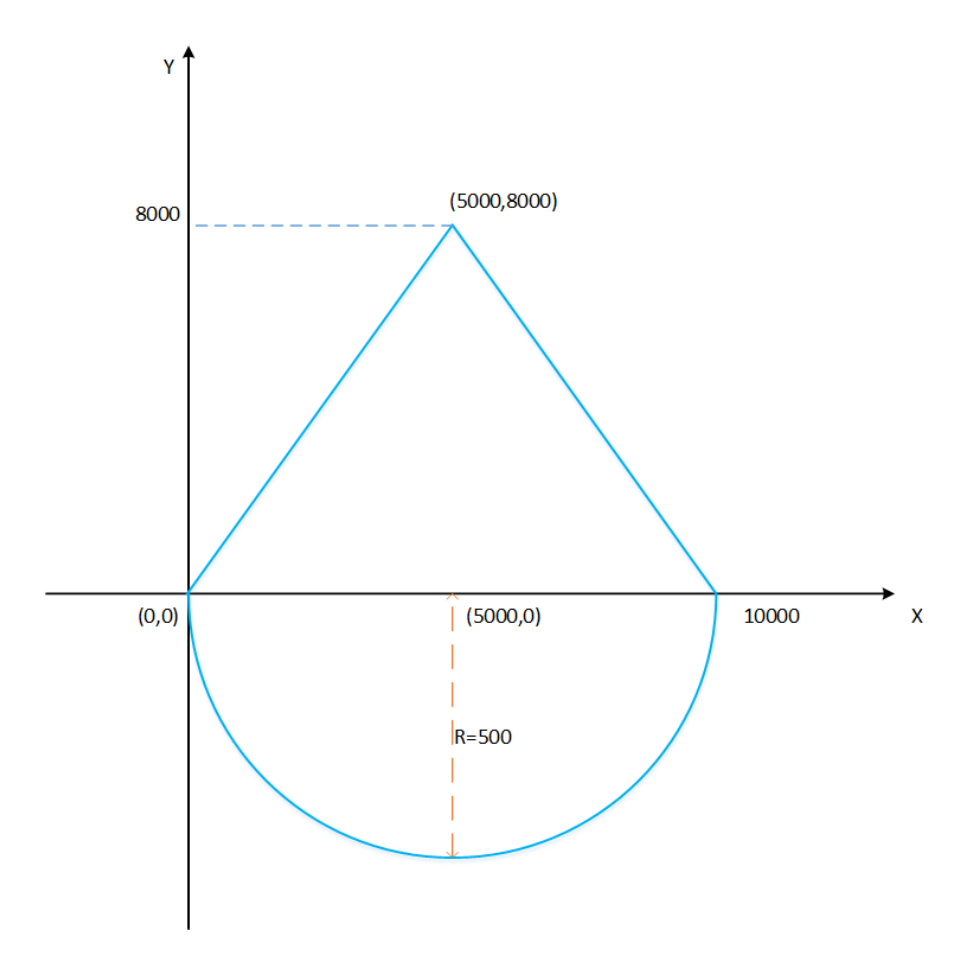

在上图中,若当前位置为(0,0),以逆时针走完图中轨迹,则共有三段插补轨迹: 阶段1,圆弧插补: CIRCABS 1,5000,0,10000,0

- 阶段 2,直线插补: LINECABS 5000,8000
- 阶段 3, 直线插补: LINECABS 0, 0

◆ 连续插补指令介绍

运行连续插补模式,要使用连续插补指令,相关指令如下:

PATHRESET 清除连续路径缓存

PATHBEGIN 开始进入连续插补模式

PATHEND PATHBEGIN 对应的结束指令

MERGEON 以 fly mode 速度交接模式执行插补运动

MERGEOFF 以 buffer mode 速度交接模式执行连续插补运动

### 指令详细用法见 BASIC 手册。

◆ 连续插补运动示例

使用连续插补指令,运行上述轨迹的代码如下

```
BASE 0, 1
SVON
GVL=10
GVH=100
PATHRESET
PATHBEGIN
MERGEON
CIRCABS 1, 5000, 0, 10000, 0
LINECABS 5000, 8000
LINECABS 0, 0
PATHEND
WAIT DONE
上面代码中, PATHBEGIN 与 PATHEND 之间的执行轨迹即是连续插补轨迹.
```

◆ 连续插补运动的速度交接模式

执行连续插补轨迹,涉及速度交接模式的设定,如上面代码中的 MERGEON 的使用,速度交接 模式有两种,如下:

MERGEON : fly mode , 指前一段路径的 GVH 加速或减速到后一段路径的 GVH 的速度交接方式。

MERGEOFF : buffer mode, 指前一段路径的 GVH 加速或减速到后一段路径的 GVL 的 速度交接方式

◆ 速度交接模式对比说明

上述代码中使用 fly mode, 其运行速度变化如下:

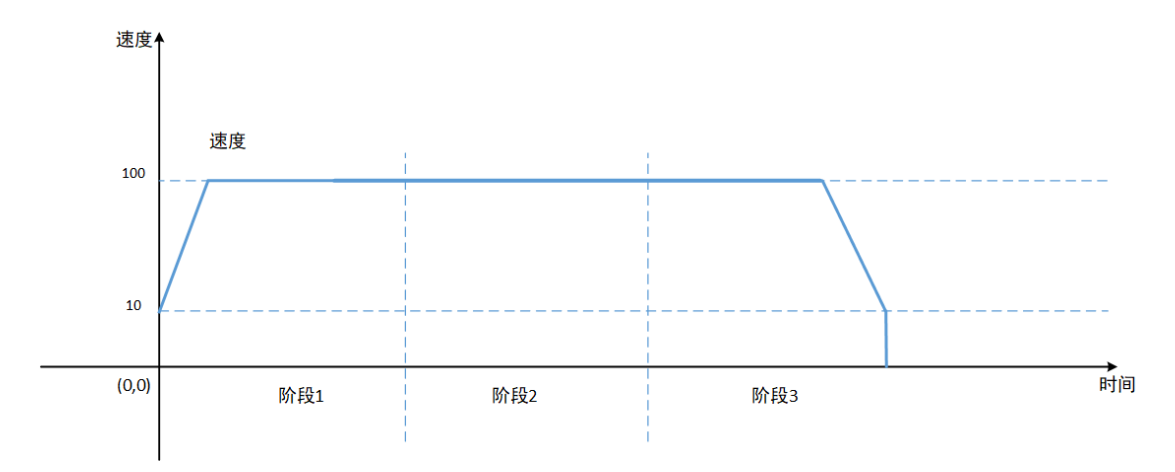

如上述代码将 MERGEON 换成 MERGEOFF,即使用 buffer mode,其运行速度变化如下:

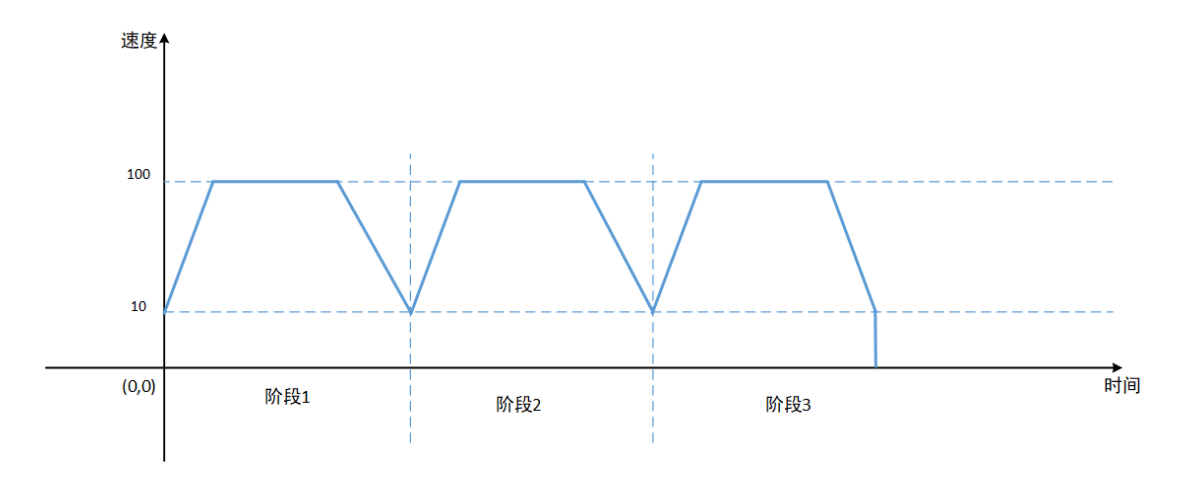

对比可知, fly Mode 在轨迹过渡阶段的速度转换时间短, 效率更高, 即 MERGEON 效率高于 MERGEOFF 。

### ◆ 普通模式与连续插补模式的比较

如果以普通模式(非连续插补模式)走完上述轨迹,其代码如下:

```
BASE 0, 1
SVON
GVL=10
GVH=100
CIRCABS 1, 5000, 0, 10000, 0
WAIT DONE
LINECABS 5000, 8000
WAIT DONE
LINECABS 0, 0
WAIT DONE
```

运行中的速度变化过程如下:

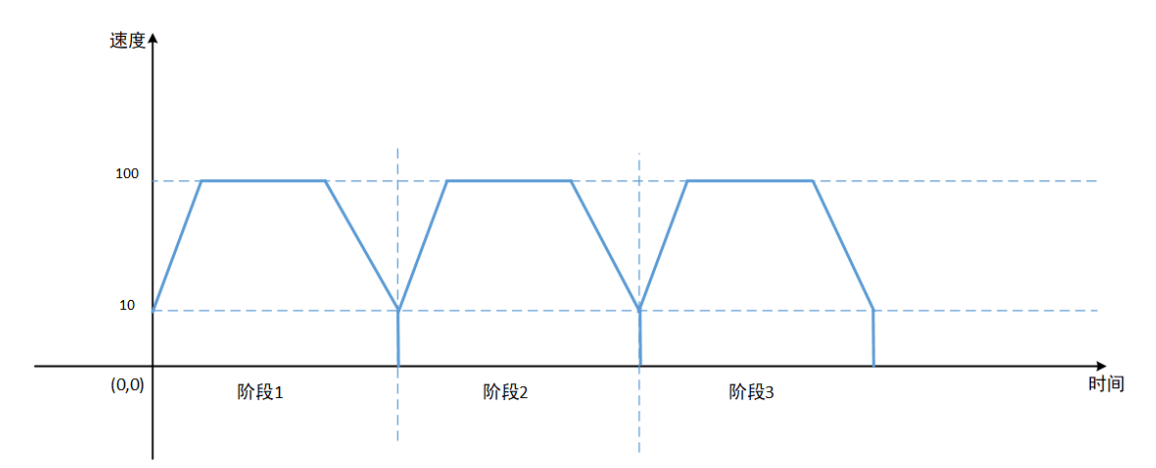

从图中可知,普通模式下,每一段轨迹结束时,速度都会减速到零,需要反应时长更多。 可知,执行连续轨迹时,连续插补模式的效率高于普通模式。

### 6.5.5 轴运动的 P 点操作

之前介绍的多轴运动指令,在指定位置时需要在指令后逐一写出点位值,比较繁琐,且不直观。 Motion Studio 提供 PT 类方法,可以简化运动指令的位置操作,称之为 P 点。

先用一个简单的例子,示例如何使用 PT 方法:

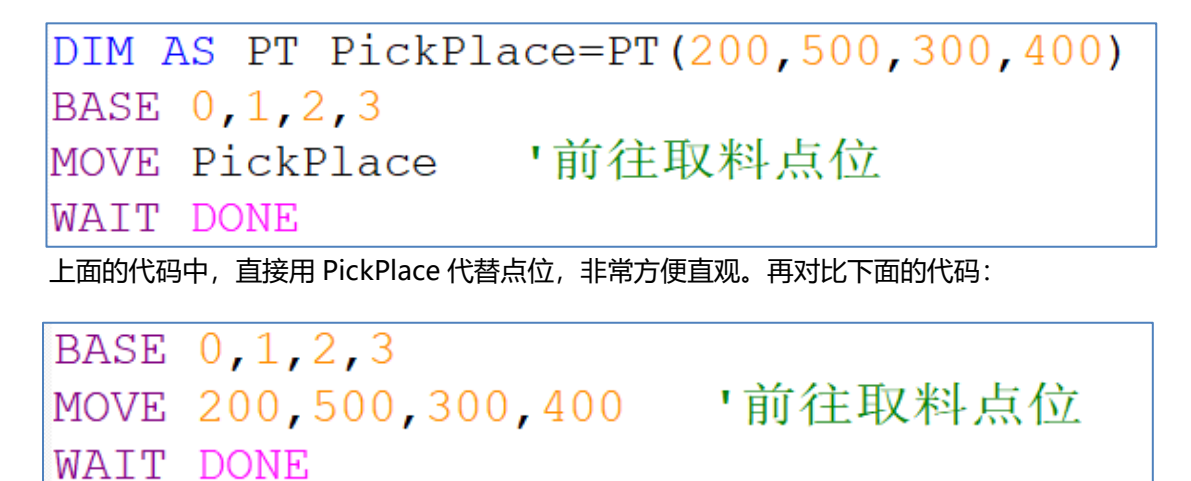

显而易见,使用 PT 方法操作点位,更加高效、便捷、直观。

#### ◆ PT 方法的基本操作

使用 DIM 实例化 PT 方法,并进行 P 点操作,如下:

| DIM PO AS PT              | '定义一个P0点     |
|---------------------------|--------------|
| P0=PT(0.1,0.1,0.1)        | 'P0点赋值       |
| DIM AS PT P1=PT(60,60,60) | '定义一个P1点并赋值  |
| DIM AS PT P2,P3,P4,P5     | '定义多个P点      |
| P2=PT (100,100)           |              |
| P3=PT (700, 400, 200)     |              |
| P3=P1-P2+P0               | '多个P点可进行位置运算 |
| BASE 0,1                  |              |
| MOVEABS PO                | 'P点进行绝对运动    |
| WAIT DONE                 |              |
| MOVE P1                   | 'P点进行相对运动    |
| WAIT DONE                 |              |

1个 P 点最多存储 8 个 DOUBLE 类型的数值。

使用 P 点时,根据轴的个数从前往后取出存储值,上图中"MOVE P1"实际上只用到了 P1 内存储的前面两位数据,即等同于"MOVE 60,60"。

#### ◆ PT 类与 Tab 类的结合使用

有关 Tab 类的介绍,请参考 3.4.3 章节。

| 起始序号: 10008 行数: 5 列数: 5 |    |    |    |    |     |
|-------------------------|----|----|----|----|-----|
| 序号                      | 列0 | 列1 | 列2 | 列3 | 列4  |
| 0                       | 0  | 5  | 53 | 3  | 887 |
| 1                       | 1  | 6  | 88 | 8  | 66  |
| 2                       | 2  | 9  | 85 | 6  | 55  |
| 3                       | 3  | 99 | 45 | 7  | 55  |
| 4                       | 4  | 88 | 23 | 66 | 81  |

以上面的 Table 表为例,取出上表中(6,88,8)点位,用于做运动控制。以此来展示 PT 类与 Tab 类的结合使用,如下示例

DIM AS Tab Para1 DIM PickPlace AS PT Para1=Tab(10008,5,5) '实例化Para1表格 Para1.MAPPoint(1,3) '从实例化的Para1表格里,从列1开始,取出3列 PickPlace=Para1.Point(1) '从取出的列中,取出行1,赋值给PickPlace BASE 0,1,2 LINEABS PickPlace WAIT DONE

图示例中, Tab 类与 PT 类结合使用, 使 Table 表在参数管理和应用上有更好的效果。

### 6.6 回原点运动

### 6.6.1 回原模式的类型

实际应用中,有多种信号可以用来回原点,最基本的有如下三种:

- a) 原点感应器信号
- b) 极限感应器信号
- c) 编码器 Z 相信号

结合这三种回原点信号,衍生出多种回原类型。

研华的运动控制卡提供的回原模式类型如下:

- 0: MODE1\_Abs
- 1: MODE2\_Lmt
- 2: MODE3\_Ref
- 3: MODE4\_Abs\_Ref
- 4: MODE5\_Abs\_NegRef
- 5: MODE6\_Lmt\_Ref
- 6: MODE7\_AbsSearch
- 7: MODE8\_LmtSearch
- 8: MODE9\_AbsSearch\_Ref
- 9: MODE10\_AbsSearch\_NegRef
- 10: MODE11\_LmtSearch\_Ref
- 11: MODE12\_AbsSearchReFind
- 12: MODE13\_LmtSearchReFind
- 13: MODE14\_AbsSearchReFind\_Ref
- 14: MODE15\_AbsSearchReFind\_NegR
- 15: MODE16\_LmtSearchReFind\_Ref
- 101~137: CiA402\_MODE1 ~ CiA402\_MODE37(EtherCAT 伺服用)

各个回原模式不再详细介绍,用户可在 Motion Studio 软件中的硬件配置中,通过轴 HOME 类型设置的相关介绍自行了解。

◆ 回原模式选择示例

选择回原模式用 HOME\_MODE 指令。

选择轴 0 的回原模式为 MODE7\_AbsSearch, 如下:

BASE 0

HOME\_MODE=6

AbsSearch 模式介绍如下图:

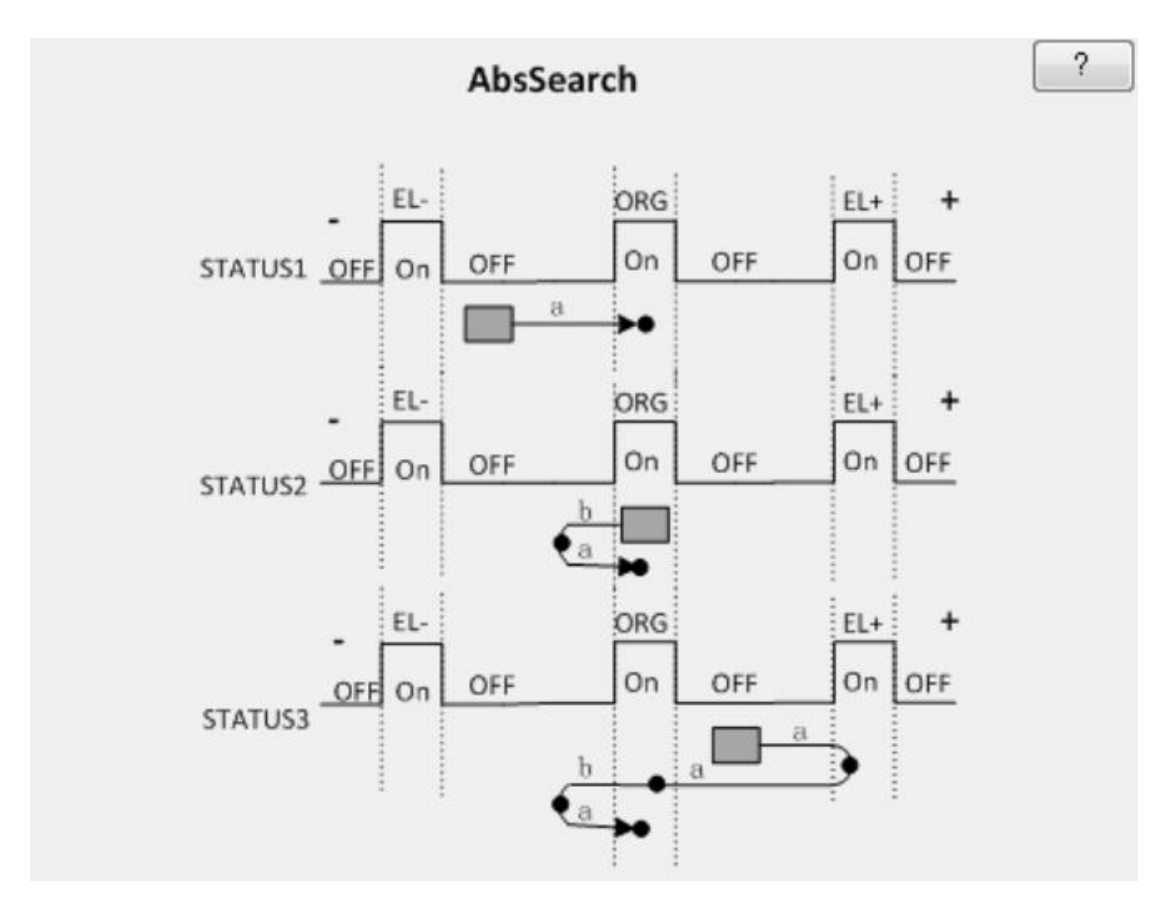

上图中, 说明了在 AbsSearch 回原模式下, 三种不同情况的正向回原轨迹。

## 6.6.2 如何编写回原程序

- ◆ 回原程序的步骤
  - 1. 指定操作轴
  - 2. 回原速度设定
  - 3. 回原模式选择
  - 4. 指定回原方向,进行回原。HOMEP执行正向回原,HOMEN执行反向回原。
  - 5. 等待回原结束

◆ 注意:

在进行回原之前,请确认相关感应器(极限位感应、原点感应)信号正常。

◆ 回原程序示例

先让轴 0、1 以 AbsSearch 模式正向回完原点后,再让轴 0 以 LmtSearch 模式进行负向回原, 程序如下:

```
BASE 0, 1, 2
HOME_VL=500
HOME_VH=10000
HOME_ACC=50000
BASE 0, 1
HOME_MODE=6
HOMEP
WAIT DONE
BASE 2
HOME_MODE=7
HOMEN
WAIT DONE
```

执行完上述程序后, 轴 0, 轴 1 停在了原点感应器的位置, 轴 2 停在了负向极限感应器的位置。

### 6.6.3 回原时的异常处理

◆ 原点感应器损坏时,怎么回原点?

可选择通过极限感应器或者编码器 Z 相信号回原点

◆ 选择原点感应器模式回原点时,无法找到原点?

首先确认硬件是否正常。

确认硬件正常后,请查看原点感应器信号的接入点电平是否设置正确。

◆ 选择极限感应器模式回原点时,如何让电机不停留在极限感应器的位置?

使用原点偏移功能,设置回原点运动完成后,再移动一段偏移距离,即使用 HOME\_OFFSETDIST 指令,用法如下。

例 程:

BASE 0 HOME\_OFFSETDIST =1000

◆ 使用 REFIND 类型回原点时,找到原点后,回原进程却无法结束? REFIND 类型回原点时,要保证 HOME\_VL 值大于 0,请确认 HOME\_VL 是否为 0。

## 6.7 如何停止运动

◆ 让轴停止的方法

运动事件在到达目的地后会自行停止,但也可以用以下方法让轴中途停止运动。

- a) 外部硬件停止,如外部急停按钮,用户可自行接线
- b) 通过轴的 INI, 即立即停止功能
- c) 指令停止,使用 STOPDEC 或者 STOPEMG
- ◆ STOPDEC 与 STOPEMG 的区别
  - STOPDEC: 减速停止
  - STOPEMG: 立即停止
- 二者速度曲线如下:

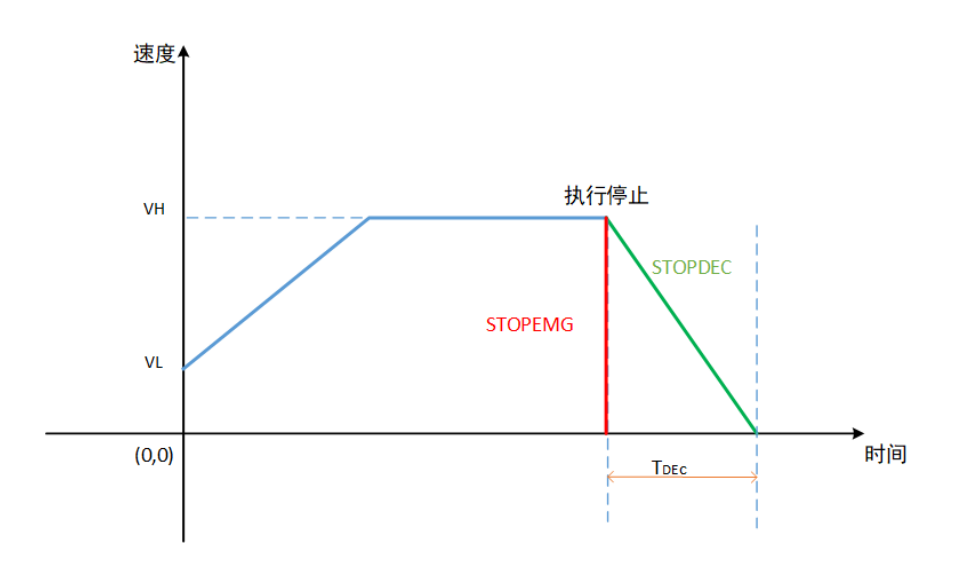

上图中, 红色线为执行 STOPEMG 时的减速曲线, 其速度立即减速至 0, 无减速时间; 绿色曲 线为执行 STOPDEC 时的减速曲线, 其速度不会立即减速至 0, 而是有一个减速过程。

- ◆ 指令停止轴应用示例
- 让轴 0、1、2 同时进行单轴点位运动, 1 秒后让三个轴减速停止, 如下:

BASE 0, 1, 2 SVON MOVE 40000, 20000, 35000 SLEEP 1000 STOPDEC WAIT DONE
### 6.8 高速比较触发

使用高速比较触发功能的步骤如下:

- 1. 硬件接线,连接负载
- 2. 启用并配置高速触发的输出功能
- 3. 比较触发程序

### 6.8.1 比较触发输出的硬件接线

以使用 X 轴的高速比较触发功能为例, 硬件接线如下:

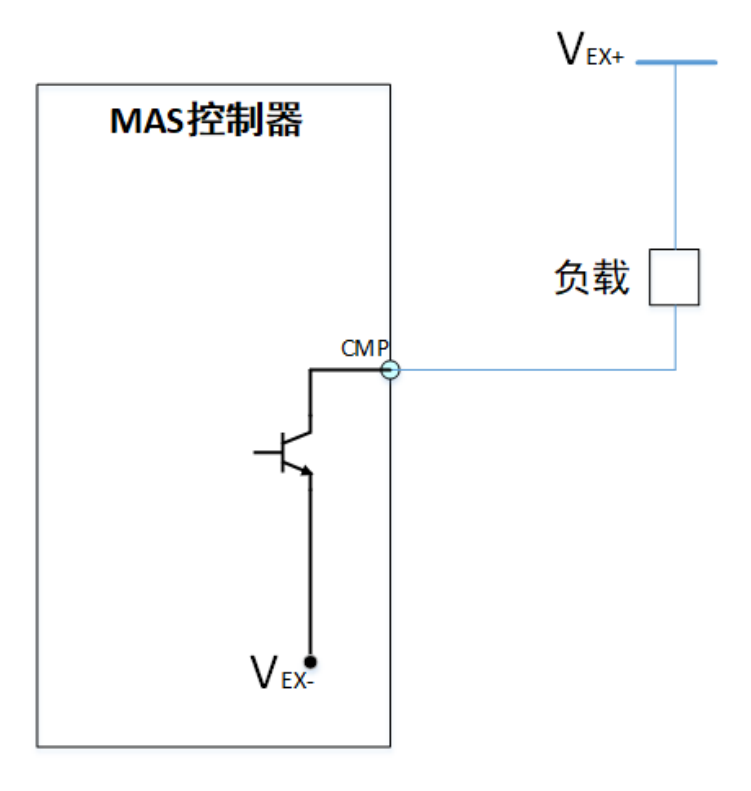

如上图所示,以线圈负载为例, 线圈的一端与高电平 24V 信号连接,另一端接入 CMP 引脚。

### 6.8.2 启用比较触发输出

有两种方式启用比较触发功能,其一通过 Motion Studio 软件中的硬件配置栏启用,其二通过 程序指令代码启用。

◆ 方法一:通过 Motion Studio 软件中的硬件配置栏

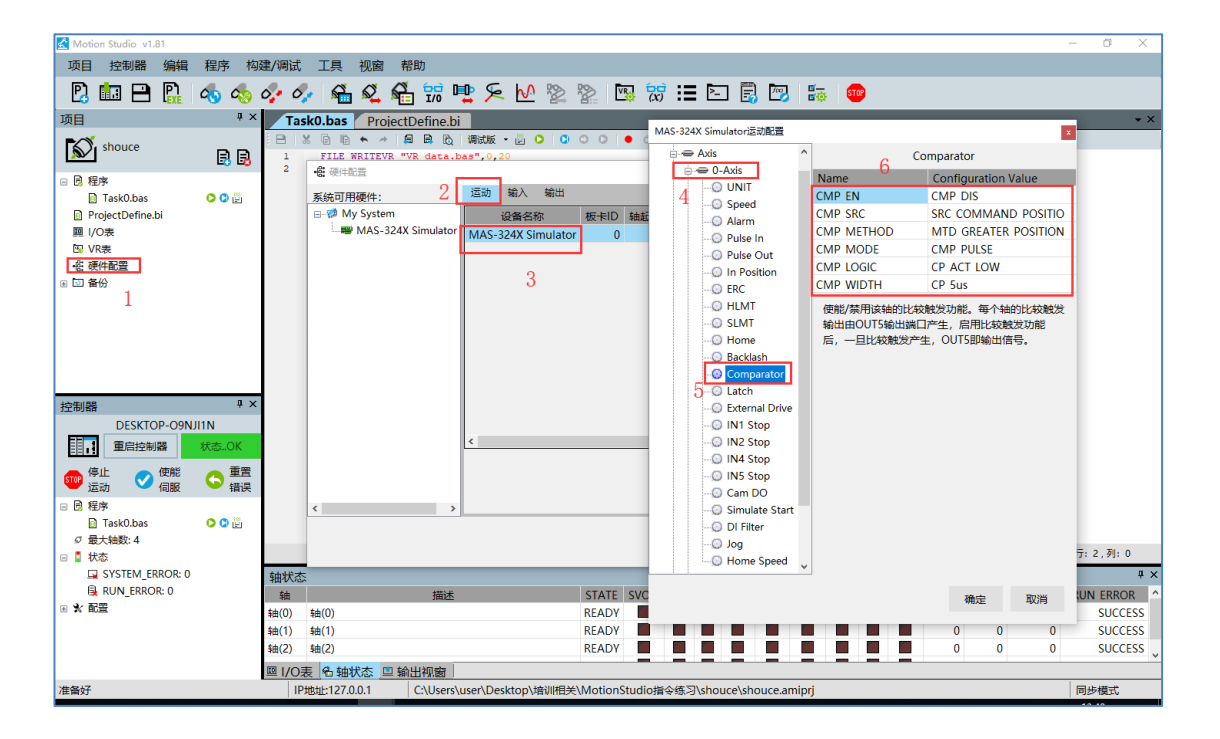

- 1. 打开硬件配置
- 2. 选择运动
- 3. 双击设备名称
- 4. 选择要操作的轴
- 5. 选择比较触发功能
- 6. 配置相关参数,完成后点击确定即可

通过以上操作,完成了对轴0的高速比较触发配置。

◆ 方法二: 见下面的比较触发控制程序。

### 6.8.3 如何进行单轴比较触发

进行单轴比较触发的步骤如下:

- 1. 硬件接线 (请参考 6.8.1 章节)
- 2. 启用比较触发 (请参考 6.8.2 章节)
- 3. 单轴比较触发程序

接下来, 以0轴为例, 讲解如何编写单轴比较触发程序。

◆ 单轴比较触发控制程序示例

BASE 0

轴 0 从位置 0 运行至位置 6000, 此过程中启用轴 0 的比较触发功能, 设置比较触发输出为脉冲, 输出脉冲宽度 3S, 位置比较源为理论位置 3000, 如下:

| CMP_EN =1        | '使能高速比较触          | 由发           |            |
|------------------|-------------------|--------------|------------|
| CMP_LOGIC =0     | '设置输出状态,          | 比较触发时输出 ON,  | 未触发时输出 OFF |
| CMP_METHOD=1     | '设置比较方法           |              |            |
| CMP_MODE =0      | '设置输出模式为          | <b> 脉冲输出</b> |            |
| CMP_WIDTH=300000 | <b>10 '</b> 设置输出时 | 时的脉冲宽度       |            |
| CMP_SRC =0       | '设置比较数据源          | 原为轴理论位置      |            |
| CMP AX(0),3000   | '使能高速比较触          | 曲发           |            |
| DPOS=0           |                   |              |            |
| MOVEABS 6000     |                   |              |            |
| WAIT DONE        |                   |              |            |
|                  |                   |              |            |

更详细的指令说明见 BASIC 手册。

#### 上面的代码中, 输出如下图所示:

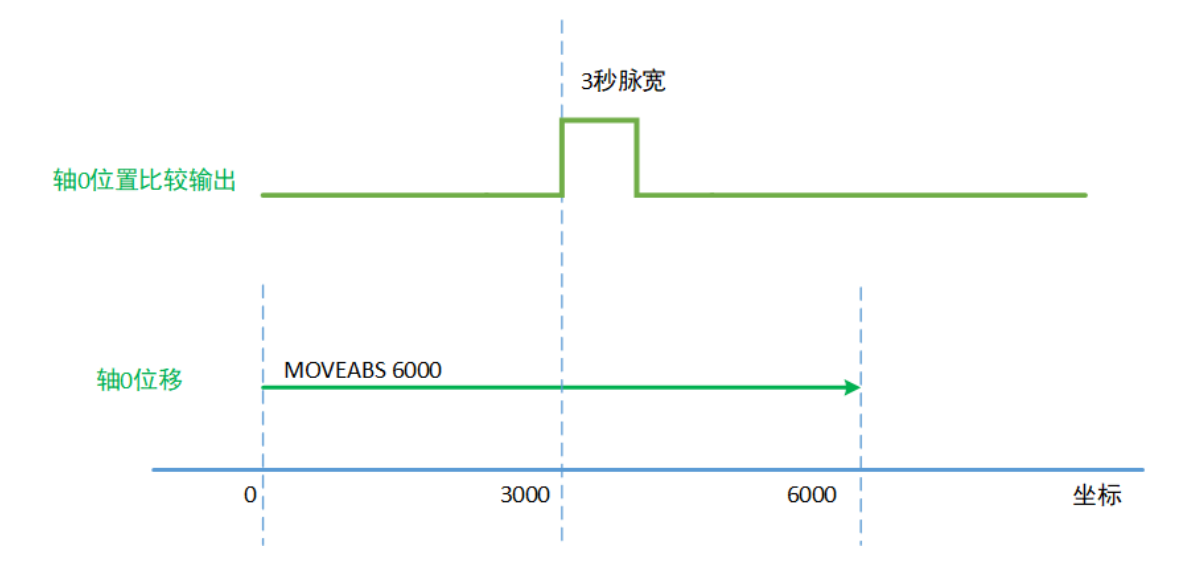

轴 0 的位置移至 3000 时, 触发比较输出, 输出脉冲宽度为 3000000 微秒。

### 6.8.4 如何进行多轴比较触发

进行多轴比较触发的步骤如下:

- 1. 硬件接线 (请参考 6.8.1 章节)
- 2. 启用比较触发 (请参考 6.8.2 章节)
- 3. 多轴比较触发程序

接下来, 以 0、2 轴为例, 讲解如何编写多轴比较触发程序。

#### ◆ 多轴比较触发控制程序示例

先看以下一段运行轨迹:

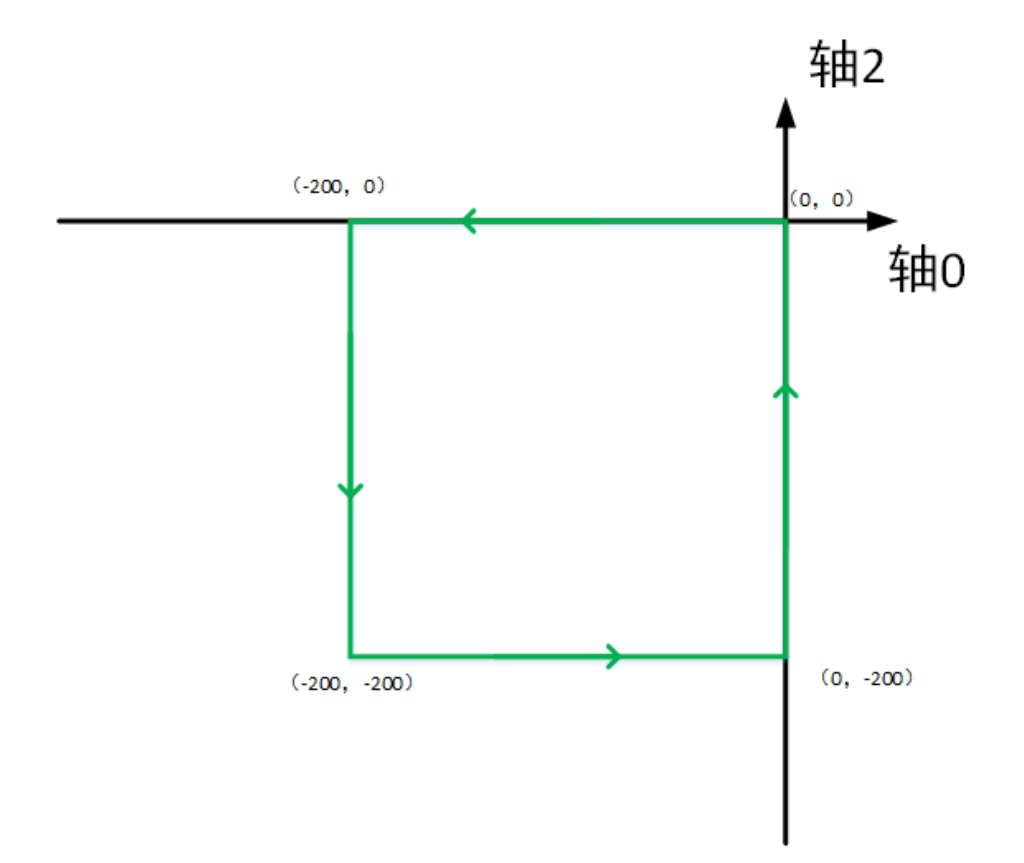

轴 0 和轴 2 进行连续插补(LINEABS),从(0,0)开始走完上述正方形轨迹,最终回至(0,0)位置。

在此轨迹中,取10个点位进行比较触发,10个点位分别是:(-50,0),(-100,0),(-150,0),(-200,0),(-200,-50),(-200,-100),(-200,-150),(-200,-200),(-100,-200),(0,-100)。 每次比较触发生时,让轴0的比较触发输出(CMP)反转。 程序代码如下:

DIM AS DOUBLE CMP XTable(20) ={-50, -100, -150, -200, -200, -100, 0DIM AS DOUBLE CMP YTable(20)={ 0, 0, 0, 0, -50, -100, -150, -200, -200, -100} **BASE 0,2** GVL=1 GVH=5 LINEABS 0,0 WAIT DONE MCMP EN=1 '启用比较触发 '清除轴0比较触发标志 RESETCMP AX(0) '清除轴2比较触发标志 RESETCMP AX(2) '手动设置轴0比较触发输出点状态变为OFF MCMPSETDO 0 '设置轴0多点比较触发位置值 CMP AX(0),CMP XTable(),10 '设置轴2多点比较触发位置值 CMP AX(2),CMP\_YTable(),10 '设定输出模式为反转当前输出 MCMP MODE=1 '设置双轴比较触发的是轴 0 的 OUT5 输出比较信号 MCMP CH=1 '自动清除多轴比较数据 MCMP\_EMPTY=1 '多轴比较误差范围为10 MCMP DEVIA=10 CMP METHOD=1 '设置比较模式: 位置相同时比较触发 CMP SRC=0 '设置比较数据源为轴理论位置 '清除路径缓存 PATHRESET PATHBEGIN '进入连续插补状态 LINEABS -200,0 LINEABS -200,-200 LINEABS 0,-200 LINEABS 0,0 '连续插补路径段结束指令,退出连续状态 PATHEND WAIT DONE

程序运行后,轴0比较输出点的状态随位置的变化如下图:

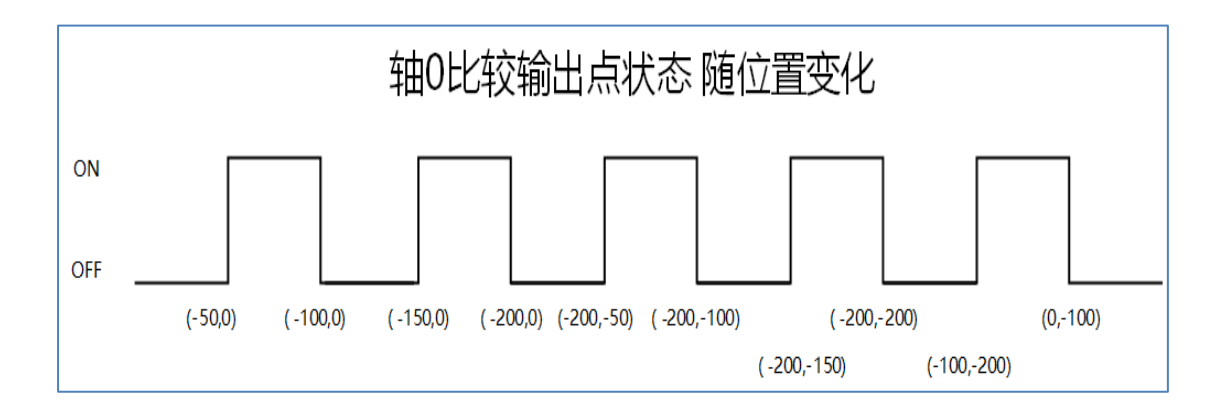

#### ◆ 注意:

编写比较触发程序时,比较数据 (CMP) 要放在比较使能 (CMP\_EN=1) 之后。如果,比较数据 (CMP) 放在比较使能 (CMP\_EN=1) 之前,会导致某些点位漏触发。

## 6.9 高速位置锁存

# 6.9.1 位置锁存硬件接线

以使用 X 轴的位置锁存功能为例, 若输入器件为开关, 其硬件接线如下:

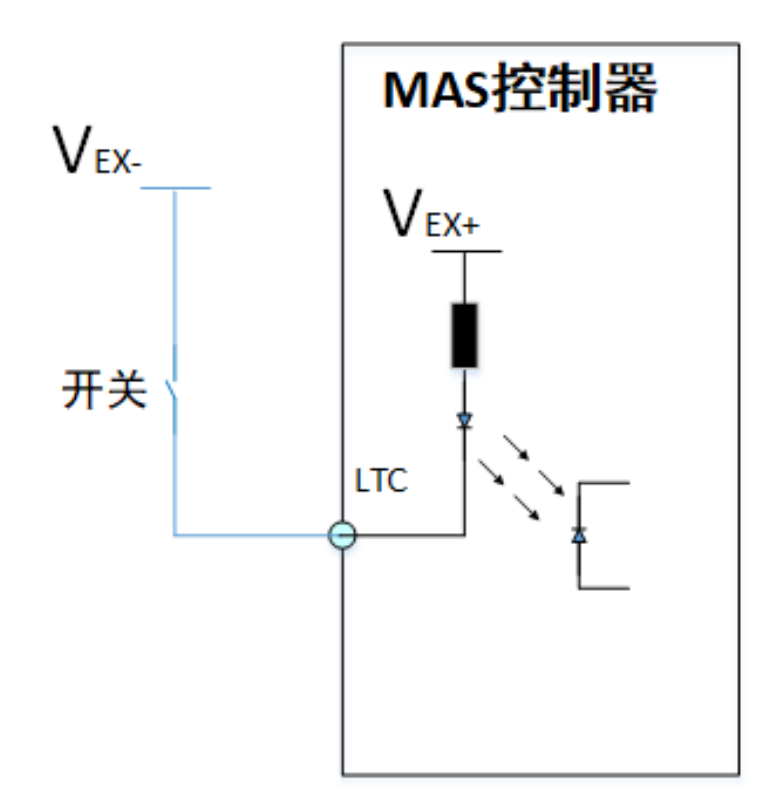

如上图所示,机械开关触点的一端与低电平信号连接,另一端接入 X\_IN1/LTC 引脚。如此,开 关闭合时, X\_IN1/LTC 信号为 ON。

### 6.9.2 位置锁存功能启用

٠

有两种方式启用位置锁存功能,其一通过 Motion Studio 软件中的硬件配置栏启用,其二通过 程序指令代码启用。

 Motion Studie v1.81

 项目
 控制器
 编辑
 程序
 构建/词试
 工具
 视面
 帮助

 项目
 ●
 ●
 ●
 ●
 ●
 ●
 ●
 ●
 ●
 ●
 ●
 ●
 ●
 ●
 ●
 ●
 ●
 ●
 ●
 ●
 ●
 ●
 ●
 ●
 ●
 ●
 ●
 ●
 ●
 ●
 ●
 ●
 ●
 ●
 ●
 ●
 ●
 ●
 ●
 ●
 ●
 ●
 ●
 ●
 ●
 ●
 ●
 ●
 ●
 ●
 ●
 ●
 ●
 ●
 ●
 ●
 ●
 ●
 ●
 ●
 ●
 ●
 ●
 ●
 ●
 ●
 ●
 ●
 ●
 ●
 ●
 ●
 ●
 ●
 ●
 ●
 ●
 ●
 ●
 ●
 ●
 ●
 ●
 ●
 ●
 ●
 ●
 ●
 ●
 ●
 ●
 ●
 ●

方法一:通过 Motion Studio 软件中的硬件配置栏

| FX shoure          |                                                    | MAS-324X Simulator运动配置                | *                                               |                                       |
|--------------------|----------------------------------------------------|---------------------------------------|-------------------------------------------------|---------------------------------------|
|                    | 1 FILE WRITEVR "VR data.bas",0,20                  |                                       | 6                                               | νų                                    |
|                    | 2 - 6: 硬件配置                                        | Axis ^                                | Latch                                           | ~                                     |
| D Task0 bas        | 系统可用硬件· 2 运动 输入 输出                                 | B-= 0-Axis 4 Nar                      | me Configuration Value                          |                                       |
| Project Define bi  | Prod My System                                     | the UNIT                              | EN LATCH DIS                                    | · · · · · · · · · · · · · · · · · · · |
|                    | MAS-324X Simulator MAS-324X Simulator              | TRACE US Speed                        | LOGIC LATCH ACT LOW                             |                                       |
| NR VR              | MAS-324X Simulator                                 | Alarm LBU                             | F EN LATCH BUF DIS                              |                                       |
| 。命 硬件配置            | 0                                                  | Dulse In LBU                          | F DIST 1000                                     |                                       |
|                    | 3                                                  |                                       | F EVENT 128                                     |                                       |
|                    |                                                    |                                       | F SRC SRC COMMAND POSITIO                       |                                       |
|                    |                                                    | O HIMT -                              |                                                 | (度                                    |
|                    |                                                    |                                       | 能/票用该辅助锁仔切能。后用锁仔切能后,一旦<br>1世日拉收到车站由亚,拉制现会合即站在地会 |                                       |
|                    |                                                    |                                       | 「靖山接收到有效电干,控制器云立即纵行指令<br>论位置值/编码器实际位置值          |                                       |
|                    |                                                    |                                       |                                                 |                                       |
|                    |                                                    |                                       |                                                 | >                                     |
| 抑制器 早〉             |                                                    | 5 atch                                |                                                 |                                       |
| DESKTOP-O9NII1N    |                                                    | C External Drive                      |                                                 | ^                                     |
|                    | c                                                  | O IN1 Stop                            |                                                 | position, i                           |
| 目19 里启控制器 状态OK     |                                                    | - O IN2 Stop                          |                                                 | num                                   |
| 👝 停止 👝 使能 👝 重置     |                                                    | - O IN4 Stop                          |                                                 | 占的比较位看                                |
| 🛛 🐨 运动 🛛 💙 伺服 🔛 错误 |                                                    | O IN5 Stop                            |                                                 | 品始比较点位                                |
| 日 10 程序            |                                                    | 😳 Cam DO                              |                                                 | 下要比较的位                                |
| 🗈 Task0.bas 🛛 🗘 🖄  |                                                    | 😳 Simulate Start                      |                                                 | 值                                     |
| Ø 最大轴数:4           | <                                                  | 😳 DI Filter                           |                                                 | ,用于等距值                                |
| 🖂 🚦 状态             |                                                    | @ Jog                                 |                                                 | 毎距间隔多点                                |
| SYSTEM_ERROR: 0    | 轴状态                                                | O Home Speed                          |                                                 | 要比较的点位                                |
| RUN_ERROR: 0       | 轴 STATE SVON EL+ EL- ORG ALM SEL+ SEL- INP E       | MG                                    |                                                 | 机点多点比到                                |
| ● ★ 配置             | 轴(0) READY 📕 📕 📕 📕                                 |                                       | 确定 取消                                           |                                       |
|                    | 轴(1) READY                                         |                                       | 1000                                            |                                       |
|                    |                                                    | cmp tab                               | le (0) =70000                                   |                                       |
|                    |                                                    | cmp tab                               | 1e(1)=73400 QQ:凡人修仙传(2380190097)                | ~                                     |
| W-017              |                                                    | 1 1 1 1 1 1 1 1 1 1 1 1 1 1 1 1 1 1 1 |                                                 | >                                     |
| /住留对               | IP地址:127.0.0.1 C:\Users\user\Desktop\培训相关\MotionSt | udio湄令练习\snouce\shouce.amiprj         | 会活送自, 任务栏头像闪动                                   | 同步模式                                  |

如上图,步骤如下:

- 1. 打开硬件配置
- 2. 选择运动
- 3. 双击设备名称
- 4. 选择要启用锁存功能的轴
- 5. 选择锁存功能
- 6. 设置相关参数即可
- ◆ 方法二: 见下面的位置锁存控制程序。

## 6.9.3 如何进行位置锁存

使用位置锁存功能的步骤如下:

- 1. 位置锁存硬件接线 (请参考 6.9.1 章节)
- 2. 启用并配置高速位置锁存功能 (请参考 6.9.2 章节)
- 3. 位置锁存程序

接下来, 以0轴为例, 讲解如何编写位置锁存程序。

◆ 位置锁存程序例程

轴 0 在向位置 6000 运行的过程中, 会触发某个机械开关动作, 当开关动作时要记录此时轴 0 的位置。实现此要求需要如下操作:

硬件方面,要按照上述接线图,将开关信号与锁存输入连接。

程序代码如下:

| DIM A AS DOUBLE |                       |
|-----------------|-----------------------|
| BASE 0          |                       |
| LTC_EN=1        | '启用轴的锁存功能             |
| LTC_LOGIC =0    | '设置轴0锁存输入信号低电平有效      |
| DPOS=0          | '轴 0 的当前理论位置置 0       |
| MOVEABS 6000    |                       |
| WAIT DONE       |                       |
| A=LDPOS(AX(0))  | '获取轴 0 的锁存数据,并赋值给变量 A |
| RESETLTC AX(0)  | '清除锁存数据、锁存标记          |
|                 |                       |

上例中,假设在轴0运行到3000位置的时候,触发了开关,如下:

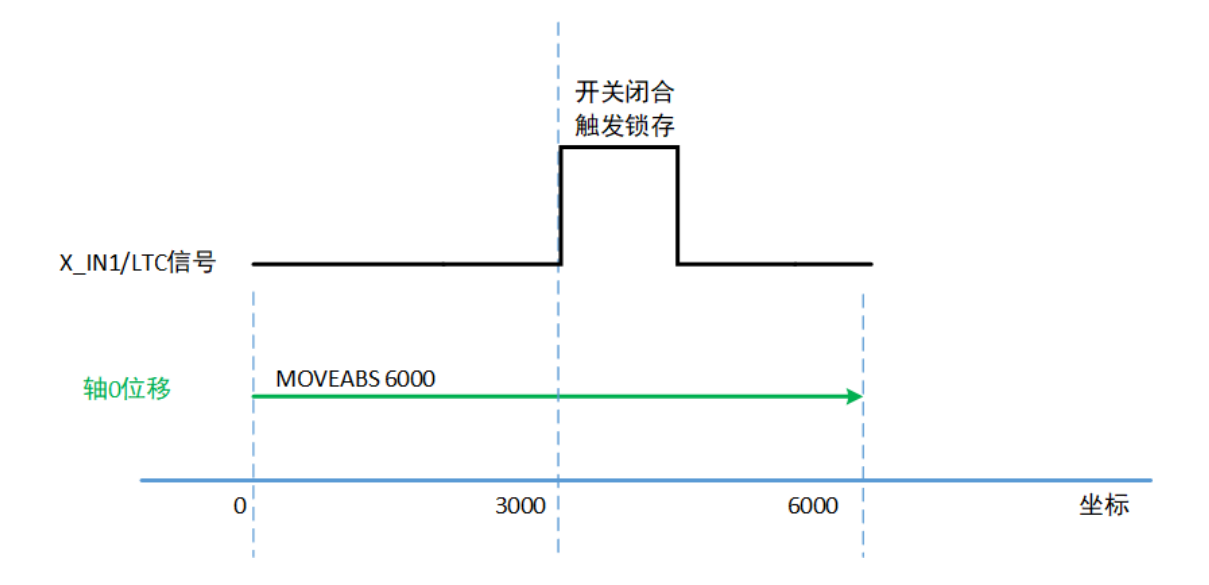

开关闭合后, X\_IN1/LTC 信号输入为 ON, 触发锁存, 则保存的理论位置就是 3000, 最终 A 的 值是 3000。

# 6.10 附:基本运行控制指令一览

| 指令                                                             | 说明                    |
|----------------------------------------------------------------|-----------------------|
| BASE, R_BASE                                                   | 指定要操作的轴               |
| UNIT_NUM, UNIT_DENOM                                           | 用于设定用户单位              |
| POUT_MODE                                                      | 设定指令脉冲输出类型            |
| EL_EN, EL_LOGIC, EL_MODE                                       | 硬极限参数设定               |
| ALM_EN, ALM_LOGIC, ALM_MODE                                    | 伺服报警功能设定              |
| VL, VH, GVL, GVH<br>HOME_VL, HOME_VH<br>JOG_VL, JOG_VH         | 设定相应运行模式下的"启动速度和运行速度" |
| ACC, DEC, GACC, GDEC<br>HOME_ACC, HOME_DEC<br>JOG_ACC, JOG_DEC | 设定相应运行模式下的"加速度和减速度"   |
| SVON, SVOFF                                                    | 使能伺服、禁用伺服使能           |
| JOGP, JOGN, MOVE, LINE, CIR                                    | 执行相应模式下的相对运动          |
| MOVEABS, LINEABS, CIRABS                                       | 执行相应模式下的绝对运动          |
| PATHBEGIN, PATHEND                                             | 连续插补运动                |
| HOMEP, HOMEN                                                   | 回原运动                  |
| WAIT DONE                                                      | 等待运动完成                |
| STOPDEC                                                        | 减速停止轴                 |
| STOPEMG                                                        | 紧急停止轴                 |

# 第七章 流程控制

## 7.1 WHILE 循环

语法: WHILE condition

commands

WEND

#### 参数:

condition:条件表达式

commands: 循环体内的语句。

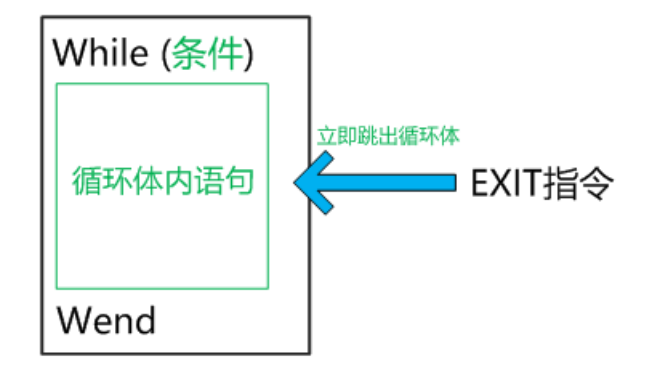

While 循环是最基本的循环模式, 做如下几点使用说明。

 基本使用:条件满足,进入循环。条件不满足,执行完循环体内的语句后再跳出循环(而不 是立即跳出循环)。

| 1  | '轴0一直循环做往返运动 | 1  | 'VR(0)<5时,轴0一直做往返运动         |
|----|--------------|----|-----------------------------|
| 2  | BASE 0       | 2  | BASE 0                      |
| 3  | SVON         | 3  | SVON                        |
| 4  | WHILE 1      | 4  | <b>₩HILE (VR (0) &lt;5)</b> |
| 5  | MOVE 1000    | 5  | MOVE 1000                   |
| 6  | WAIT DONE    | 6  | WAIT DONE                   |
| 7  | MOVE -1000   | 7  | MOVE -1000                  |
| 8  | WAIT DONE    | 8  | WAIT DONE                   |
| 9  | WEND         | 9  | WEND                        |
| 10 |              | 10 |                             |

2. 退出循环:循环体内遇到 EXIT While 语句时, 立即跳出循环。

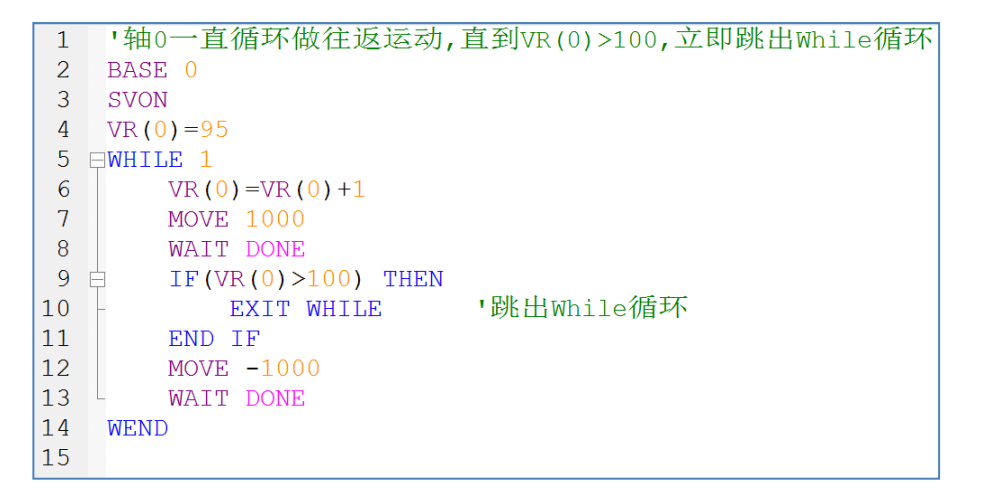

3. 注意使用 Sleep: WHILE 循环体中没有任何等待相关的指令时,需要在循环体中加 Sleep

指令, 以免程序高速一直循环执行, 占用完 CPU 的资源, 导致电脑卡住。

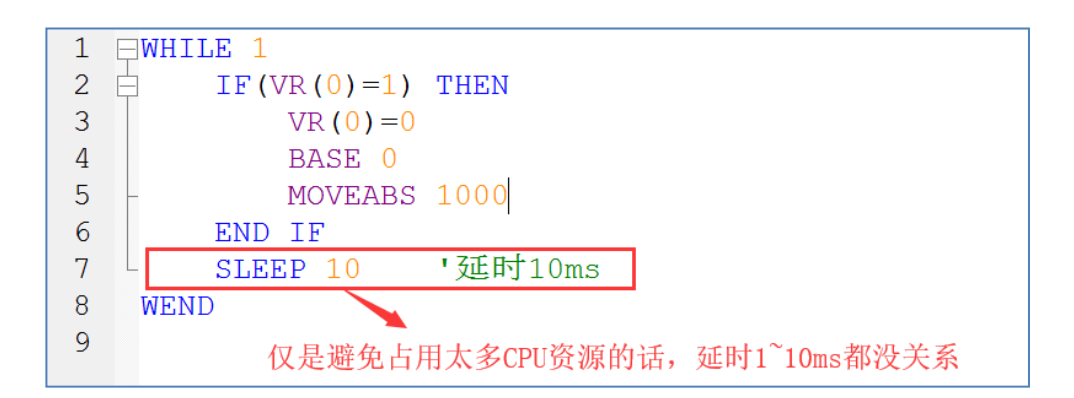

## 7.2 IF 条件判断

语法: IF < condition1 > THEN

commands1

[ ELSEIF <condition2> THEN ]

commands2

[ELSE commands3]

END IF

参数:

condition:条件表达式

commands : 条件满足后需执行的语句

IF 条件判断指令用来判定所给定的条件是否满足,根据判定的结果(真或假)决定执行哪块指令。下面举几个常用的例子说明如何使用 IF 条件判断语句。

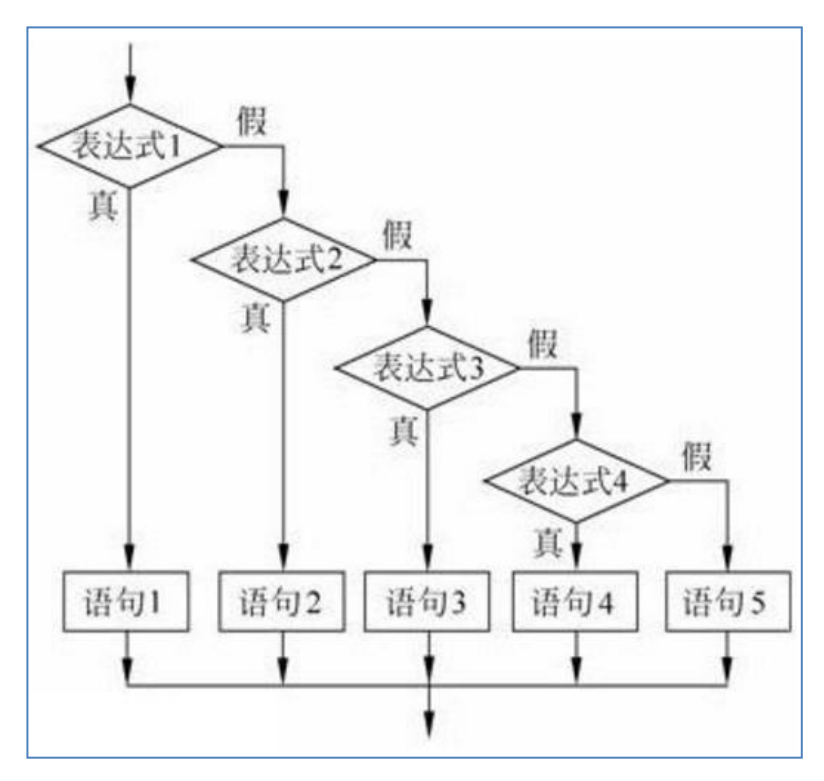

例程1:只有1个判断条件的情况。

例程2: 有2个判断条件, 且2个条件互斥的情况。

```
'判断,如果a>5,则DOO置1,否则置0
Dim a AS ULONG
IF a>5 THEN
DOUT(0)=1
ELSE
DOUT(0)=0
END IF
```

例程3:有3个或以上判断条件的情况。

'例:判断变量A是大于10,还是小于1,还是大于等于1且小于等于10
'如果还有其它条件,可以增加ELSEIF
Dim A AS ULONG
A=5
IF A>10 THEN '判断条件1
 PRINT "A>10" '即A大于10; 打印: A > 10
ELSEIF A<1 THEN '条件1不成立,即A小于10; 此句为判断条件2
 PRINT "A<1" '条件2成立,即A小于1,则打印: A < 1
ELSE PRINT "1<=A<=10" '条件2不成立,则打印1<=A <= 10
END IF
'运行的结果是 1<=A<=10</pre>

### 7.3 FOR 循环

语法: For varname = startvalue TO endvalue [STEP stepvalue]

[ commands ]

NEXT varname

#### 参数:

varname: 循环体变量名

startvalue: 循环起始值

endvalue: 循环结束值

stepvalue:循环变量的增量,可选;缺省时,增量为1。增量也可以是小数或负数。增量为负

数时,循环起始值要大于循环结束值。

Commands: 循环体语句

注意: 该指令最多嵌套八层 (为程序可读性,建议不要嵌套太多层)

For 循环是一种开界的循环体,界限由循环体变量决定;可用 EXIT 指令退出 For 循环。

如果循环变量小于循环结束值,则执行指令块到 NEXT 时,循环变量自动加一个增量,再一次 执行指令块;当循环变量大于等于循环结束值时,则停止循环; 下面举几个常用的例子说明如何使用 For 循环。

例程1: 无需中途退出循环体的情况。

```
'循环増量为1,STEP可不写。
DIM i AS ULONG
FOR i=0 To 7
DOUT (i) =1 '将DO0~DO7全部置1
NEXT i
```

```
'循环増量不为1
DIM i AS ULONG
FOR i=0 To 7 STEP 2
    DOUT (i) =0 '将DO0、DO2、DO4、DO6置0
NEXT i
```

例程 2: 需中途退出循环, 使用 EXIT For 语句。

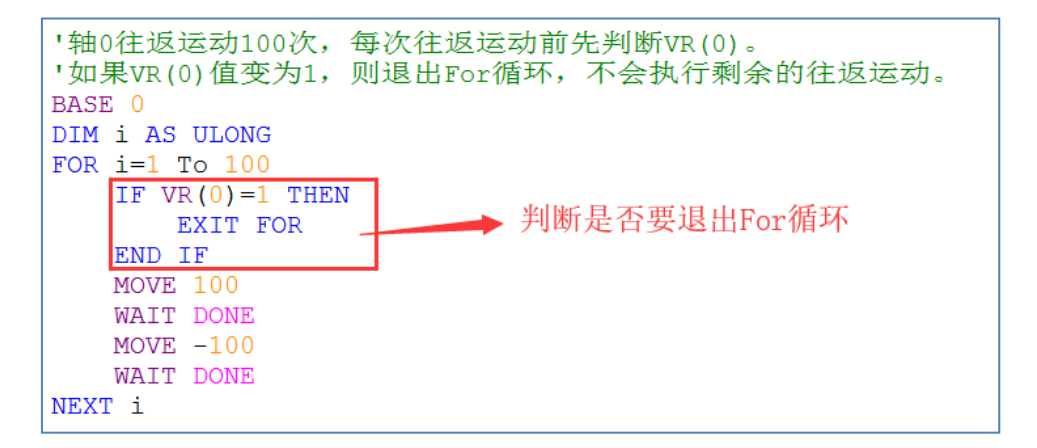

## 7.4 Case 条件判断

语法: Select Case expression

[ Case expressionlist]

[commands]

•••••

[ Case expressionlist]

[commands]

[ Case Else ]

[commands]

End Select

#### 参数:

expression: 表达式, 最简单的情况为1个变量, 变量类型需为整型。

expressionlist: case 分支表达式条件

commands: case 条件满足的情况下,要执行的语句。

**注意:** 各 case 分支表达式内容需互斥

下面举几个常用的例子说明如何使用 Select CASE。

例程1:只判断表达式的其中几个条件。

```
'循环判断: VR(0)为1时,轴1运动。VR(0)为2时,轴0运动。
'因VR变量的数据类型为double,但Select Case后面的表达式值需为整型,需使用CINT指令转换。
'这里CASE分支并没有判断VR(0)所有情况,值判断了值为1和2的情况。这是允许的。
WHILE 1
                        → 使用CINT将VR(0)的值转为整型
   Select Case CINT(VR(0))
   Case 1
      BASE 1
     MOVE 1000
      WAIT DONE
               '将VR(0)赋0,否则一旦其它地方将VR(0)赋为1,将一直进入CASE 1
      VR(0) = 0
   Case 2
      BASE 0
      MOVE 1000
      WATT DONE
               '将VR(0)赋0,否则一旦其它地方将VR(0)赋为2,将一直进入CASE 2
      VR(0) = 0
   End Select
  SLEEP 10
WEND
```

例程 2: 判断表达式的所有条件,常使用 Case Else 来做 CASE 分支外的条件判断。

```
'判断变量choice的值,依据不同的结果执行相应的分支语句。
'Select case 语句相当于多个IF判断语句组成,只是条件需互斥而已。
'下面程序运行的结果是"number is 5 to 10"
Dim choice As LONG
choice=7
Select Case choice
Case 1
   Print "number is 1" 'choice为1时, 打印number is 1
Case 2
   Print "number is 2" 'choice为2时, 打印number is 2
Case 3, 4
   Print "number is 3 or 4" 'choice为3或4时, 打印number is 3 or 4
Case 5 To 10
   Print "number is 5 to 10" 'choice为5~10时, 打印number is 5 to 10
Case Else
   Print "number is outside the range" '非以上情况, 打印number is outside the range
End Select
```

## 7.5 TMR 计时器类

TMR 是一个封装的类,用户可通过实例化该类,进行计时的应用。

### 7.5.1 TMR 类基本属性

TMR 类的基本属性与方法如下表:

| 成员       | 成员属性     | 说明                 |  |
|----------|----------|--------------------|--|
| On(T_MS) | FUNCTION | T_MS,计时器的计时时间      |  |
|          |          | 计时器未启动时,执行此方法启动计时器 |  |
|          |          | 计时器启动后,执行此方法刷新计时器  |  |
|          |          | 计时未完成,返回值为 FALSE   |  |
|          |          | 计时完成,返回值为 TRUE     |  |
| Reset()  | SUB      | 计时器复位              |  |

有关类的详细说明请见 BASIC 手册。

#### 7.5.2 使用 TMR 类做计时应用

使用 TMR 类做计时的应用,有以下几个基本步骤:

- 1. 实例化一个计时器
- 2. 执行 On (T\_MS), 启动计时器, 设定计时时间
- 3. 执行 On (T\_MS),刷新计时器时间,获取返回值
- 4. 执行 Reset(), 重置计时器
- ◆ 流程控制中的计时器使用示例

定义 VR(1)为启动按钮,按钮按下,延时 1S 进入启动程序,代码如下:

```
'实例化一个计时器
DIM T1 AS TMR
DIM StepFlag AS INTEGER '定义流控步骤
MS LOOP(10)
   SELECT CASE StepFlag
   CASE 0
       IF MS EDGER(VR(1)) THEN StepFlag=1 '启动按钮按下
   CASE 1
       IF T1.ON(1000)=TRUE THEN '启动并判断计时器的状态
          StepFlag=<mark>2</mark>
T1.Reset()
                            '计时完成,进入下一步
                            ·重置计时器
      END IF
   CASE 2
       ·····启动程序
      StepFlag=0
   CASE 3
       ......
   END SELECT
MS LEND
```

上述代码中,程序第一次进入 CASE 1 就启动了计时器;接下来,每次进入 CASE 1 都会刷新计时器的时间值,并返回状态。

MS\_LOOP()类似于 WHILE 循环, 用法见 7.6 章节。

### 7.6 MS LOOP 循环

MS\_LOOP 循环语句本质上类似于 WHILE, 但在 MS\_LOOP 循环内, 可使用:

- 1) 上升沿的判断指令: MS\_EDGER()
- 2) 下降沿的判断指令: MS\_EDGEF()
- 3) 上升沿或下降沿的判断指令: MS\_PULSE()
- 4) 定义好的流程控制步骤变量: MS\_STEP0~MS\_STEP10, 无需用户再次定义

使用上述指令,用户可更方便、高效的做流程控制,实现按钮防呆、状态机等功能。

#### 7.6.1 MS\_LOOP 循环基本用法

语法: MS\_LOOP(time)

commands

MS\_LEND

相当于: WHILE 1

commands

SLEEP time

WEND

#### 参数:

time:回圈中 Sleep 的时间,单位为 ms

commands:指令块

例程:

```
MS_LOOP(10)
BASE 0
MOVE 1000
WAIT DONE
IF(VR(5)=1) THEN MS_LEXIT '当VR(5)等于1时,退出循环
MS LEND
```

#### ◆ 注意

MS\_LOOP 循环语句无循环条件,若需要退出请执行 MS\_LEXIT 指令,如上例所示。

相关指令的详细用法见 BASIC 手册。

## 7.6.1 MS\_LOOP 循环用于流程控制

MS\_LOOP 用于流程控制,需要结合 Select Case 语句。

◆ 程序示例

下面顺序流程动作中,用 MS STEP1 来控制步骤,定义用户界面按钮如下:

VR(2)的值为1时,代表上位界面"回原点按钮"按下。

VR(50)的值为1时,代表回原点动作结束。

VR(3)的值为1时,代表上位界面"开始加工按钮"按下。

VR(51)的值为1时,代表加工程序动作结束。

程序示例如下:

| SUB MyInit() '初始化子函数       |                      |                                                  |
|----------------------------|----------------------|--------------------------------------------------|
| END SUB                    |                      |                                                  |
| SUB MyHome() '回原点动作子函数     |                      |                                                  |
| END SUB                    |                      |                                                  |
| SUB MyOrg() 「去工作点子函数       |                      |                                                  |
| END SUB                    |                      |                                                  |
| SUB MyBun(),加丁动作子函数        |                      |                                                  |
| FND SUB                    |                      |                                                  |
| MS LOOP (10)               |                      |                                                  |
| H5_LOOP(10)                |                      | HIII S 结本 Hus crept 本                            |
| SELECT CASE CINI(MS_STEPT) |                      | 「市永知文庫吗」」11日11月11月11日。                           |
| CASE 0                     |                      | '逻辑0: 彻始化                                        |
| IF MS_PULSE (MS_STEP1)     | THEN MyInit()        | '程序一开始,执行一次初始化动作                                 |
| IF MS_EDGER(VR(2))         | THEN MS_STEP1 = 1    | '当回原点按钮按下,跳到步骤1                                  |
| CASE 1                     |                      | '步骤1: 回原点                                        |
| IF MS PULSE (MS STEP1)     | THEN MyHome()        | '当步骤发生变化,执行一次回原点动作                               |
| IF VR(50) = 1              | THEN MS STEP1 = 2    | ▪当回原点动作结束,跳到步骤2                                  |
| CASE 2                     | -                    | ・步骤2: 回工作点                                       |
| IF MS PULSE (MS STEP1)     | THEN MyOrg()         | <ul> <li>当步骤发生变化、执行一次回工作点动作</li> </ul>           |
| TE MS EDGER (VR (3))       | THEN MS STEP1 = 3    | •当开始加了按钮按下。跳到步骤3                                 |
| CASE 3                     | inn ins_sinit o      |                                                  |
| TE NO DUI CE (NO CEEDIA    | TUDN MaDres ()       | ,坐堤啷坐出恋心,劫得二次前了程序劫作                              |
| IF MS_PULSE(MS_SIEPI)      | THEN MYRUN()         | "当少黍及生文化,执行"(从加工性厅A/IF<br>,坐起了程度建立,同致追擎。 A/IT 作者 |
| 1F VR(51) = 1              | THEN $MS\_STEP1 = 2$ | 'ヨ加工性庁踏果,回到莎娜2,到工作息                              |
| END SELECT                 |                      |                                                  |
| MS_LEND                    |                      |                                                  |

从上述示例中,可以看出:

- 1) 通过对按钮、变量的上升沿或下降沿判断,实现了防呆处理,避免同一个动作被重复执行。
- 2) 通过 Select Case 语句,判断 MS\_STEP1 的值做流程控制,实现状态机的功能,可避免多 个动作同时运行的状况发生。
- 3) 代码非常简洁、层次分明,便于查看与维护。

# 第八章 子程序使用

### 8.1 子程序的使用步骤

子程序的使用有如下步骤:

- 1、声明子程序
- 2、编写子程序
- 3、调用子程序
- 声明子程序,需要使用 DECLARE 指令。若子程序写在调用它的程序之前,可不进行声明。
- 定义编写子程序,使用 SUB 或者 FUNCTION 函数。
- 调用子程序时,直接使用子程序名称即可。

## 8.2 SUB 和 FUNCTION 的区别

SUB 用于定义无返回值的子程序,而 FUNCTION 用于定义有返回值的子程序。

◆ 应用示例

**例程 1:** 定义 Test1()为无返回值的子函数,如下: DECLARE SUB Test1()

**例程 2:** 定义 Test2()为返回 INTEGER 类型值的子函数,如下: DECLARE FUNCTION Test2() AS INTEGER

### 8.3 SUB 子程序

SUB 子程序在使用时,可分为无形参与有形参两种。

子程序在调用时,直接使用子程序名即可。

### 8.3.1 SUB 无形参应用示例

◆ 定义一个输出 2 秒脉宽的子程序并调用,程序如下:
 DECLARE SUB Do2sPulse '声明子程序名 Do2sPulse
 Do2sPulse() '调用子程序 Do2sPulse
 SUB Do2sPulse '子程序体
 DOUT(1)=1
 SLEEP 2000
 DOUT(1)=0
 END SUB

### 8.3.2 SUB 有形参应用示例

| • | 定义一个子程序,可以操作指定轴移动固定              | 呈距离,程序如下          |
|---|----------------------------------|-------------------|
|   | DECLARE SUB AXIS_MOVE(ax AS USHC | DRT)              |
|   | AXIS_MOVE(0)                     | '调用子程序,让轴0正向移动500 |
|   | AXIS_MOVE(2)                     | '调用子程序,让轴2正向移动500 |
|   | SUB AXIS_MOVE(ax AS USHORT)      | '子程序体             |
|   | BASE ax                          |                   |
|   | MOVE 100                         |                   |
|   | WAIT DONE                        |                   |
|   | END SUB                          |                   |
|   |                                  |                   |

### 8.4 FUNCTION 子程序

### 8.4.1 FUNCTION 使用

类似于 SUB, FUNCTION 也可分为有形参和无形参两种;不同的是,FUNCTION 可以定义有 返回值的子程序。

◆ FUNCTION 应用示例

定义一个子程序,实现输入一个值 N, N 的类型为 DOUBLE,进行如下运算 N\*(N+1)\*(N+2),然后将结果写入 Result,程序如下:

DIM AS DOUBLE N, Result '声明子程序 DECLARE FUNCTION MyMUL(num as DOUBLE) AS DOUBLE Result=MyMUL(N) '调用子程序 FUNCTION MyMUL(num as DOUBLE) AS DOUBLE '子程序体 MyMUL=num\*(num+1)\*(num+2) END FUNCTION

#### 8.4.2 FUNCTION 中返回值的三种写法

| ٠ | 写法一、直接赋值给子程序名称                                                                      |
|---|-------------------------------------------------------------------------------------|
|   | FUNCTION ADD1(a as DOUBLE, b as DOUBLE) as DOUBLE<br>ADD1=a+b '(第1种,直接赋值给子程序名 ADD1) |
|   | END FUNCTION                                                                        |
|   | VR(0)=ADD1(3, 4)                                                                    |
| ٠ | 写法二、使用 RETURN                                                                       |
|   | FUNCTION ADD2(a as DOUBLE, b as DOUBLE) as DOUBLE                                   |
|   | RETURN a+b     '(第 2 种,使用 RETURN)                                                   |
|   | END FUNCTION                                                                        |
|   | VR(0)=ADD2(3, 4)                                                                    |
| ٠ | 写法三、使用 FUNCTION                                                                     |
|   | FUNCTION ADD2(a as DOUBLE, b as DOUBLE) as DOUBLE                                   |
|   | FUNCTION=a+b   '(第 3 种,使用 FUNCTION)                                                 |
|   | END FUNCTION                                                                        |
|   | VR(0)=ADD2(3, 4)                                                                    |
|   |                                                                                     |

# 第九章 多任务编程

## 9.1 TASK 相关指令一览

多任务编程,即多个 TASK 之间协同运行,实现特定功能。

在多任务编程中,会涉及下面的指令,详细的用法见 BASIC 手册

| 指令          | 说明                    |
|-------------|-----------------------|
| RUN_TASK    | 运行指定的 Task            |
| STOP_TASK   | 停止运行指定的 Task          |
| STOP_ALL    | 停止运行所有 Task,并停止所有轴的运动 |
| Task_Status | 读取 Task 的状态           |
| Task_Pause  | 执行相应模式下的相对运动          |
| Task_Resume | 恢复运行对应编号的 Task 暂停程序   |

◆ 注意:

以上指令只能对"主 TASK 名称"进行操作,即接下来讲解的多个 TASK 之间的协同运行,都是 针对"主 TASK 名称"名称进行的讲解。

## 9.2 多个 TASK 运行时的关系

多个 TASK 同时运行的关系如下图:

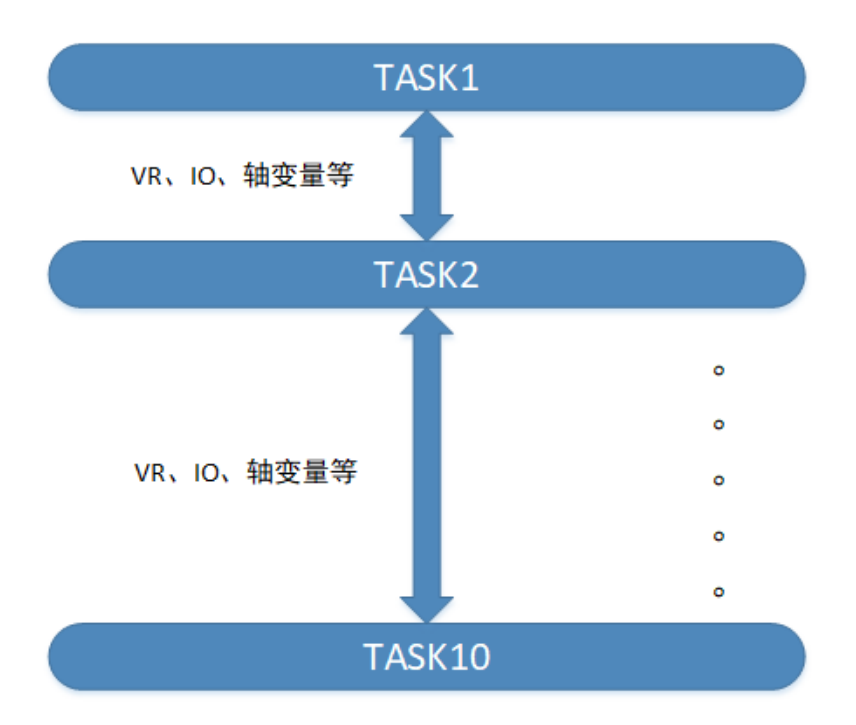

- a) 每个 TASK 是一个独立的进程
- b) 多个 TASK 相互之间是并行运行的状态;
- c) VR 变量、轴变量、IO 变量等全局变量在各个 TASK 之间共享操作
- d) 一个 TASK 可以通过 TASK 指令暂停、恢复、启动、停止其它的 TASK

#### ◆ 注意:

最多只能同时添加 10 个 TASK 任务。

## 9.3 如何用 TASK 实现循环任务

◆ 循环任务实现方法

实现循环任务,需要在TASK内使用WHILE语句。

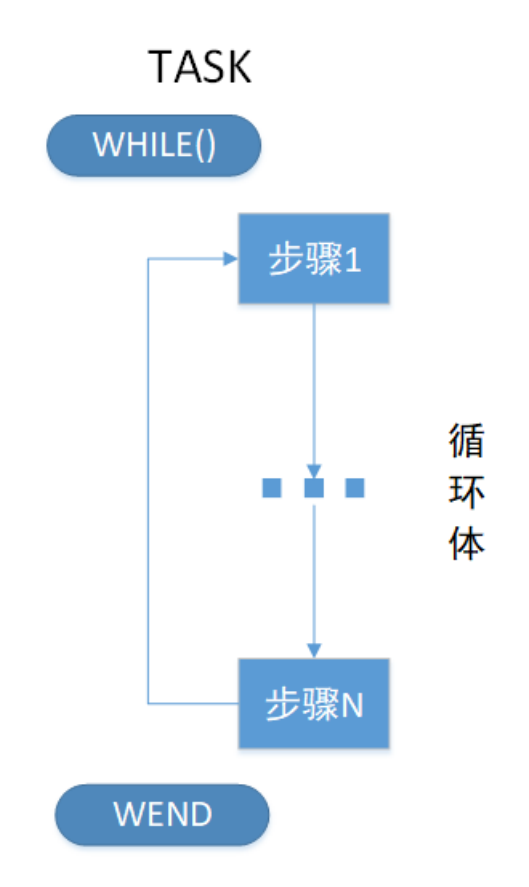

如上图所示,在 TASK 任务内,添加 WHILE 循环体,循环体内的任务即循环任务。

◆ 循环任务实现示例

| 🛣 Motion Studio v1.81                     |                       | – 🗆 X                                   |
|-------------------------------------------|-----------------------|-----------------------------------------|
| 项目 控制器 编辑                                 | 程序 构                  | 建/调试 工具 视窗 帮助                           |
| P. 🔝 💾 P.                                 | 05 05                 | 🤣 🍫 🐔 🕰 籠 📆 🖳 ⊱ 🗠 💡                     |
| 项目                                        | Ψ×                    | Task0.bas Task1.bas * = ×               |
| tulun                                     | B B                   | □ ○ ○ ○ ○ ○ ○ ○ ○ ○ ○ ○ ○ ○ ○ ○ ○ ○ ○ ○ |
| 🗆 🗒 程序                                    | ^                     | BASE 0                                  |
| Task0.bas                                 | 00                    | 3 SVON                                  |
| Task1.bas                                 | 00                    | 4 MOVE 100                              |
|                                           |                       | 5 WAIT DONE                             |
| 型 I/OQ<br>図 VR表                           | ~                     | 6 MOVE -100                             |
| 控制器                                       | Ψ×                    | 7 WAIT DONE                             |
| DESKTOP-O9NJ                              | 11N                   | 8 SLEEP 10                              |
| 重启控制器                                     | 状态OK                  | 9 WEND                                  |
|                                           | 重要                    | 10 循环任务 、                               |
| い しょう しょう しょう しょう しょう しょう しょう しょう しょう しょう | S <sup>±⊥</sup><br>错误 |                                         |
| 🗆 📴 程序                                    | ^                     | Task1.bas调试版运行成功. 行: 9 , 列: 4           |
| Task0.bas                                 | 00 🖉 📃                | 轴状态 <sup>♀</sup> ×                      |
| Task1.bas                                 | 00 🖹                  |                                         |
| (1) 星十品料 (2) 本語                           | *                     | IP地址:127.0.0.1 C:\Users\\ 同步模式          |

上图中, Task1.bas 程序的 WHILE 循环体内, 写入循环内容即可形成循环任务。 执行程序, 轴 0 会先前进 100, 然后后退 100, 并一直循环执行该往复动作。

### 9.4 如何用一个 Task 启动另一个 Task

使用 RUN\_TASK 指令,可启动处于未运行状态的 TASK。

♦ TASK 调用示例:

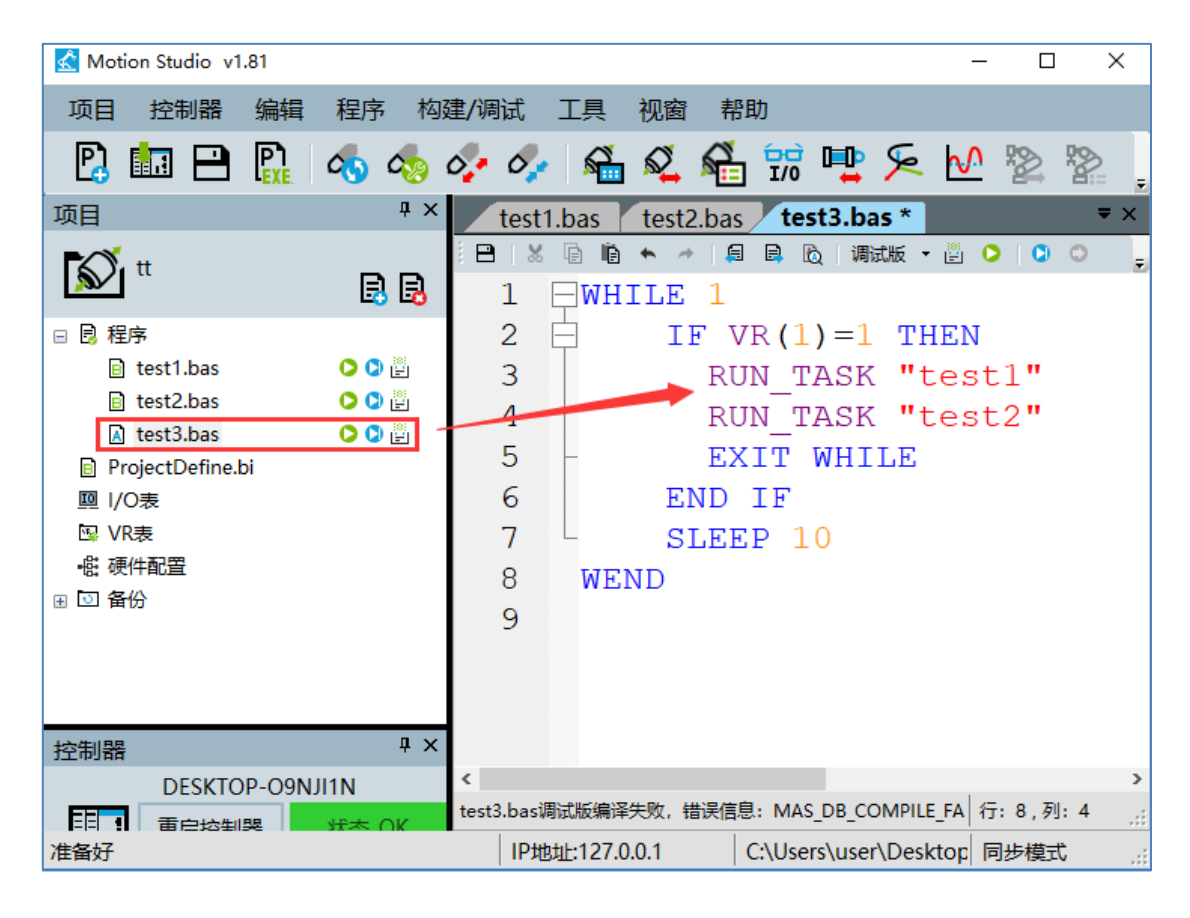

上图示例说明:

用户创建了 3 个 TASK, 分别为 test1.bas, test2.bas, test3.bas。

test1.bas 和 test2.bas 的类型为 Normal, 不会自启动。

test3.bas 的类型为 Auto-Run, 为自启动任务。

以 VR(1)作为另外两个 TASK 的启动条件,当 VR(1)=1 时,通过 test3.bas 启动 test1.bas, test2.bas 这两个 TASK。

• 示例实现 TASK 调用的方法:

按上图中所示,可在 test3.bas 循环体内加入一个 IF 判断语句,如此,便可以不断扫描并判断 VR(1)的状态。当 VR(1)=1 条件满足后,便可使用 RUN\_TASK 指令,启用 test1.bas 和 test2.bas, 然后执行 EXIT 跳出循环。
## 9.5 如何用 TASK 实现中断功能

◆ 中断功能实现方法

实现中断功能,需要使用指令 Task\_Pause 与 Task\_Resume。

以下面的流程图说明如何实现中断功能。

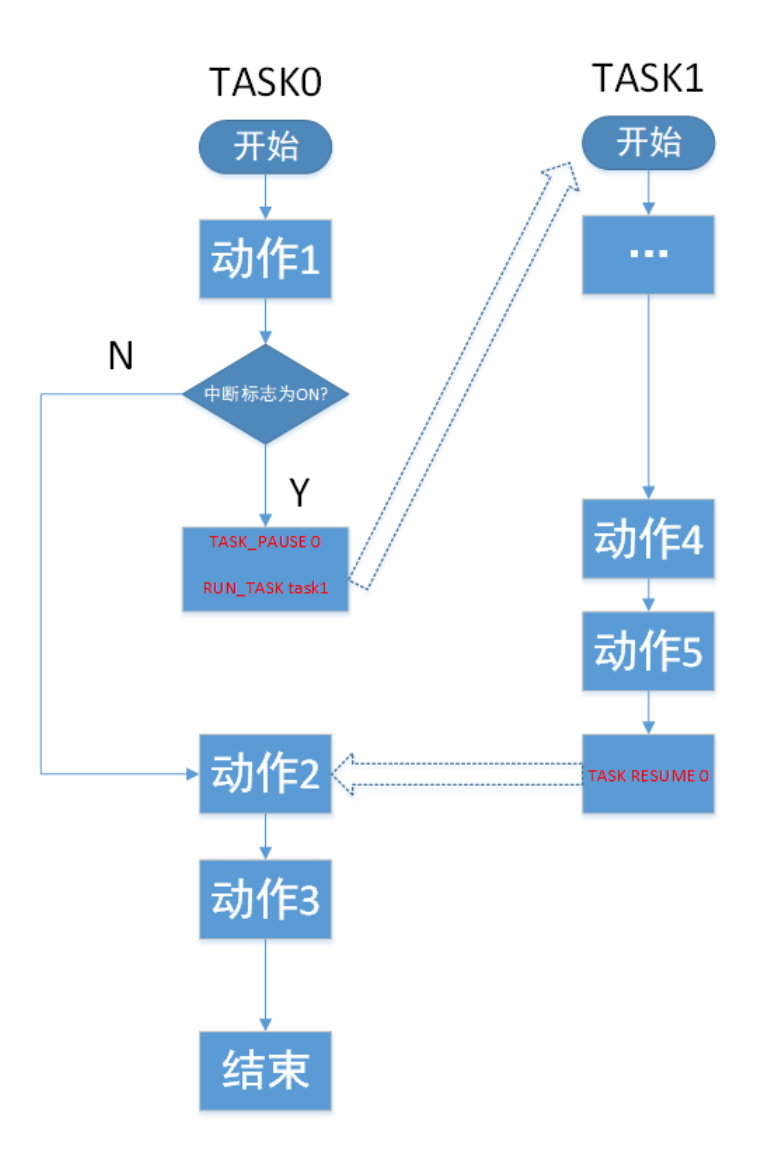

- 1. TASK0 的动作 1 完成后,若判断中断标志为 ON,则执行 TASK\_PAUSE 指令暂停 TASK0 的运行,同时通过 RUN\_TASK 指令启动 TASK1。
- TASK1 启动, 动作 5 完成后, 执行指令 TASK\_RESUME 恢复 TASK0 的运行。于是, TASK0 会继续向下运行动作 2, 直至结束。
- 3. 由此, 实现了对 TASK0 的中断功能。

◆ 中断功能实现示例

以上面的流程图为例,进行编程。

• 在 TASK0 内:

| 🛃 Motion Studio v1.81                                                                                                    | - 0                                                                                                    | Х                     |
|----------------------------------------------------------------------------------------------------|----------------------------------------------------------------------------------------------------|-----------------------|
| 项目 控制器 编辑 程序 林                                                                                                    | ₫/调试 工具 视窗 帮助                                                                                                    |                       |
| 🖪 🛅 🗎 🐘 🐟 🧄                                                                                                    | 🍫 🍫 🐔 🕰 🏪 號 🖳 ⊱ 🗠 🖄 🐄 🖼 😥 😑                                                                                                    | Ŧ                     |
| 项目                                                                                                    | Task0.bas Task1.bas ProjectDefine.bi                                                                                                    | r X                   |
|                                                                                                    | □     □     ■     ●     □     □     ■     ●     □     □     ●     ●     □     □     ●     ●     □     □     ●     ●     □     □     ●     ●     □     □     ●     ●     □     □     ●     ●     □     □     ●     ●     □     □     ●     ●     □     □     ●     ●     □     □     ●     ●     □     □     □     ●     ●     □     □     □     ●     □     □     □     ●     □     □     □     ●     □     □     □     □     □     □     □     □     □     □     □     □     □     □     □     □     □     □     □     □     □     □     □     □     □     □     □     □     □     □     □     □     □     □     □     □     □     □     □     □     □     □     □     □     □     □     □     □     □     □     □     □     □     □     □     □     □     □     □     □     □     □     □     □     □     □     □     □     □     □     □< | × ≝                   |
| □ 艮 程序<br>□ Task0.bas<br>□ Task1.bas<br>□ ProjectDefine.bi<br>□ I/O表<br>□ VR表<br>                                                          | ▲ 2 BASE 0,1<br>3 GVH=500<br>4 MOVEABS 10000,5000 '动作1<br>5 WAIT DONE<br>6 ⊟ IF BreakFlag=1 THEN '判断中断标志<br>7 ⊟ RUN_TASK "Task1" '启动Task1<br>8 TASK_PAUSE 1 '暂停当前任务,任务编号为1                                                                                                    | L                     |
| 16. WITHUE<br>控制器 DESKTOP-09NJI1N                                                                                                    | × 10 MOVEABS -10000,-5000 '动作2<br>11 WAIT DONE                                                                                                    |                       |
| ■ 信控制器 状态OK                                                                                                    | 12     NOVERED 20000,20000     Ayres       13     WAIT DONE                                                                                                    | ×<br>>                |
| 🐺 运动 💙 伺服 💟 错误                                                                                                    | 1asku.basi间版版全行成功。<br>イブ: 13, 列: 9                                                                                                    | .::                   |
| <ul> <li>□ 良 程序</li> <li>△ Task0.bas</li> <li>○ ○ ○</li> <li>○ □ □</li> <li>○ ○ ○</li> <li>○ ↓</li> <li>✓ 最大轴数: 8</li> <li>□ 数态</li> </ul> | <ul> <li>▲ 細状态</li> <li>轴 STATE SVON EL+ EL- ORG ALM SEL+ SEL- INP EMG DPOS MPOS</li> <li>轴(0) READY</li> <li>■ ■ ■ ■ ■ ■ ■ 20,000 20,000</li> <li></li> <li></li> <li>■ 単 ■ ■ ■ ■ ■ 20,000 20,000</li> </ul>                                                                                                    | + X<br>[^<br>_ ~<br>> |
| 准备好                                                                                                    | IP地址:127.0.0.1 C:\Users\user\Desktop\培训相关\入门编程手册\程序代 同步模式                                                                                                    | .::                   |

程序代码中,为方便讲解,直接令中断标志值为1。实际应用要结合实际情况,处理中断标志的 值。 • 在 TASK1 内

| Motion Studio v1.81                          | - 🗆 X                                                                                                    |
|----------------------------------------------|----------------------------------------------------------------------------------------------------|
| 项目 控制器 编辑 程序 构建/                             | /调试 工具 视窗 帮助                                                                                                    |
| 🖪 🛅 🗎 🗛 🐟 🍫                                  | 🔁 🖽 🔬 🔬 👘 哇 ⊱ 🗠 🧏 📾 😿 📰                                                                                                    |
| 项目 <sup>平 ×</sup>                            | Task0.bas Task1.bas ProjectDefine.bi                                                                                                    |
|                                              |                                                                                                    |
|                                              | 1  BASE  0, 1                                                                                                    |
| □ 2 程序 ^ ^                                   | 2 MOVEABS -1000,-5000 '动作4                                                                                                    |
| B Task1.bas D ₽ ProjectDefine.bi             | 3 WAIT DONE                                                                                                    |
| I/O表                                         | 4 MOVEABS -2000, -20000 '动作5                                                                                                    |
| <ul> <li>№ VR表</li> <li>● 一般 硬件配置</li> </ul> | , 5 WAIT DONE                                                                                                    |
| 控制器 ····································     | 6 「重启编号为1的任务(Task0)                                                                                                    |
| DESKTOP-O9NJI1N<br>重启控制器 状态OK                | 7 Task_Resume 1                                                                                                    |
|                                              | 8                                                                                                    |
|                                              | < フォント Dacille 活動 (行・6 列・20                                                                                                    |
| 日 艮 程序                                       |                                                                                                    |
| 🖻 Task1.bas 🗘 🗘 🗒                            | 抽 STATE SVON FL+ FL- ORG ALM SFL+ SFL- INP FMG DPOS MPOS I                                                                                |
| ダ 最大轴数:8                                     |                                                                                                    |
| <ul> <li>□ 【状态 ×</li> <li>准备好</li> </ul>     | <ul> <li>         ▲ 単綱出桃箇 単 I/U表 ▲ 細衣念 ↓     </li> <li>         IP地址:127.0.0.1 C:\Users\user\Desktop\培训相关\入门编程手册\程序代 同步模式     </li> </ul> |

程序中, TASK0 类型为 Auto\_Run, 为自启动任务; TASK1 类型设为 Normal, 不会自启动。

#### 9.6 如何用 TASK 指令实现单步运行

◆ 单步运行实现方法

单步运行,需要使用指令 Task\_Pause 与 Task\_Resume。

以下面的流程图说明如何实现单步运行。

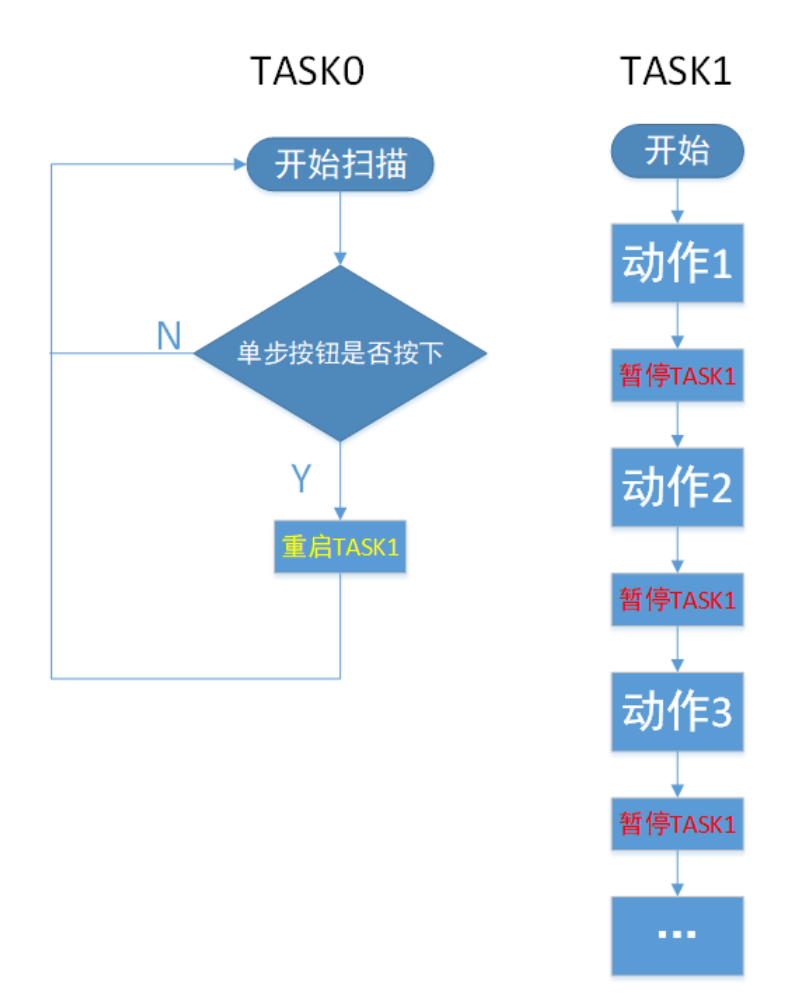

- 1. TASK1 内, 在每一步动作后都添加暂停任务指令。则每次执行完成一个动作后, TASK1 被 暂停。
- 2. TASK0 内,用循环任务实时扫描"单步按钮"的状态。当每次按下"单步按钮"后,就让 TASK1 任务重启。
- 3. 如此, TASK1 每执行一个动作后, 就会被暂停; 在按下"单步按钮"后, TASK1 又被重 启, 继续执行完成下一个动作后, 再次被暂停……如此, 即可实现单步运行。

♦ 单步运行实现示例

以上面的流程图为例,进行编程。在 TASK0 内:

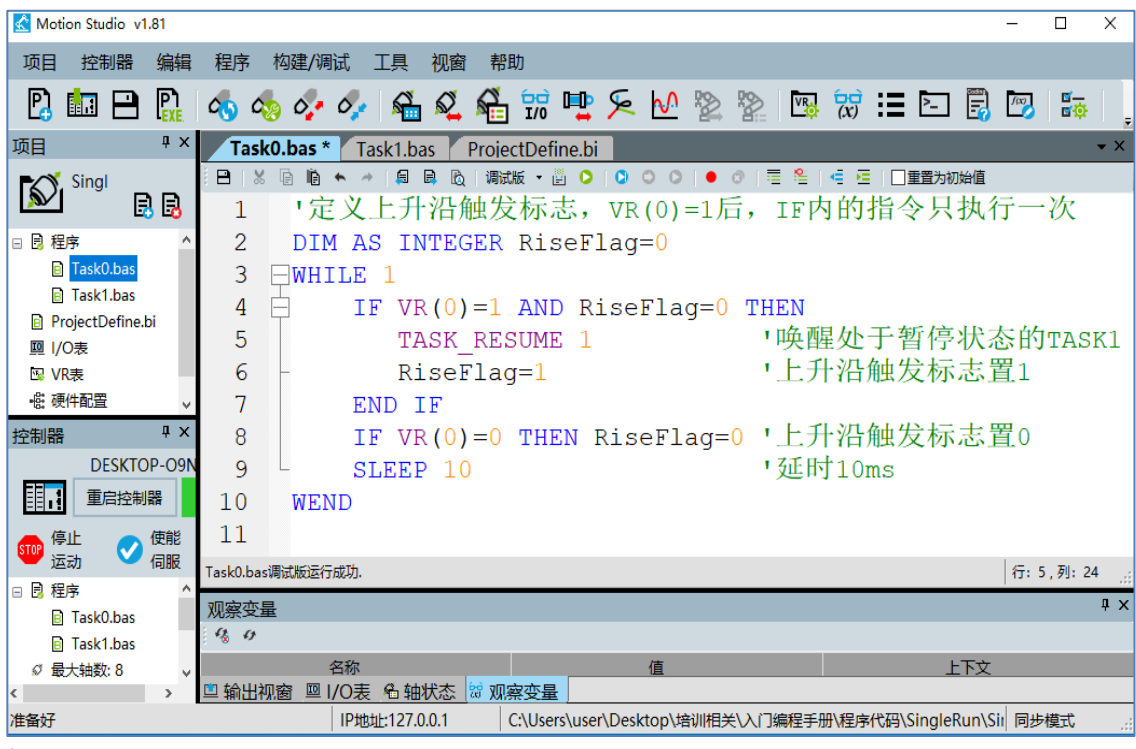

在TASK1内:

| Kotion Studio v1.81                                                                                                    | >                                                                                            | ĸ  |
|----------------------------------------------------------------------------------------------------|----------------------------------------------------------------------------------------------|----|
| 项目 控制器 编辑 程序                                                                                                    | 构建/调试 工具 视窗 帮助                                                                               |    |
| 🖪 📠 🖻 🐘 🚳 🍕                                                                                                    | o 🛷 🛷 i 🐔 🕰 🐔 📆 🖳 ⊱ 忆 🖄 🛸 i 🖼 😿 📰 🗈 🗒 📨 i 🖬 🍕                                                | OP |
| 项目 <sup>平 ×</sup>                                                                                                    | Task0.bas Task1.bas ProjectDefine.bi                                                         | х  |
| SingleRun                                                                                                    | □ B   X B B ★ →   B B C   職版 ★ B O   O O   ● O   E 2   E E   □ TTTTTTTTTTTTTTTTTTTTTTTTTTTTT | ^  |
| □ 2 程序<br>A Task0.bas                                                                                                    | 2 BASE 0,1<br>3 MOVEABS 10000,5000 「动作1                                                      |    |
| Image: Arrow of the second second | 4 WAIT DONE<br>5 IF SingleStepFlag=1 THEN TASK_PAUSE 1<br>6 MOVEABS -100005000 '动作2          |    |
| 型 1/0 Q<br>図 VR表<br>必 硬件配置                                                                                                    | 7 WAIT DONE<br>8 IF SingleStepFlag=1 THEN TASK PAUSE 1                                       |    |
| <ul><li>☑ 备份</li></ul>                                                                                                    | 9 MOVEABS 20000,20000 '动作3                                                                   |    |
|                                                                                                    | 11 IF SingleStepFlag=1 THEN TASK_PAUSE 1<br>12 '                                             |    |
| 控制器 ····································                                                                                                    | 13                                                                                           | ¥  |
| DESKTOP-09NJI1N                                                                                                    | Task1.bas调试版编译成功.         行: 6,列: 42                                                         |    |
| 重启控制器 状态OK                                                                                                    | 输出视窗<br>□输出视窗 □ I/O表 名轴状态                                                                    | X  |
| 准备好                                                                                                    | IP地址:127.0.0.1 C:\Users\user\Desktop\培训相关\入门编程手册\程序代码\SingleRun\Sing 同步模式                    |    |

### 9.7 子 TASK 的使用

关于子 TASK 如何建立, 详见 2.2.1 章节的步骤五, 不再赘述。

#### 9.7.1 子 TASK 与主 TASK 的关系

当一个 TASK 的代码量非常庞大时,查看起来会很吃力。

如果为这个 TASK 建立子 TASK,将主 TASK 中的某部分代码抽出来,放在子 TASK 中,每个子 TASK 执行相应的任务。这样就能将复杂的 TASK 变得层次分明,这就是子 TASK 的概念。

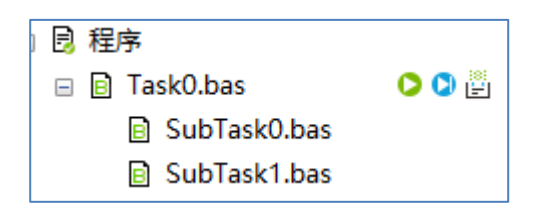

关于主 TASK 与子 TASK,有以下两点:

a) 子 TASK 作为主 TASK 的一部分来执行。

上图中,运行 Task0 时, SubTask1、 SubTask0 会被先执行。

b) TASK 执行时,按照从下至上的机制,会先执行"子 TASK"里面的代码; "子 TASK"执行完成后,接着执行"主 TASK"里面的代码。

所以,上图中,运行 Task0 时, TASK 执行顺序是 SubTask1、SubTask0、Task0。

#### 9.7.2 子 TASK 应用

合理运用子 TASK,可使程序层次分明,易于查看与维护。

接下来,用一个简单的程序说明子 TASK 的应用。

#### ◆ 子 TASK 应用示例

一个 TASK 任务, 需要打印出人员的姓名、性别、年龄信息。为了让这个 TASK 的代码看起来层 次分明,可按照如下方式编写程序:

如下图:

| 项目                                                                                                    | ‡×   | Print Info.bas *                                             | <b>▼</b> :{                             | Task2.bas Print Name.bas * 🔍 🔻 🗙                                                                                                    |
|----------------------------------------------------------------------------------------------------|------|--------------------------------------------------------------|-----------------------------------------|----------------------------------------------------------------------------------------------------|
| MSProject1                                                                                                    | 88   | B   X B B ★ →   S B B B   HH<br>1 PRINT "Print_I             | ‱•≝ <b>○</b> ∣ <sub>₹</sub><br>nfo END" | I PRINT "Tom"                                                                                                    |
| <ul> <li>□ 程序</li> <li>□ Print_Info.bas</li> <li>□ Print_Age.bas</li> <li>□ Print_Sex.bas</li> </ul>                      | 00 🗄 | 2                                                            |                                         |                                                                                                    |
| Print Name.bas                                                                                                    |      | <                                                            | >                                       | <>                                                                                                    |
| Task1.bas                                                                                                    | 00   | Task0.bas调试版运行成功.                                            | 行:2,列:0                                 | <del>行:1,</del> 列:11                                                                                                    |
|                                                                                                    |      |                                                              |                                         | · · · · · · · · · · · · · · · · · · ·                                                                                                    |
| Task2.bas                                                                                                    | 00   | Print Sex.bas *                                              | <b>.</b> × ×                            | Print Age.bas *                                                                                                    |
| <ul> <li>B Task2.bas</li> <li>ProjectDefine.bi</li> </ul>                                                                 | 00   | Print Sex.bas *<br>➡ ★ ⊕ ■ ₩ ★ → ■ ■ ₩ ₩ ●                   | × ×                                     | Print Aqe.bas *                                                                                                    |
| <ul> <li>□ Task2.bas</li> <li>□ ProjectDefine.bi</li> <li>□ I/O表</li> <li>□ VR表</li> <li>④ (代配置)</li> <li>□ 备份</li> </ul> | 00   | Print Sex.bas *<br>■ X ■ ■ • → ■ ■ © ○<br>1 PRINT "boy"<br>2 |                                         | Print Age.bas*                                                                                                    |
| □     Task2.bas       □     ProjectDefine.bi       □     I/O表       □     VR表       -@: 硬件配置       □     □                | 00   | Print Sex.bas*                                               | ▼×<br>▶1● ⊘1≣                           | Print Age.bas ★<br>Print Age.bas ★<br>Print Print Age.bas ★<br>Print Print |

1) 新建一个主 TASK, 命名为: Print Info.

在主 TASK 中写入代码: PRINT "Print\_Info END", 表示程序执行结束。

2) 建立第一个子程序,命名为: Print\_Age。

在该子 TASK 中写入代码: PRINT "12", 即打印出年龄信息。

- 3) 建立第二个子程序,命名为:Print\_Sex。
  - 在该子 TASK 中写入代码: PRINT "boy",即打印出性别信息。
- 建立第三个子程序,命名为 Print\_Name。
   在该子 TASK 中写入代码: PRINT "Tom",即打印出姓名信息。

执行 Print\_Info 这个 TASK,执行完成后,输出视窗的结果如下:

| 输出视窗                   |
|------------------------|
| Print_Info.bas调试版编译成功. |
| Print_Info.bas调试版运行成功. |
| Tom                    |
| boy                    |
| 12                     |
| Print_Info END         |
|                        |

可知,程序依次打印出了姓名、性别、年龄及程序结束的信息。

通过以上例程,可以看出:

使用子 TASK,并对子 TASK 合理命名,可让 TASK 程序结构层次分明,易于查看、维护。

# 第十章 与外部通信

### 10.1 外部通信基本步骤

在 Motion Studio 编程环境中,常用以下方式与外部进行通信:

- 1、串口通信
- 2、TCP/IP 通信

进行外部通信,基本的步骤 (BIOS 是否要设置根据实际情况而定)如下图:

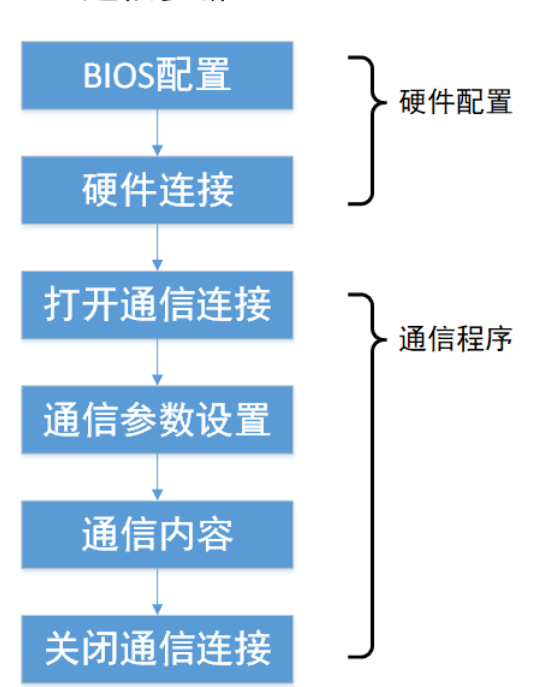

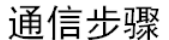

## 10.2 串口通信

#### 10.2.1 串口通信硬件配置与连接

#### ◆ 配置串口通信模式

串口通信模式有 RS232、 RS-422、RS-485 等通信模式,用户需要根据实际硬件及通信需求, 正确地设定串口的通信模式。

#### ◆ 串口通信硬件连接

串口通信方式设定完成后,即可进行硬件连接。

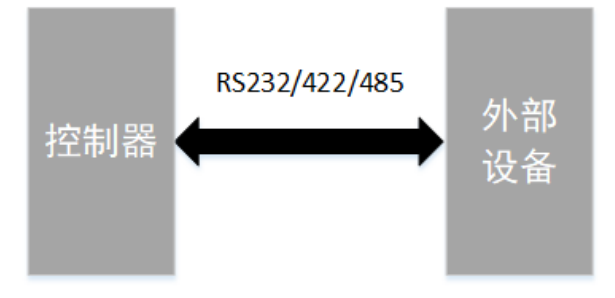

根据实际硬件的串口引脚分布,完成通信接线后,即可进行串口通信。

### 10.2.2 如何进行串口通信

进行串口通信的步骤如下:

- 1. 串口通信配置与硬件连接 (请参考 10.2.1 章节)
- 2. 串口通信程序

接下来, 讲解如何编写串口通信程序。

◆ 串口通信程序的基本架构

串口通信程序包含以下4个基本部分:

- a) 打开串口
- b) 通信参数配置
- c) 发送与接收程序
- d) 关闭串口
- ◆ 串口通信指令一览

| 指令              | 说明                |
|-----------------|-------------------|
| COM_OPEN        | 打开串口              |
| COM_SET         | 设置串口通讯参数          |
| COM_READSTREAM  | 串口自由协议读操作,通过串口读数据 |
| COM_WriteStream | 串口自由协议写操作,通过串口写数据 |
| COM_ResetBuf    | 清除串口缓存区数据         |
| COM_CLOSE       | 关闭串口              |

各指令用法详见 BASIC 手册。

◆ 串口通信程序例程

通信要求:

打开串口 2,设置串口波特率 9600,校验位无,停止位 1位,数据位 8位。

通信连接后,发送"OK"出去。

然后不断地接收数据,每次接收 3 个字符,当接收字符串不为空时,在 Motion Studio 的 输出视窗中显示接收的字符。

当接收的字符为 "END" 时, 结束通信。

程序如下:

DIM ReadStr AS STRING

DIM WriteStr AS STRING="OK"

DIM COMFlag AS INTEGER=1

COM Open 2

'打开串口 2

COM\_SET 2,9600,0,1,8 '设置通信参数

COM\_WriteStream 2,WriteStr,2

'向串口 2 发送 WriteStr 中的数据,即发送"OK"

WHILE COMFlag

COM\_ReadStream 2,ReadStr,3,30

'从串口 2 中接收 3 个字节,存入 ReadStr 中

IF ReadStr="END" THEN COMFlag=0

'判断接收到的内容,如果为 END,则结束通信循环

IF ReadStr<>" THEN PRINT ReadStr

'判断接收到的内容,如果不为空,则打印出来

COM\_ResetBuf 2

'清空串口2的缓存区数据

SLEEP 100

WEND

COM Close 2 '关闭串口 2

在此以调试工具作为通信对象, Motion Studio 程序运行后, 通信连接后, 调试工具会收到"OK"如下图。

| 友善串□调试助手                                                                                                    | – – ×                   |
|----------------------------------------------------------------------------------------------------|-------------------------|
| 文件(F) 编辑(E) 视图(V) 工具(T) 幕                                                                                   | 助(H)                    |
| 🔒 🔛 🔚 🔤 🕂 — 🕨                                                                                               | H 🔳 🍾 🖃 🌣               |
| 串口设置<br>串 □ Virtual(COM4) ▼                                                                                 | 收到 OK                   |
| 液(行卒) 9000 ♥<br>数据位 8 ♥<br>校验位 None ♥<br>停止位 1 ♥<br>液 控 None ♥                                              |                         |
| <ul> <li>例 11 0000</li> <li>接收设置</li> <li>● ASCII</li> <li>● Hex</li> <li>□ 自动换行</li> <li>□ 目示光送</li> </ul> |                         |
| □ 亚示友法<br>□ 显示时间<br>发送设置<br>● ASCII ○ Hex                                                                   | 发送 YES                  |
| □ 重复发送 1000 ♀ ms YES<br>COM4 OPENED, 9600, 8, NONE, 1, OFF                                                  | Rx: 2 Bytes Tx: 3 Bytes |

- 然后,让调试工具发出"YES",Motion Studio 程序会接收到"YES",并在输出视窗中显示
- 出来,运行结果如下图。

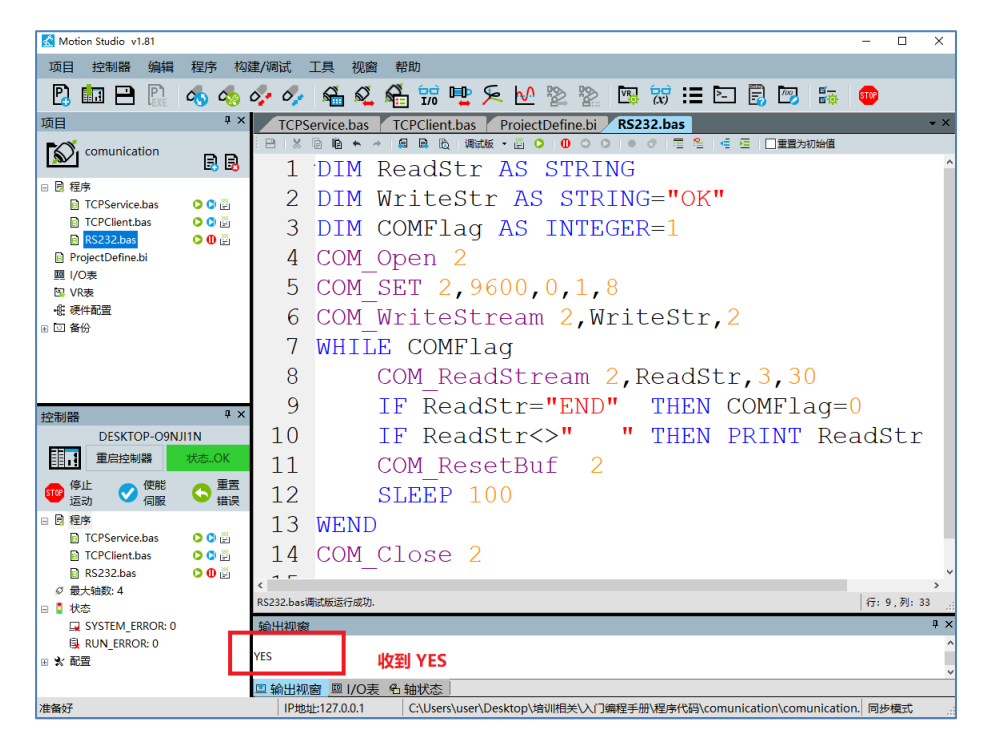

当调试工具发出"END"后, Motion Studio 程序运行结束, 通信结束。

# 10.3 TCP/IP 通信

## 10.3.1 TCP/IP 通信硬件连接与配置

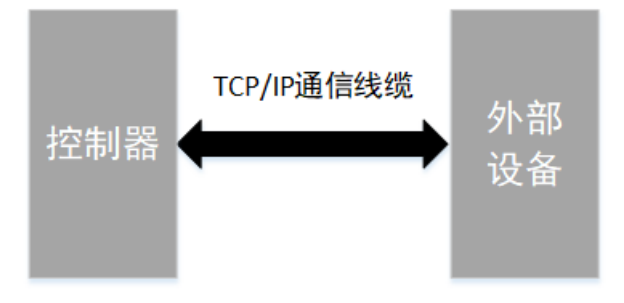

如上图,通过标准网线将通信双方连接后,即完成硬件上的连接。 根据实际需求,设定通信双方的 IP 地址。

◆ 注意:

通信双方的 IP 地址必须在同一个段内,但不能重复。 比如,双方地址可设为 192.168.1.1 与 192.168.1.2。

### 10.3.2 如何进行 TCP/IP 通信

进行 TCP/IP 通信的步骤如下:

- 1. TCP/IP 硬件连接与配置 (请参考 10.3.1 章节)
- 2. TCP/IP 通信程序

接下来, 讲解如何编写 TCP/IP 通信程序。

◆ TCP/IP 通信程序基本框架

网络连接后,即可进行 TCP/IP 通信。TCP/IP 通信程序包含以下 4 个基本部分:

- 1. 打开一个 TCP 通讯连接
- 2. 等待 TCP 连接完成
- 3. 发送与接收程序
- 4. 关闭 TCP 通讯连接

#### ◆ TCP/IP 通信指令一览

| 指令           | 说明                                  |
|--------------|-------------------------------------|
| TCP_OPEN     | 打开一个 TCP 通信连接                       |
| TCP_WAIT     | 等待 TCP 连接完成                         |
| TCP_STATUS   | 检查 TCP 通讯连接状态                       |
| TCP_Check    | 获取 TCP 通讯接收缓存区的字符个数                 |
| TCP_ReadSTR  | TCP/IP 自由协议读操作,控制器从 TCP 接收缓存区读字符串指令 |
| TCP_WriteSTR | TCP/IP 自由协议写操作,控制器发送出字符串指令          |
| TCP_Read     | TCP/IP 自由协议读操作,控制器接收数据              |
| TCP_Write    | TCP/IP 自由协议写操作,控制器发送出数据             |
| TCP_ReadVR   | TCP/IP 自由协议读操作,控制器用 VR 变量接收数据       |
| TCP_WriteVR  | TCP/IP 自由协议写操作,控制器把 VR 变量中的数据发送出去   |
| TCP_ResetBuf | 清除 TCP 缓存区数据                        |
| TCP_CIOSE    | 指定 TCP 通讯编号,关闭对应 TCP 通信端口           |

各指令用法详见 BASIC 手册。

◆ TCP/IP 客户端通信例程

创建一个客户端连接,对接 IP 为"127.0.0.1"的服务器,连接完成后,向外发送 "I'm Ready" 信号,然后实时读取缓存区的数据。

并以 VR(0)作为通信条件,当 VR(0)=1 时,结束通信,程序如下:

Dim CharCount as ULONG =0 Dim StrData as string **DIM COMFlag AS INTEGER=1** TCP Open (0, 1, 5065, "127.0.0.1") '创建一个编号为0的客户端连接,对接 IP为"127.0.0.1"的服务器 TCP Wait 0,10000 '等待编号为0的TCP通信连接完成,等待超时为10000ms '清除 TCP 缓存区数据 TCP ResetBuf 0 '判断 TCP 是否连接成功 IF TCP STATUS(0) > 0 Then TCP WRITESTR 0,"I'm Ready" '向外发送"I'm Ready" WHILE COMFlag '通信循环 CharCount = TCP Check(0) '获取 TCP 通讯接收缓存区的字符个数 IF CharCount>0 then '判断 TCP 通讯接收缓存区是否有数据 TCP\_ReadSTR(0, StrData, CharCount) '读取 TCP 通讯接收缓存区的数据,存入 StrData 中 **PRINT StrData** END IF IF VR(0)=1 THEN COMFlag=0 '是否结束通信的判断 SLEEP 100 WEND End If TCP\_CLOSE 0 '关闭编号为0的客户端连接

在此以调试工具作为服务器, Motion Studio 程序运行后, TCP 连接成功, 调试工具会收到 "I'm Ready" 如下图。

| 文件(F) 编辑(E) 视图(V) 工具(T) 帮助(H          | )         |               |    |
|---------------------------------------|-----------|---------------|----|
| 🔒 뒞 🔚 🚥 🕂 — 🕨 🚹                       | 📕 🍾 📻 🕯   | \$            |    |
| 串口设置                                  | I'm Ready |               |    |
| 串口 TCP/WP 🔻                           |           | 接收到 I'm Ready |    |
| Mode TCP Server 🗸 🗸                   |           |               |    |
| Port 5065 ~                           |           |               |    |
|                                       |           |               |    |
| Connections                           |           |               |    |
| ::ffff:127.0.0.1:61013                |           |               |    |
|                                       |           |               |    |
| ─ 接收设置                                |           |               |    |
| ASCII                                 |           |               |    |
| ☑ 自动换行                                |           |               |    |
| □ 显示发送                                |           |               |    |
| □ 显示时间                                | 123 🖌     | 史出 123        |    |
| _ 发送设置                                | ~         | сщ 123        | 发送 |
| ● ASCII ○ Hex                         |           |               |    |
| □ 重复发送 1000 争 ms                      | 123       |               |    |
| Listening on 0.0.0.0:5065 Rx: 9 Bytes | Tx: 3     | Bytes         |    |

然后, 让调试工具发出"123", Motion Studio 程序会接收到"123", 并在输出视窗中显示出来, 运行结果如下图。

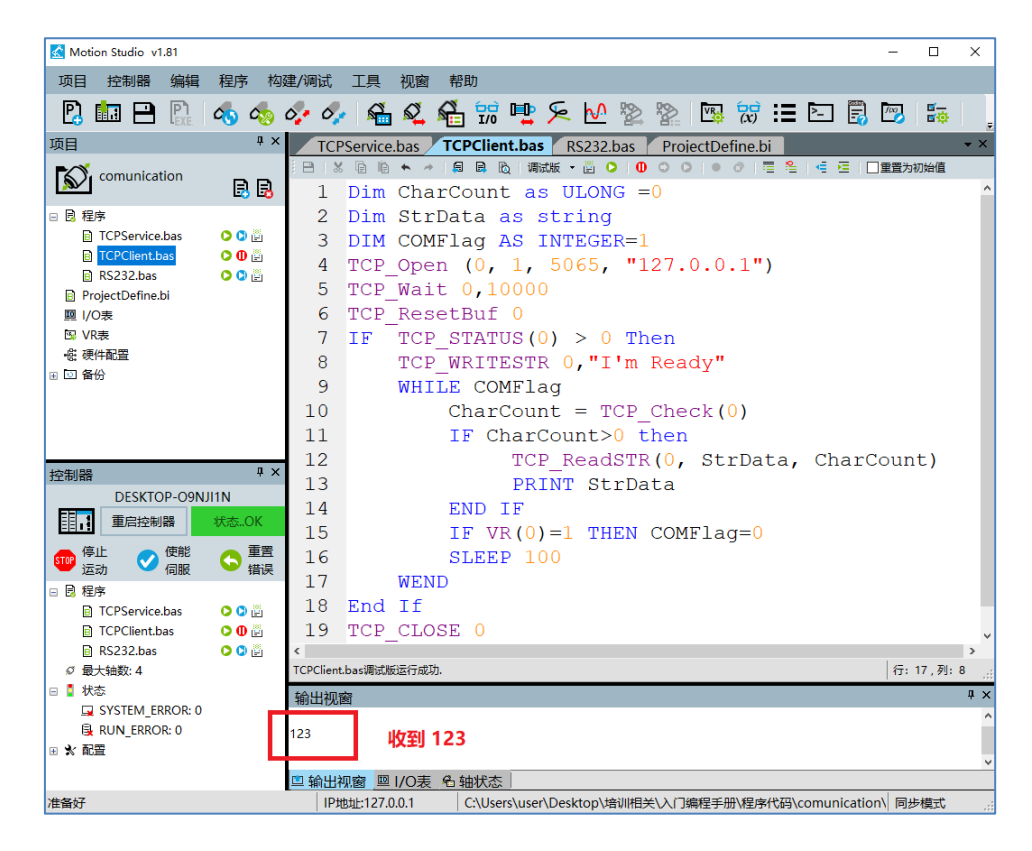

#### ◆ TCP/IP 服务器通信例程

创建一个 TCP 服务器,通信编号为 0,待客户端连接成功又后,相隔 3 秒,依次发送 VR(0)与 VR(1)、VR(2)与 VR(3)、VR(4)与 VR(5),三次发送完成后,关闭服务器连接。程序如下:

TCP\_Open(0,0,5025) '创建一个编号为0的服务器 '编号为0的服务器,等待客户端连接 TCP WAIT 0 VR(0)=-75 VR(1)=121 VR(2)=135 VR(3)=32753 VR(4)=-24 VR(5)=175024 If TCP STATUS(0) > 0 Then '确认通讯编号为 0 的连接是否连接成功 TCP\_WriteVR 0,0,2,0 **SLEEP 3000** TCP\_WriteVR 0,2,2,1 **SLEEP 3000** TCP\_WriteVR 0,4,2,2 End If TCP Close 0 '关闭一个编号为0的服务器

上面的程序中,待客户端连接后,服务器三次发送数据:

- 1) 将 VR(0),VR(1)发送出去,服务器端收到的数据为十六进制数: B5 79。对应-75、121
- 2) 将 VR(2),VR(3)发送出去,服务器端收到的数据为十六进制数:87 00 F1 7F。对应 135、 32753
- 3) 将 VR(4),VR(5)发送出去,服务器端收到的数据为十六进制数: E8 FF FF B0 AB 02 00。对应-24、175024

在此以调试工具作为客户端, Motion Studio 程序运行后, 客户端连接成功, 调试工具会收到 相应容, 如下图。

| 文件(F) 编辑(E) 视图(V) 工具(T)                                                                                                    | 帮助(H)                                           |        |
|----------------------------------------------------------------------------------------------------|-------------------------------------------------|--------|
| 🔒 🔛 🔚 🚥 🕂 — ]                                                                                                    | > 🔢 🔳 🍾 📻 🌣 👘                                   |        |
| 串口设置<br>串□TCP/UDP ▼<br>Mode TCP Client ▼<br>Dest IP 127.0.0.1 ▼<br>Dest Port 5065 ▼<br>接收设置<br>○ ASCII ● Hex<br>☑ 自动换行<br>□ 显示发送 | 85 79<br>87 00 F1 7F<br>E8 FF FF FF B0 AB 02 00 | 接收到的内容 |
| □ 显示时间<br>发送设置<br>④ ASCII → Hex<br>□ 重复发送 1000 ◆ ms                                                                              | 123                                             |        |

上图中,接收到的三行数据,分别对应 Motion Studio 程序三次发送的内容。

# 第十一章 编辑用户界面

### 11.1 调用 API 文件编辑用户界面

实现用户界面与运动控制器之间的数据交换,需要一个编程接口来对接双方的程序。

研华为用户提供应用程序编程接口,即 API 文件,为上位机与控制器双方提供数据交换的平台。

如下图所示,用户通过调用 MSConnection.dl(API 文件)中的相应函数,可以对 Motion Runtime 中的 VR、轴参数、控制器参数和 DIO 进行读/写操作,从而实现上位机界面与控制器 之间的数据交换。

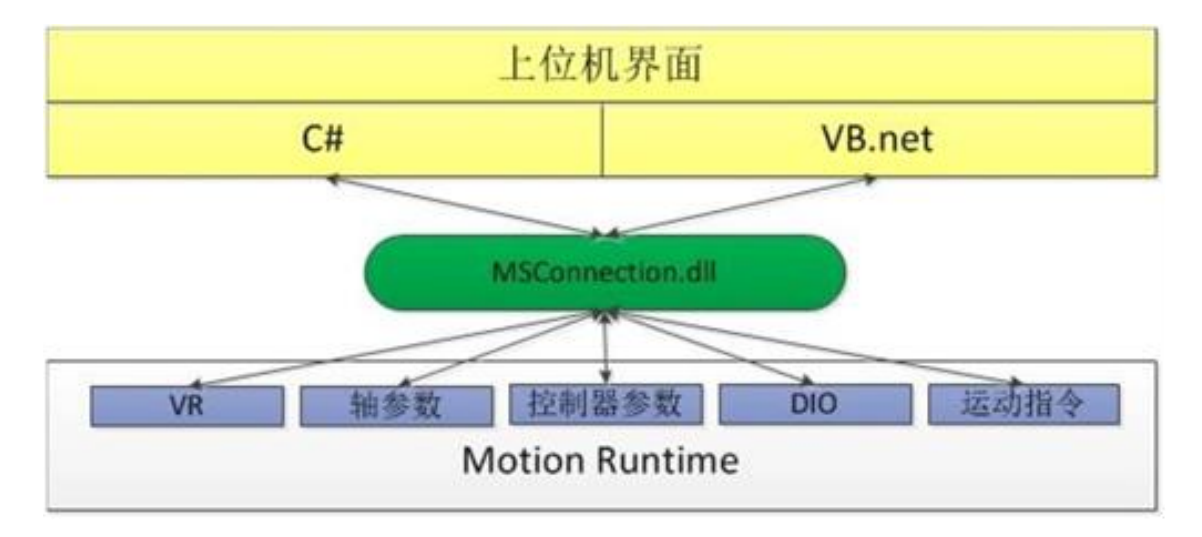

#### ◆ 调用 API 函数示例

调用 API 函数,读取 Motion Runtime 中 VR(2)、VR(3)、VR(4)的数据,数据如下图:

| VR表    |      |     |     |               |          | J |
|--------|------|-----|-----|---------------|----------|---|
| 0 % 0  | < ₽  | 🖾 📴 |     |               |          |   |
| 名称     | 当前值  | 描述  | 初始值 | <b>/lodbu</b> | 数据类型     |   |
| 范围[0-1 |      |     |     |               |          |   |
| VR(0)  | 0    |     | 0   | 40001         | BIT_32_F | • |
| VR(1)  | 0    |     | 0   | 40003         | BIT_32_F | • |
| VR(2)  | -100 |     | 0   | 40005         | BIT_32_F | • |
| VR(3)  | 1    |     | 0   | 40007         | BIT_32_F | • |
| VR(4)  | 200  |     | 0   | 40009         | BIT_32_F | • |
| VR(5)  | 0    |     | 0   | 40011         | BIT_32_F | • |

上图 Motion Studio 中的 VR 表,可以看出, VR 数据类型为 32 位 Float, 获取的数据长度为 3, 开始地址为 40005,程序代码如下:

float [] a = null; //声明一个 F32 类型的数组,并赋值 null a = Wrapper.ReadList F32(3, 40005); //将 API 返回结果赋值给 a

上面的代码中,调用 API 方法中的 ReadList 函数来获取 VR(2)、VR(3)、VR(4)的值,并将获取 值赋给数组 a,最终结果 a[0]、a[1]、 a[2]的值分别等于-100、1 和 200。

#### ♦ 说明:

API 文件支持的语言包括 C#和 VB.net,更详细用法请参见《MSConnection》手册。

#### 11.2 使用 MS HMI.NET 控件编辑用户界面

在 11.1 章节讲解的"调用 API 编辑用户界面"的方式中, 用户需要自己编写调用 API 的程序。

研华出于提高用户的编程效率考虑,提供一种更方便、快捷的方式,即为用户提供封装好的控件, 不需要用户自己编写调用 API 的程序,这就是此章节要讲的 MS HMI.NET 控件。

使用 MS HMI.NET 控件时,用户只需要将相应控件拖拉到界面上,然后将控件的属性地址和 Motion Runtime 中的地址绑定后,即可通过控件对相应地址进行读写操作。此种操作类似于 触摸屏或者一些组态软件的操作,非常方便。

◆ MS HMI.NET 控件使用示例

如何在用户界面添加一个控件,让该控件显示电机轴0的当前理论位置?

以 Viso Studio2015 界面编程环境为例,使用 MS HMI.NET 控件,只需要进行以下两步操作,即可实现功能:

步骤一:在界面上添加一个 MS HMI.NET 提供的数值显示控件

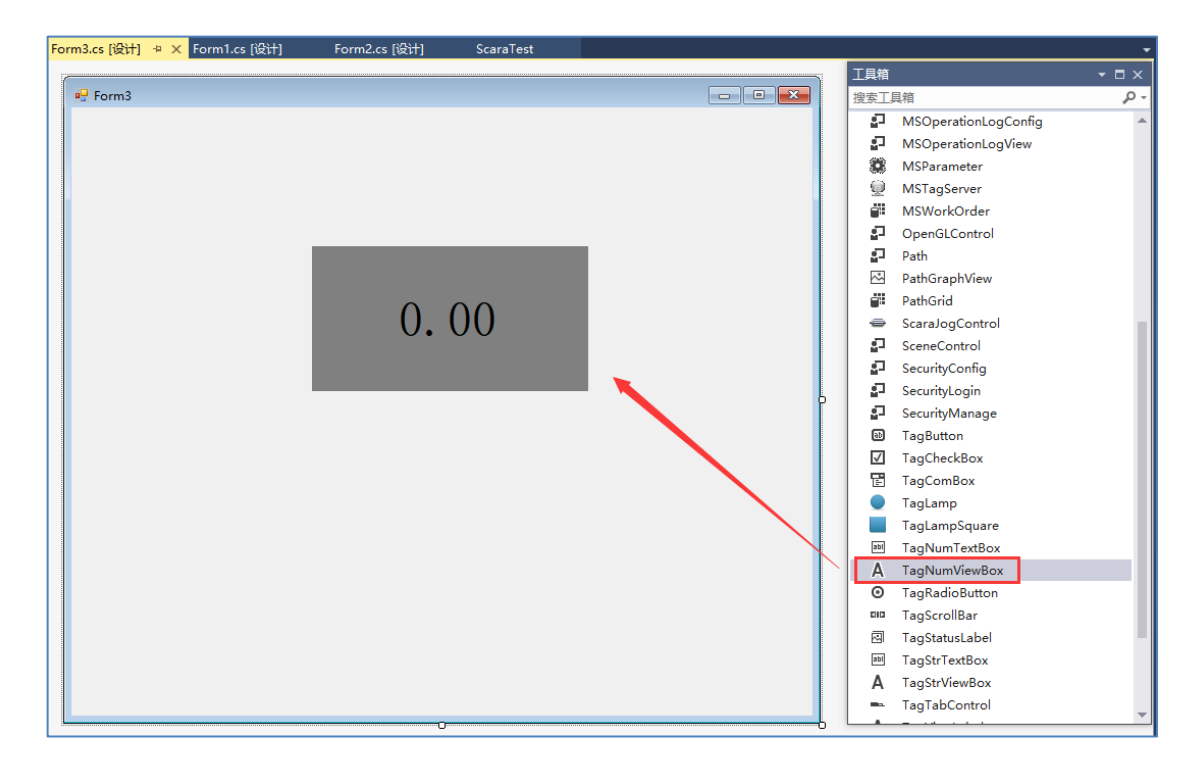

步骤二:在控件的属性里面,将标签地址与轴0的理论位置绑定

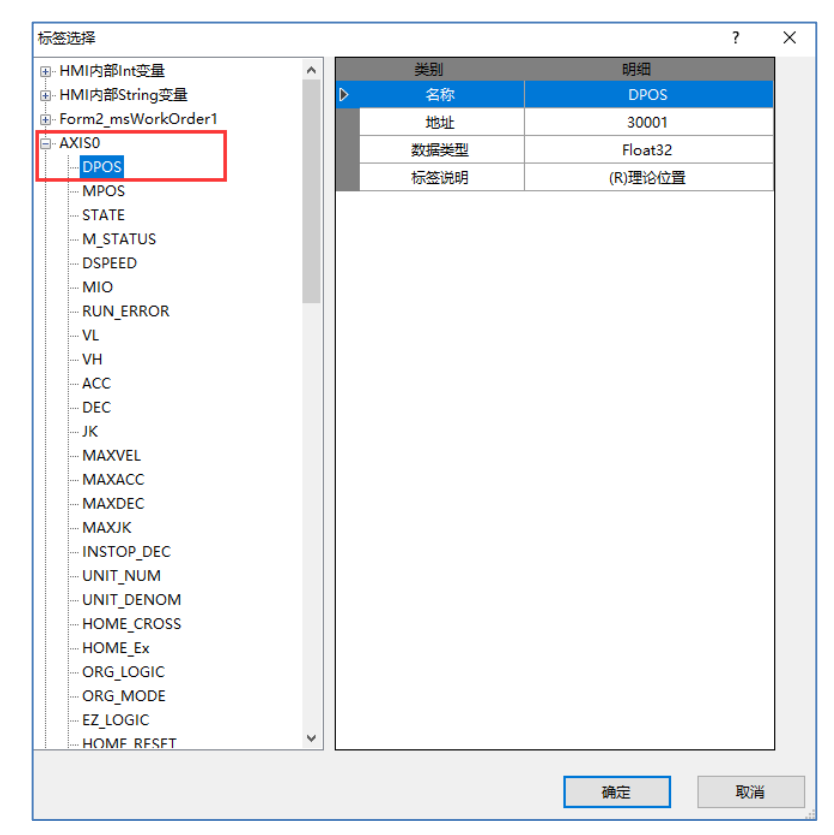

通过以上两个简单的步骤就完成了操作,运行界面程序,如下:

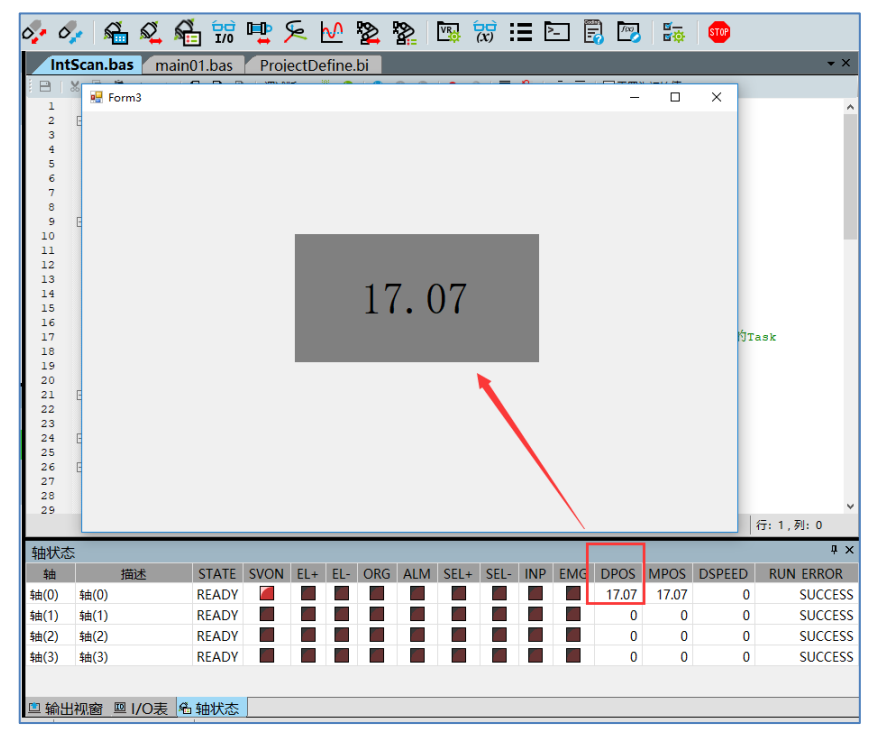

从上图中可以看出,通过和 Motion Studio 中的轴状态显示比较,添加的控件正确的显示出了轴 0 当前的理论位置。

#### ◆ 说明

MS HMI.NET 控件简化界面开发流程,可为用户节约大量的开发时间,更为详细的用法参见《MS HMI.NET》使用手册。

# 第十二章 应用示例

## 12.1 孔径加工

#### 12.1.1 孔径加工需求

如下图,在加工平面(XY 平面)上,加工出 6 个圆的轨迹, 6 个圆的圆心重合。以内圆最左侧的点位(0,0)为工作点,建立坐标系。

最小内圆的半径是 500, 其余圆的半径依次增大 100

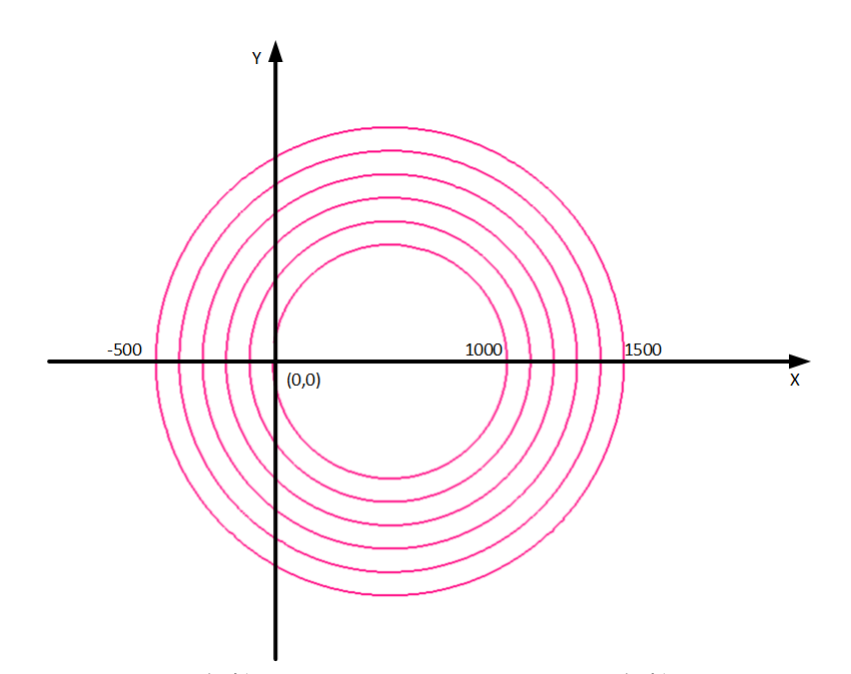

在两个圆之间加工时,需要 Z 轴控制工具抬起与下压。加工时,Z 轴控制工具处于下压状态;不加工时,Z 轴控制工具抬起。

# 12.1.2 **孔径加工程序代码**

在 Motion Studio 中编写运动控制程序,代码如下:

| DIM AS INTEGER i, count   | '定义变量,记录加工圆的次数                  |
|---------------------------|---------------------------------|
| DIM AS DOUBLE rad, offset | '定义半径(相对值),两个圆之间的位置差            |
| offset=100                | '两个圆之间的距离相差 100                 |
| rad=500                   | '第一个圆的半径为 500                   |
| count=5                   | '从 0-5,共 6 个圆                   |
| BASE 0,1                  |                                 |
| GVH=1000                  |                                 |
| SUB AX_Z_DOWN             | '定义让 z 轴下降的子程序                  |
| BASE 2                    |                                 |
| VH=1000                   |                                 |
| MOVE 20                   |                                 |
| WAIT DONE                 |                                 |
| END SUB                   |                                 |
| SUB AX_Z_UP               | '定义让 Z 轴抬起的子程序                  |
| BASE 2                    |                                 |
| VH=1000                   |                                 |
| MOVE -20                  |                                 |
| WAIT DONE                 |                                 |
| END SUB                   |                                 |
| FOR i=0 To count          |                                 |
| AX_Z_DOWN()               | 'Z 轴下降,让工具接触工件                  |
| BASE 0,1                  |                                 |
| CIRC 1,rad,0,0,0          | '逆时针旋转,相对圆心为(rad,0),相对圆弧终点(0,0) |
| WAIT DONE                 |                                 |
| AX_Z_UP()                 | 'z 轴上升,让工具离开工件                  |
| BASE 0,1                  |                                 |
| LINE -offset,0            | '运动至下一个圆的位置                     |
| WAIT DONE                 |                                 |
| rad=rad+offset            | '新的相对半径,要增加一个 offset 值          |
| NEXT i                    |                                 |
| BASE 0,1                  |                                 |
| LINE offset*(count+1),0   | '回到工作点                          |
| WAIT DONE                 |                                 |

### 12.2 码垛

#### 12.2.1 码垛需求

码垛位置图如下所示。

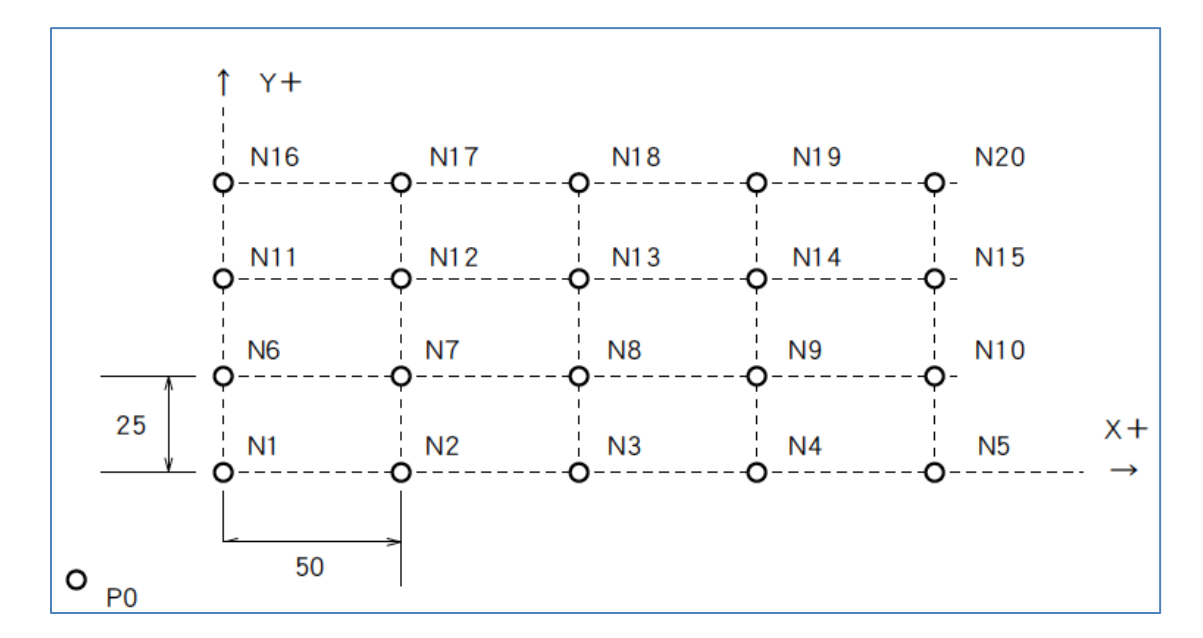

各点位置数据如下:

P0 点为取料点,坐标为(0,0); N1 为第1个码垛点,坐标为(100,50)。

码垛点 N1-N20, 各点 X 方向间隔 50, Y 方向间隔 25。

动作顺序要求:

- 1) 从 P0 位置取料, 放至 N1 点。
- 2) 回到 P0 位置取料, 放至 N2 点。
- 3) 回到 P0 位置取料, 放至。。。。。。
- 4) 如此,按顺序将 N1-N20 位置都放置物料。

#### 12.2.2 码垛轨迹分析

在 X 轴方向,两个点之间的偏移量 x\_offset=50;在 Y 轴方向,两个点之间的偏移量为 y\_offset=25。

可定义一个数组 PosTarget (),用于存储码垛点位置数据,包括 X 值和 Y 值。如果下一个码垛 点在 X 方向,则 X 值增加 x\_offset;如果下一个码垛点在 Y 方向,则 Y 值增加 y\_offset。每码 垛完成一行,就重置 X 值。

使用 FOR 循环,控制 X 或者 Y 方向的码垛点个数。

#### 12.2.3 码垛程序代码

在 Motion Studio 中编写运动控制程序,代码如下:

```
DIM AS DOUBLE P0(2)={0,0}
                                    'P0 点(取料点)
                                    ' 第一个码垛点 N1 点位置
DIM AS DOUBLE P1(2)={100,50}
                                    ' 定义数组存储码垛点位
DIM AS DOUBLE PosTarget(2)
DIM AS DOUBLE x offset=50
                                    'x 方向码垛间隔距离
                                    'y方向码垛间隔距离
DIM AS DOUBLE y offset=25
DIM AS INTEGER J,K
'定义子程序:将 AR_S()数组点的座标值给 AR_T(),可用于位置数组间的数据传递
SUB COPY_P( AR_T() AS DOUBLE, AR_S() AS DOUBLE)
   AR T(0) = AR S(0)
   AR T(1) = AR S(1)
END SUB
BASE 0,1
COPY P(PosTarget(), P1()) '将 N1 点的座标值给 PosTarget()
FOR J=1 to 4
   FOR K=1 to 5
                                '直线运动到 N1 点
       LINEABS PO()
       WAIT DONE
                                '直线运动到 PosTarget 点
      LINEABS PosTarget()
       WAIT DONE
      PosTarget(0) = PosTarget(0)+x_offset 'X 值偏移 x_offset
   NEXT K
   PosTarget(0) = P1(0)
                                      'X 值重置
   PosTarget(1) = PosTarget(1) + y_offset 'y 值偏移 y_offset
NEXT J
```

在 Motion Studio 打开 3D 轨迹显示,运行程序轨迹显示如下图:

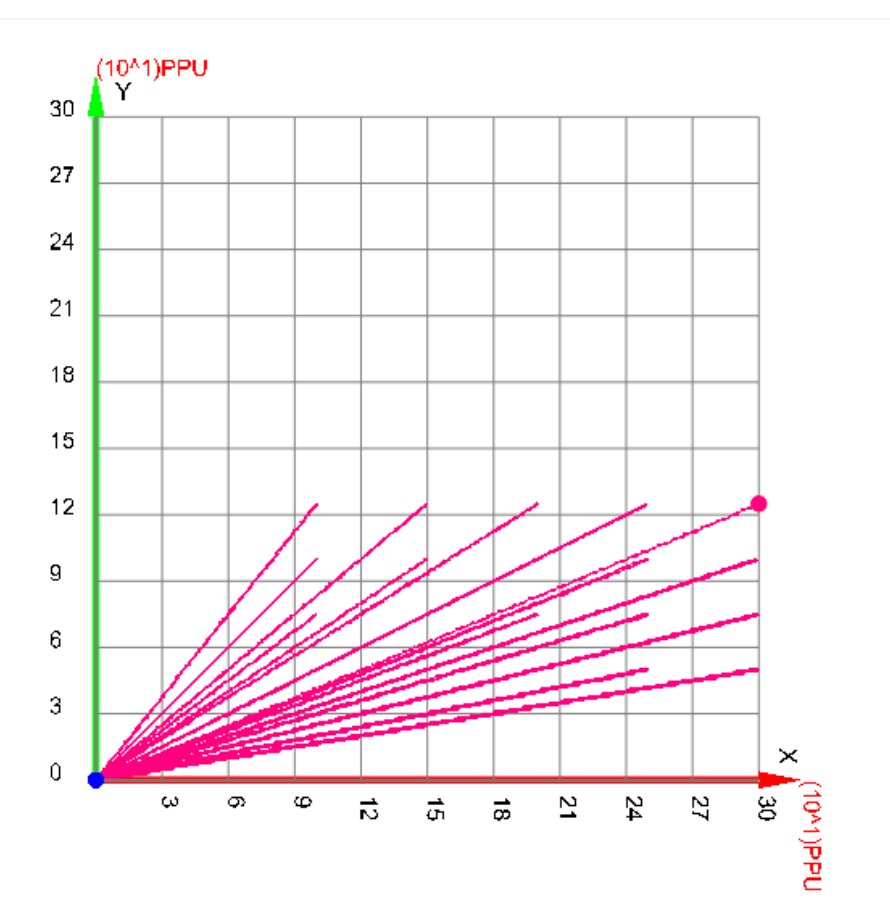

# 终章 附录

# 附录1 手册使用导引

研华提供详细的手册供用户使用,用户可通过以下方式查看手册。

#### 1.1 通过 Motion Studio 软件的帮助工具查看

| Kotion Studio v1.81 |                |                |        |      |          |                            |         |        | -              |         | ×          |  |
|---------------------|----------------|----------------|--------|------|----------|----------------------------|---------|--------|----------------|---------|------------|--|
| 项目 控制器 编辑           | 程序 构           | 建/调试           | 工具     | 视窗   | 帮        | 助                          |         |        |                |         |            |  |
| P) 💼 🗅 P) (         |                | ~ ~            | a      | 0    | 0        | Motio                      | on Stud | lio使用  | 手册             | Alt+F1  |            |  |
|                     |                |                | × •    |      | B        | Motio                      | on BAS  | IC使用   | 手册             | Ctrl+F1 | ŧ.         |  |
| 项目                  | Ψ×             | Tas            | k0.bas | Task |          | MS H                       | MI.NET  | 「使用手   | <del>, M</del> |         |            |  |
| SingleRun           |                |                |        | • *  |          | MAS                        | Modbu   | 」s使用F  | <del>⊧∭</del>  |         | E          |  |
|                     | 33             | 1              |        |      |          | 模板框架使用手册                   |         |        |                |         |            |  |
| 🗆 📴 程序              | ^              |                |        |      |          | 关于M                        | lotion  | Studio |                |         |            |  |
| Task0.bas           | 🔉 🕽 🗒          |                |        |      | _        |                            |         |        |                |         |            |  |
| Task1.bas           | 🔉 🕽 📳          |                |        |      |          |                            |         |        |                |         |            |  |
| Task2.bas           | 🔉 🕽 🗒          |                |        |      |          |                            |         |        |                |         |            |  |
| ProjectDefine.bi    |                |                |        |      |          |                            |         |        |                |         |            |  |
| ፼ I/O表              | ~              | <              |        |      |          |                            |         |        |                |         | >          |  |
| 控制器                 | ά×             |                |        |      |          |                            |         |        | 行:             | 1,列:0   | .::        |  |
| DESKTOP-O9NJI1N     |                | 轴状态            |        |      |          |                            |         |        |                |         | ųΧ         |  |
| 重启控制器               | 状态OK           | 轴              | STATE  | SVON | EL+      | EL-                        | ORG     | ALM    | SEL+           | SEL-    | IN ^       |  |
| 👝 停止 💦 使能           | ▲重置            | 轴(0)           | READY  |      |          |                            |         |        |                |         |            |  |
| 🎬 运动 🛛 🗸 伺服         | 5 🚟            | 轴(1)           | READY  |      |          |                            |         |        |                |         |            |  |
| □ 📴 程序              | ^              | 轴(2)           | READY  |      |          |                            |         |        |                |         |            |  |
| Task0.bas           | o o 🔮 📃        | 轴(3)           | READY  |      | <b>X</b> |                            |         |        |                |         | <b>-</b> ~ |  |
| Task1.bas           | ۵ 🕽            | <              |        |      |          |                            |         |        |                |         | >          |  |
| Tack2 bac           | <u>n n 🔅 Y</u> | □ 输出社          | 观窗。四   | 1/0表 | 檜朝       | 瞅态                         |         |        |                |         |            |  |
| 准备好                 |                | IP地址:127.0.0.1 |        |      |          | C:\Users\user\Desktor 同步模式 |         |        |                |         |            |  |

如上图, 打开菜单栏中的帮助, 即可查看相应手册。
## 1.2 在 Motion Studio 安装路径下查看

| 📙   🛃 📙 🖛   Softv                               | ware N | Nanual                                  |                  | - [                |         |
|-------------------------------------------------|--------|-----------------------------------------|------------------|--------------------|---------|
| 文件 主页 共                                         | 享      | 查看                                      |                  |                    | ~ 🕐     |
| ← → ~ ↑ 🚺                                       | C:\Adv | antech\Motion Studio\Documents\Software | Manual ~ ひ 搜索    | इ"Software Manual" | م       |
| ▲ 快速访问                                          | ^      |                                         | 修改日期             | 类型                 | 大小      |
| 「「「「「」」」「「」」」「「」」」「「」」」「「」」」「「」」」」「」」」「」」」「」」」」 |        | 街 CodingHelp.xlsx                       | 2018/10/29 14:15 | Microsoft Excel    | 109 K   |
|                                                 |        | 🕂 MAS Modbus Manual.pdf                 | 2018/10/29 14:15 | PDF 文件             | 1,462 K |
| × 308-1                                         |        | 🕵 Motion BASIC.pdf                      | 2018/10/29 14:15 | PDF 文件             | 2,566 K |
|                                                 |        | 🕵 Motion Studio.pdf                     | 2018/10/29 14:15 | PDF 文件             | 4,285 K |
| ■ 图片 🖌                                          |        | 🕵 MS HMI.NET User Manual.pdf            | 2018/10/29 14:15 | PDF 文件             | 4,449 K |
| 🔤 System32 🖈                                    | •      | 1 MSConnection.pdf                      | 2018/10/29 14:15 | PDF 文件             | 1,132 K |
| 💻 此电脑 🛛 🖈                                       | •      | 1 Point2Point Example Description.pdf   | 2018/10/29 14:15 | PDF 文件             | 351 K   |
| 🔤 个人资料夹 💉                                       | •      | 鴨 Template Framework.pdf                | 2018/10/29 14:15 | PDF 文件             | 2,120 K |
| Software Man                                    | u      |                                         |                  |                    |         |
| 排版测试                                            |        |                                         |                  |                    |         |
| 入门编程手册                                          |        |                                         |                  |                    |         |
| 图片                                              |        |                                         |                  |                    |         |
| 8 个项目                                           | ~ <    |                                         |                  |                    |         |

如上图,在 Motion Studio 安装目录下:

\Advantech\Motion Studio\Documents\Software Manual 路径下,也可查看相应的手册。

## 附录 2 影响 Motion Runtime 运行的因素

Motion Runtime 软件在运行时, 会受以下因素影响:

◆ 系统防火墙

请关闭电脑病毒防护、系统防火墙。

| · ·  |                       |                                           |   | <br> |
|------|-----------------------|-------------------------------------------|---|------|
| ÷    | Windows Defender 安全中心 |                                           | - | ×    |
| =    |                       |                                           |   |      |
|      |                       | 😣 Windows Defender 防火墙使用的设置可能会使你的设备变得不安全。 |   |      |
| ŵ    | 主页                    |                                           |   |      |
| 0    | 病毒和威胁防护               | 还原设置                                      |   |      |
| 8    | 帐户保护                  |                                           |   |      |
| (cp) | 防火墙和网络保护              | ₿。 域网络                                    |   |      |
|      | 应用和浏览器控制              | 防火墙已关闭。                                   |   |      |
| д    | 设备安全性                 | 打开                                        |   |      |
| S    | 设备性能和运行状况             |                                           |   |      |
| R    | 家庭选项                  | ≌ 专用网络 (使用中)                              |   |      |
|      |                       | 防火墙已关闭。                                   |   |      |
|      |                       | 1.7.17                                    |   |      |
|      |                       | τι                                        |   |      |
|      |                       |                                           |   |      |
|      |                       | <b>□</b> 公田网络                             |   |      |
|      |                       | 防火墙已关闭。                                   |   |      |
|      |                       |                                           |   |      |
|      |                       | 打开                                        |   |      |

## ◆ 杀毒软件

一些杀毒软件会错误地禁止 Motion Runtime 的运行,这些软件如下:

- a) 360
- b) 鲁大师
- c) 驱动精灵
- d) 其它软件等
- 所以, Motion Runtime 在运行时,请务必要禁用相关杀毒软件。

◆ 用户权限

如下图,在计算机管理中,当前登陆用户要拥有管理员权限。

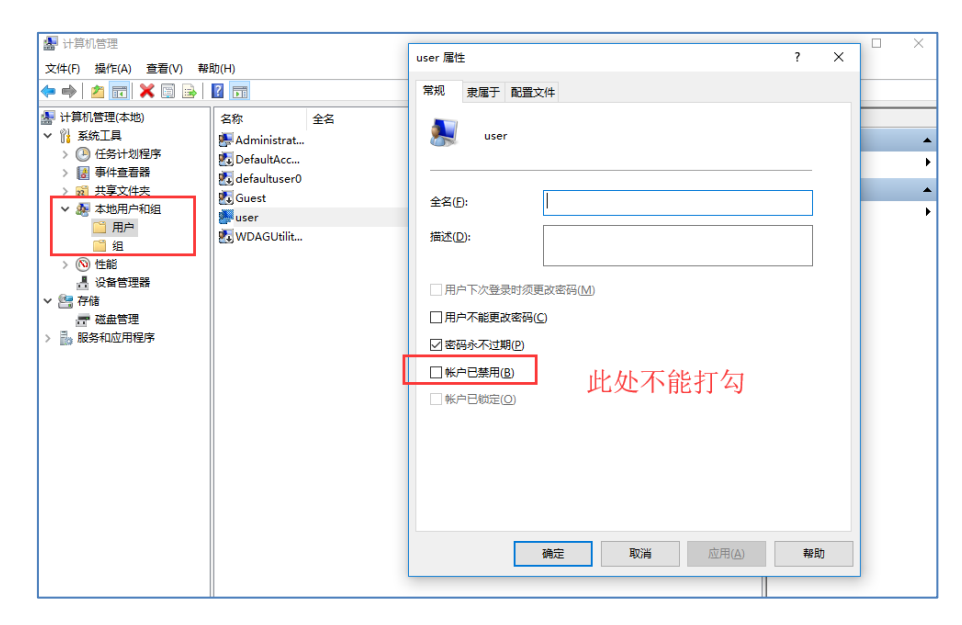

◆ 用户帐户控制设置

请将用户账户控制设置成"从不通知"。

| 🗣 用户帐户控制设置                 |                                   | _  | × |
|----------------------------|-----------------------------------|----|---|
| 选择何时通知你有                   |                                   |    |   |
| 用户帐户控制有助于预测<br>有关用户帐户控制设置的 | 方有害程序对你的计算机进行更改。<br><u>31洋细信息</u> |    |   |
| 始终通知                       |                                   |    |   |
| -   -                      | 出现以下情况时始终不要通知我:                   |    |   |
|                            | • 应用尝试安装软件或更改我的计算机                |    |   |
|                            | • 我更改了 Windows 设置                 |    |   |
|                            |                                   |    |   |
|                            |                                   |    |   |
|                            | 1 不推荐。                            |    |   |
| 从不通知                       |                                   |    |   |
|                            |                                   |    |   |
|                            |                                   |    |   |
|                            | <b>\$</b> 确定                      | 取消 |   |